# **MSD Servo Drive**

# Benutzerhandbuch

Feldbussysteme CANopen und EtherCAT

Einachssystem Mehrachssystem Einachs-Servoregler Compact

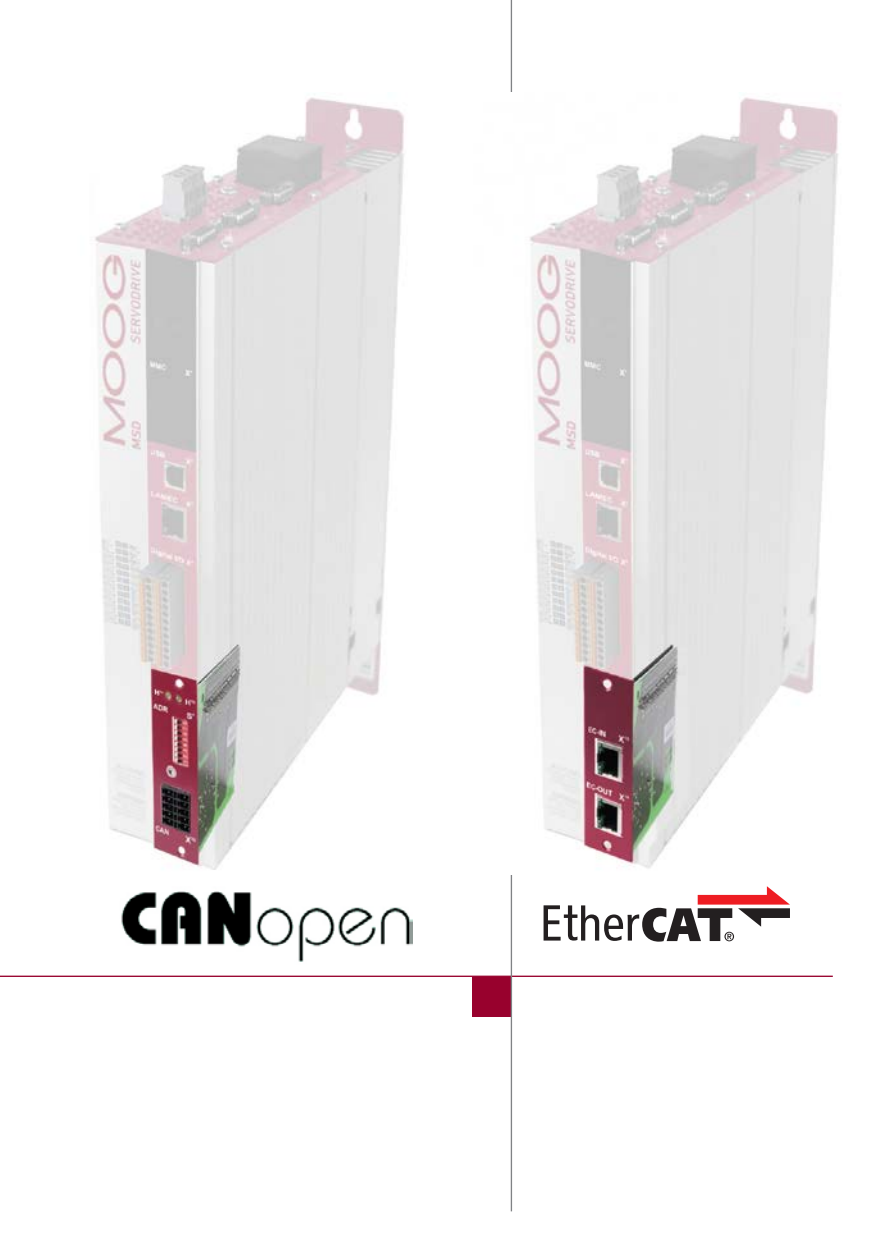

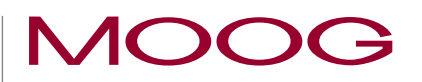

#### In dieser Dokumentation ist die Funktionalität für folgende Geräte beschrieben:

MSD Servo Drive Einachssystem MSD Servo Drive Mehrachssystem MSD Servo Drive Compact

MSD Servo Drive Benutzerhandbuch Feldbussysteme CANopen und EtherCAT

Id.-Nr.: CA65647-002

Stand: 03/2020

Die deutsche Version ist die Originalausführung des Benutzerhandbuches.

### Technische Änderungen vorbehalten

Der Inhalt unserer Dokumentation wurde mit größter Sorgfalt zusammengestellt und entspricht unserem derzeitigen Informationsstand.

Wir weisen darauf hin, dass dieses Informationsprodukt nicht immer zeitgleich mit der technischen Weiterentwicklung unserer Geräte aktualisiert wird.

Informationen und Spezifikationen können jederzeit geändert werden. Bitte informieren Sie sich unter drives-support@moog.com über die aktuelle Version.

## Inhaltsverzeichnis

| 1 | Allg | emeine   | e Informationen7                                   |
|---|------|----------|----------------------------------------------------|
|   | 1.1  | Zielgrup | оре7                                               |
|   | 1.2  | Vorauss  | setzungen7                                         |
|   | 1.3  | Mitgelte | ende Dokumentation7                                |
|   | 1.4  | Piktogra | amme für nützliche Informationen8                  |
|   | 1.5  | Haftung  | gsausschluss                                       |
|   | 1.6  | Transpo  | ort, Lagerung                                      |
|   | 1.7  | Entsorg  | jung8                                              |
|   | 1.8  | Helpline | e/Support & Service                                |
|   | 1.9  | Normat   | ive Referenzen9                                    |
| 2 | Sich | nerheit  |                                                    |
|   | 2.2  | Maßnał   | nmen zur Sicherheit                                |
|   | 2.3  | Allgeme  | eine Sicherheits- und Warnhinweise12               |
|   |      | 2.3.1    | Sicherheitshinweise zur vorliegenden Dokumentation |
|   | 2.4  | Wichtig  | e Informationen                                    |
| 3 | Ger  | ätebes   | chreibung                                          |
|   |      | 3.1.1    | CANopen Funktionalität des MSD Servo Drive         |
|   |      | 3.1.2    | Systemvoraussetzungen CANopen13                    |
|   | 3.2  | Feldbus  | ssystem EtherCAT                                   |
|   |      | 3.2.1    | Das EtherCAT Protokoll                             |
|   |      | 3.2.2    | EtherCAT Funktionalität des MSD Servo Drive 14     |
|   |      | 3.2.3    | Systemvoraussetzungen EtherCAT 14                  |
|   | 3.3  | Weiterfi | ührende Dokumentation                              |

| 4 | Mor | ntage u   | IND Anschluss des Feldbussystems CANopen                                                                                 | 15 |
|---|-----|-----------|----------------------------------------------------------------------------------------------------|----|
|   | 4.2 | Anschlü   | isse und Bedienelemente                                                                                                  | 16 |
|   | 4.3 | Leuchto   | lioden - Blink-Codes des Feldbus-systems                                                                                 | 16 |
|   | 4.4 | Adressv   | vergabe CANopen (Node-ID)                                                                                                | 16 |
|   |     | 4.4.1     | Adressvergabe über die Software CAN-Adresse                                                                              | 17 |
|   |     | 4.4.2     | Adressvergabe über DIP-Schalter (S4)                                                                                     | 17 |
|   |     | 4.4.3     | Adressvergabe über die Kombination aus Software CAN-Adresse des Servoreglers und des DIP-Schalters (S4, Hardwareadresse) | 18 |
|   | 4.5 | Pinbele   | gung der Klemme X32                                                                                                    | 18 |
|   | 4.6 | Installat | ion des Feldbussystems CANopen                                                                                           | 19 |
|   |     | 4.6.1     | Systemanschluss des Feldbussystems CANopen                                                                               | 19 |
|   |     | 4.6.2     | Spezifikation des Feldbussystems CANopen                                                                                 | 19 |
|   |     | 4.6.3     | Übertragungsgeschwindigkeiten des Feldbussystems CANopen (Baudraten)                                                     | 20 |
|   |     | 4.6.4     | Installation des Feldbussystems CANopen                                                                                  | 20 |
|   |     | 4.6.5     | Hardwarefreigabe                                                                                                    | 20 |
|   | 4.7 | Gerätez   | ustand des Servoreglers                                                                                                  | 21 |
| 5 | Mor | ntage u   | Ind Anschluss des Feldbussystems EtherCAT                                                                                | 23 |
|   | 5.2 | Anschlü   | isse und Bedienelemente                                                                                                  | 24 |
|   | 5.3 | Leuchto   | lioden - und Blink-Codes des Feldbussystems                                                                              | 24 |
|   |     | 5.3.1     | MSD Servo Drive (Einachs- und Mehrachsregler)                                                                            | 24 |
|   |     | 5.3.2     | MSD Servo Drive Compact                                                                                                  | 25 |
|   |     | 5.3.3     | ERROR Indikator MSD Servo Drive und MSD Servo Drive Compact                                                              | 26 |
|   | 5.4 | Pinbele   | gung der RJ45 Buchse                                                                                                    | 26 |
|   | 5.5 | Installat | ion des Feldbussystems EtherCAT                                                                                          | 27 |
|   |     | 5.5.1     | Systemanschluss des Feldbussystems EtherCAT                                                                              | 27 |
|   |     | 5.5.2     | Hardwarefreigabe                                                                                                    | 27 |
|   | 5.6 | Gerätez   | ustand des Servoreglers                                                                                                  | 28 |

| 6 | Inbe<br>Felc | etriebna<br>Ibussys | ahme und Konfiguration des<br>stems CANopen                                  | 29 |
|---|--------------|---------------------|------------------------------------------------------------------------------|----|
|   | 6.2          | Elektron            | isches Gerätedatenblatt – EDS-Datei                                          | 29 |
|   | 6.3          | Inbetriek           | onahme und Konfiguration                                                     | 30 |
|   |              | 6.3.1               | Ablauf der Inbetriebnahme und Konfiguration                                  | 30 |
|   | 6.4          | CANope              | en-Betrieb über die implementierte CiA402-Funktion des Servoreglers          | 30 |
|   |              | 6.4.1               | Auswahl der Betriebsart (Modes of operation)                                 | 30 |
|   |              | 6.4.2               | Timing-Parameter einstellen                                                  | 31 |
|   | 6.5          | CANope              | en-Konfiguration                                                             | 31 |
|   |              | 6.5.1               | Softwareadresse und Baudrate über den<br>Moog DriveAdministrator einstellen. | 31 |
|   |              | 6.5.2               | Inbetriebnahmehinweise                                                       | 32 |
|   |              | 6.5.3               | Systemtest an der Steuerung (CANopen-Master)                                 | 32 |
|   |              | 6.5.4               | Parametereinstellung speichern                                               | 32 |
|   |              | 6.5.5               | Parametereinstellungen auf Werkseinstellung zurücksetzen                     | 33 |
| 7 | Inbe<br>Felc | etriebna<br>Ibussys | ahme und Konfiguration des<br>stems EtherCAT                                 | 35 |
|   | 7.2          | ESI (xml            | ) – Gerätebeschreibungsdatei                                                 | 35 |
|   | 7.3          | Inbetriek           | onahme und Konfiguration                                                     | 35 |
|   | 7.4          | EtherCA             | T-Betrieb über die implementierte CiA402-Funktion des Servoreglers .         | 36 |
|   |              | 7.4.1               | Auswahl der Betriebsart (Modes of operation)                                 | 36 |
|   |              | 7.4.2               | Timing-Parameter einstellen                                                  | 37 |
|   | 7.5          | EtherCA             | T-Konfiguration                                                              | 37 |
|   |              | 7.5.1               | Inbetriebnahmehinweise                                                       | 37 |
|   |              | 7.5.2               | Systemtest an der Steuerung (EtherCAT-Master)                                | 37 |
|   |              | 7.5.3               | Parametereinstellung speichern                                               | 38 |
|   |              | 7.5.4               | Parametereinstellungen auf Werkseinstellung zurücksetzen                     | 38 |

| 7.6 | 6 Ethernet over EtherCAT (EoE)        |                                                                                                    |  |
|-----|---------------------------------------|----------------------------------------------------------------------------------------------------|--|
|     | 7.6.1                                 | Anwendungsfall I: Moog DriveAdministrator 5 auf Service PC installiert                                    |  |
|     | 7.6.2                                 | Anwendungsfall II: Moog DRIVEADMINISTRATOR 5 auf EtherCAT Master PC installiert                           |  |
| Par | ametrie                               | eren der Geräte - CANopen                                                                                 |  |
|     | 8.1.1                                 | CAN-Kommunikationsdienste im CiA301 Profil                                                                |  |
|     | 8.1.2                                 | Communication objects und Objektverzeichnis des CiA301 Profils 43                                         |  |
| 8.2 | Parame                                | terkanal (Service data objects)                                                                           |  |
|     | 8.2.1                                 | Parameterdatentypen                                                                                       |  |
|     | 8.2.2                                 | Datentypen im Steuerprotokoll                                                                             |  |
|     | 8.2.3                                 | Geräteparameter                                                                                           |  |
|     | 8.2.4                                 | Beispiel: Lesezugriff auf den Geräteparameter des Datentyps "String",<br>Parameter 3 DV_DeviceAliasName47 |  |
|     | 8.2.5                                 | Parameterdatensatz-Download mit CANopen                                                                   |  |
| 8.3 | Prozess                               | daten (PDO)                                                                                               |  |
|     | 8.3.1                                 | Prozessdaten (PDO) - Transmission Types                                                                   |  |
|     | 8.3.2                                 | PDO-Mapping                                                                                               |  |
|     | 8.3.3                                 | Mapping-Hinweise51                                                                                        |  |
| 8.4 | Heartbe                               | eat-Funktion                                                                                              |  |
|     | 8.4.1                                 | Konfiguration der Fehlerkontrollmechanismen51                                                             |  |
|     | 8.4.2                                 | Heartbeat                                                                                                 |  |
| 8.5 | Telegrar                              | mmausfall Überwachung                                                                                     |  |
| Par | ametrie                               | eren der Geräte - EtherCAT55                                                                              |  |
| 9.2 | 2 EtherCAT-Netzwerkmanagement (NMT)57 |                                                                                                    |  |

MSD Servo Drive Benutzerhandbuch CANopen/EtherCAT

| 10 | Implementierte CiA402-Funktionalität des Servoreglers59 |           |                                                                                    |    |
|----|---------------------------------------------------------|-----------|------------------------------------------------------------------------------------|----|
|    |                                                         | 10.1.1    | Allgemeine Information                                                             | 59 |
|    |                                                         | 10.1.2    | Zustandsmaschine                                                                   | 60 |
|    |                                                         | 10.1.3    | Schema DRIVE COM Zustandsmaschine                                                  | 60 |
|    |                                                         | 10.1.4    | Bitkombinationen der Zustandsmaschine im Statuswort 6041h                          | 62 |
|    |                                                         | 10.1.5    | Bitkombinationen der Steuerbefehle für die<br>Zustandsübergänge - Steuerwort 6040h | 63 |
|    | 10.2                                                    | Option o  | codes                                                                              | 63 |
|    | 10.3                                                    | Einheite  | n und Normierung, Factor Group                                                     | 64 |
|    |                                                         | 10.3.1    | Objekte der Factor Group gemäß CiA402:                                             | 64 |
|    |                                                         | 10.3.2    | Berechnung der wichtigsten Factor Group Parameter                                  | 65 |
|    | 10.4                                                    | E/A-Abb   | bild                                                                               | 66 |
|    |                                                         | 10.4.1    | Objekt 60FDh – Digitale Eingänge                                                   | 66 |
|    |                                                         | 10.4.2    | Objekt 2079h – MPRO_INPUT_STATE                                                    | 67 |
|    |                                                         | 10.4.3    | Objekt 208Fh – MPRO_OUTPUT_STATE                                                   | 67 |
|    |                                                         | 10.4.4    | Digitale Ausgänge über Feldbus setzen                                              | 68 |
|    |                                                         | 10.4.5    | Objekt 60FE - Digitale Ausgänge                                                    | 68 |
| 11 | Betr                                                    | rieb des  | s MSD Servo Drive Servoreglers über CiA402                                         | 69 |
|    | 11.2                                                    | Interpoli | eren der Sollwerte                                                                 | 69 |
|    | 11.3                                                    | Steuerw   | /ort                                                                               | 69 |
|    |                                                         | 11.3.1    | Objekt 6040h-Steuerwort                                                            | 69 |
|    |                                                         | 11.3.2    | Statuswort                                                                         | 71 |
| 12 | Beti                                                    | riebsart  | ien                                                                                | 73 |
|    | 12.2                                                    | Betriebs  | arten mit Profilgenerierung im Servoregler                                         | 73 |
|    |                                                         | 12.2.1    | 1 Profile position mode                                                            | 73 |
|    |                                                         | 12.2.2    | 2 Velocity mode (U/F Betrieb)                                                      | 76 |
|    |                                                         | 12.2.3    | 3 Profile velocity mode                                                            | 77 |
|    |                                                         | 12.2.4    | Homing mode                                                                        | 78 |

| 12.3 | Zyklisch                                                   | ne Betriebsarten, Profilgenerierung in der Steuerung                                                                                                    |                                                                                                    |
|------|------------------------------------------------------------|----------------------------------------------------------------------------------------------------|----------------------------------------------------------------------------------------------------|
|      | 12.3.1                                                     | 7 Interpolated position mode                                                                                                    |                                                                                                    |
|      | 12.3.2                                                     | 8 Cyclic synchronous position mode (nur EtherCAT)                                                                                                    |                                                                                                    |
|      | 12.3.3                                                     | 9 Cyclic synchronous velocity mode (nur EtherCAT)                                                                                                    |                                                                                                    |
|      | 12.3.4                                                     | 10 Cyclic synchronous torque mode (nur EtherCAT)                                                                                                    |                                                                                                    |
| 12.4 | Externe                                                    | Geschwindigkeits-/Drehmoment Vorsteuerung                                                                                                    |                                                                                                    |
| "Em  | nergena                                                    | cy messages"                                                                                                    |                                                                                                    |
| 13.2 | Fehlerq                                                    | uittierung                                                                                                    |                                                                                                    |
| 13.3 | Fehlerq                                                    | uittierung über das Feldbussystem                                                                                                    |                                                                                                    |
| 13.4 | Fehlerq                                                    | uittierung über den Moog DriveAdministrator                                                                                                    |                                                                                                    |
| Tecl | hnolog                                                     | iefunktionen                                                                                                    |                                                                                                    |
|      | 14.1.1                                                     | Touch Probe Implementierung nach CiA402                                                                                                    |                                                                                                    |
|      | 14.1.2                                                     | Herstellerspezifische Touch Probe Implementierung                                                                                                    |                                                                                                    |
| 14.2 | Rundtis                                                    | chfunktion                                                                                                    | 90                                                                                                    |
| Wei  | terführe                                                   | ende Dokumentation                                                                                                    | 91                                                                                                    |
| Glos | ssar                                                       |                                                                                                    |                                                                                                    |
|      |                                                            |                                                                                                    |                                                                                                    |
|      | 12.4<br>"Em<br>13.2<br>13.3<br>13.4<br>Tecl<br>14.2<br>Wei | 12.3.1<br>12.3.2<br>12.3.3<br>12.3.4<br>12.4 Externed<br>3.2 Fehlerq<br>13.3 Fehlerq<br>13.4 Fehlerq<br>13.4 Fehlerq<br>13.4 Fehlerq<br>13.4 Fehlerq<br>14.1.1<br>14.1.2<br>14.2 Rundtis<br>Weiterführ | 12.3.1       7 Interpolated position mode.         12.3.2       8 Cyclic synchronous position mode (nur EtherCAT)         12.3.3       9 Cyclic synchronous velocity mode (nur EtherCAT)         12.3.4       10 Cyclic synchronous torque mode (nur EtherCAT)         12.3.4       10 Cyclic synchronous torque mode (nur EtherCAT)         12.4       Externe Geschwindigkeits-/Drehmoment Vorsteuerung         12.4       Externe Geschwindigkeits-/Drehmoment Vorsteuerung         13.2       Fehlerquittierung |

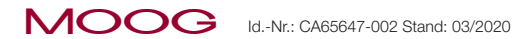

MSD Servo Drive Benutzerhandbuch CANopen/EtherCAT 6

# 1 Allgemeine Informationen

Die Produkt-CD der Moog enthält die komplette Dokumentation die zur jeweiligen Produktreihe gehören. Zur Dokumentation einer Produktreihe gehören Betriebsanleitung (Hardware-Beschreibung), Geräte Hilfe (Softwarebeschreibung) sowie weitere Benutzerhandbücher (z.B. Feldbus-Beschreibung) und Ausführungsbeschreibungen. Sie stehen in den Formaten PDF, HTML oder chm zur Verfügung.

### 1.1 Zielgruppe

#### Liebe Anwenderin/lieber Anwender

Das Benutzerhandbuch ist Bestandteil des Produkts und enthält wichtige Hinweise zum Betrieb und Service. Das Benutzerhandbuch wendet sich an alle Personen, die Montage-, Installations-, Inbetriebnahme- und Servicearbeiten am Produkt ausführen.

### 1.2 Voraussetzungen

Voraussetzungen im Umgang mit den Feldbussystemen CANopen und EtherCAT:

- Die Dokumente zu den Geräten sind leserlich zugänglich.
- Lesen und verstehen Sie zuerst die Betriebsanleitung Ihres Antriebssystems.
- Sie sind durch Schulungen mit den Feldbussystemen CANopen und Ether-CAT vertraut.

Die Beachtung der Dokumente zu den Geräten der Moog ist Voraussetzung für einen störungsfreien Betrieb und damit die Erfüllung eventueller Mängelhaftungsansprüche.

#### HINWEIS:

Dieses Benutzerhandbuch ist gültig für das MSD Servo Drive Einachs- und Mehrachssystem und dem MSD Servo Drive Einachs-Servoregler Compact (im folgenden MSD Servo Drive und MSD Servo Drive Compact genannt). Dieses Dokument ersetzt nicht die Betriebsanleitungen MSD Servo Drive und MSD Servo Drive Compact.

## 1.3 Mitgeltende Dokumentation

| Dokument                                                                      | Inhalt                                                                                                    | ldNr.<br>Format                |
|-------------------------------------------------------------------------------|----------------------------------------------------------------------------------------------------|--------------------------------|
| MSD Servo Drive Einachs-<br>Servoregler Compact-<br>Betriebsanleitung         | Sicherheit, Geräteeinbau, Installation, Inbetriebnahme, Diagnose,<br>Spezifikationen, Zertifizierungen und geltende Normen, Technische<br>Daten                                                                                                   | CA97555-002<br>PDF             |
| MSD Servo Drive<br>AC-AC Servoregler<br>Einachssystem-<br>Betriebsanleitung   | Sicherheit, Geräteeinbau, Installation, Inbetriebnahme, Diagnose,<br>Spezifikationen, Zertifizierungen und geltende Normen, Technische<br>Daten                                                                                                   | CA65642-002<br>PDF             |
| MSD Servo Drive<br>DC-AC Servoregler<br>Mehrachssystem -<br>Betriebsanleitung | Sicherheit, Geräteeinbau, Installation, Inbetriebnahme, Diagnose,<br>STO, Betrieb mit AC-AC Servoregler als Versorgung, Projektierung,<br>Applikationsbeispiel, Spezifikationen, Zertifizierungen und geltende<br>Normen, Technische Daten        | CA97554-002<br>PDF             |
| MSD Power Supply Unit<br>Mehrachssystem-<br>Betriebsanleitung                 | Sicherheit, Geräteeinbau, Installation, Inbetriebnahme, Diagnose,<br>Spezifikationen, Zertifizierungen und geltende Normen, Technische<br>Daten                                                                                                   | CA97556-002<br>PDF             |
| MSD Servo Drive Sercos II -<br>Benutzerhandbuch                               | Sicherheit, Inbetriebnahme, Kommunikationsphasen, Parameterinter-<br>face, Fehler-, Warn- und Statusmeldungen, Betriebsarten, Wichtung,<br>Referenzierung, Touchprobe, Parameterlisten                                                            | CA65648-002<br>PDF             |
| MSD Servo Drive Sercos III -<br>Benutzerhandbuch                              | Sicherheit, Montage und Anschluss, Inbetriebnahme und Konfigura-<br>tion, Parametrierung, Datenübertragung, Normierung und Wichtung,<br>Funktionalität, Fehlermeldung und Diagnose, Parameterlisten                                               | CA97557-002<br>PDF             |
| MSD Servo Drive<br>Feldbussysteme<br>PROFIBUS/PROFINET<br>Benutzerhandbuch    | Beschreibung und Parametrierung des MSD Servo Drive am<br>PROFIBUS/PROFINET Feldbus-System                                                                                                    | CA65645-002<br>PDF             |
| Modulares Mehrachs-<br>Servoregler System-MSD -<br>Bestellkatalog             | Informationen, Bestellhinweise, Spezifikationen und technische Daten<br>zu:<br>MSD Einachs-Servoregler Compact, MSD Einachssystem, MSD<br>Mehrachssystem, Sicherheitstechnik, Kommunikation, Technologie,<br>Funktionspakete, Zubehör und Motoren | CDL 29950-<br>en PDF           |
| MSD Servo Drive - Geräte<br>Hilfe                                             | Beschreibung der Software-Funktionalität MSD Servo Drive,<br>Firmware-Versionen:<br>- MSD Einachs-Servoregler Compact ab V1.30-xx<br>- MSD Einachssystem ab V124-xx<br>- MSD Mehrachssystem ab V124-xx                                            | CB40859-002<br>PDF und<br>HTML |
| Moog DriveAdministrator 5<br>- Programm Hilfe PC Benut-<br>zersoftware        | Kontext-sensitive Hilfe für Moog DRIVE ADMINISTRATOR der Version 5.x.<br>grafische PC-Benutzersoftware zur Erst- und Serieninbetriebnahme,<br>Bedienung, Diagnose und Projektverwaltung                                                           | CB19692-002                    |

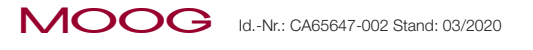

MSD Servo Drive Benutzerhandbuch CANopen/EtherCAT

8

## 1.4 Piktogramme für nützliche Informationen

Die in diesem Dokument verwendeten Piktogramme für nützliche Informationen und Handlungsschritte bedeuten für den Benutzer folgendes:

| Hinweise und Handlungsanweisungen |                                                                                        |  |  |
|-----------------------------------|----------------------------------------------------------------------------------------|--|--|
| i                                 | HINWEIS:<br>Nützliche Information oder Verweis auf andere Dokumente.                   |  |  |
| Ziffer                            | HANDLUNGSANWEISUNG:<br>Bearbeitungsschritt, die der Benutzer oder das System ausführt. |  |  |
| Tabelle 1.1                       | Verwendete Piktogramme für Hinweise und Handlungsanweisungen                           |  |  |

### 1.5 Haftungsausschluss

Die Beachtung der Dokumente zu den Geräten von Moog ist Voraussetzung:

- für den sicheren Betrieb.
- um angegebene Leistungsmerkmale und Produkteigenschaften zu erreichen.

Für Personen-, Sach- oder Vermögensschäden, die durch Nichtachtung der Dokumente entstehen, übernimmt die Moog keine Haftung.

## 1.6 Transport, Lagerung

Beachten Sie die in der Betriebsanleitung unter "Technische Daten" festgelegten Hinweise zum Transport, zur Lagerung und sachgemäßem Gebrauch der Geräte.

## 1.7 Entsorgung

Bitte beachten Sie aktuelle nationale Bestimmungen! Entsorgen Sie gegebenenfalls einzelne Teile, je nach Beschaffenheit und existierende länderspezifische Vorschriften, z.B. als

- Elektroschrott
- Kunststoffe
- Metalle

oder beauftragen Sie einen zertifizierten Entsorgungsbetrieb mit der Verschrottung.

### 1.8 Helpline/Support & Service

Unsere Helpline hilft Ihnen schnell und zielgerichtet, falls Sie technische Fragen zu Ihrem Gerätes haben.

| Anschrift:            | Moog GmbH                                                                  |  |  |  |
|-----------------------|----------------------------------------------------------------------------|--|--|--|
|                       | Hanns-Klemm-Straße 28                                                      |  |  |  |
|                       | D-71034 Böblingen                                                          |  |  |  |
| Telefon:              | +49 7031 622-0                                                             |  |  |  |
| Telefon:              | +49 7031 622-100                                                           |  |  |  |
| E-Mail:               | drives-support@moog.com                                                    |  |  |  |
| Suchen Sie<br>weiter: | Unterstützung im Servicefall, helfen Ihnen die Spezialisten von Moog gerne |  |  |  |
| Service:              | Bitte kontaktieren Sie uns unter                                           |  |  |  |
| Telefon:              | +49 7031 622-0                                                             |  |  |  |

E-Mail: info.germany@moog.com

## 1.9 Normative Referenzen

Für das Feldbussystem CANopen und EtherCAT gelten folgende Normen:

#### IEC/EN 61158 -

Feldbusse für industrielle Kommunikation.

#### IEC 61508-4 (1998-12) -

Funktionale Sicherheit sicherheitsbezogener elektrischer / elektronischer / programmierbarer elektronischer Systeme – Teil 4: Begriffe und Abkürzungen.

#### IEC 61784-1 (2004-7) -

Digitale Datenkommunikation in der Leittechnik – Teil 1: Feldbus-Kommunikationsprofile für die prozess- und fertigungstechnische Automatisierung.

#### IEC 50325-4 2002 Part 4: CANopen -

Europäische Norm, die den CANopen-Standard im Rahmen der CAN-Nutzerorganisation beschreibt.

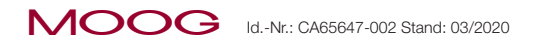

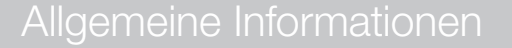

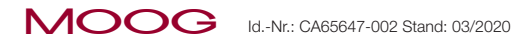

MSD Servo Drive Benutzerhandbuch CANopen/EtherCAT

## 2 Sicherheit

## 2.1 Überblick

Unsere Geräte entsprechen dem Stand der Technik und den anerkannten sicherheitstechnischen Bestimmungen, trotzdem können Gefahren entstehen. In diesem Kapitel:

- Informieren wir über Restrisiken und Gefahren, die von unseren Geräten bei bestimmungsgemäßer Verwendung ausgehen.
- Warnen wir vor vorhersehbarer Fehlanwendung unserer Geräte.
- Weisen wir auf die notwendige Sorgfalt und auf zu treffende Maßnahmen hin, die Risiken vermeiden.

## 2.2 Maßnahmen zur Sicherheit

#### Hinweis:

Ihr Gerät nur unter Beachtung der Dokumente zur entsprechenden Gerätefamilie installieren und in Betrieb nehmen!

Unsere Geräte sind schnell und sicher zu betreiben. Zu Ihrer Sicherheit und zur sicheren Funktion Ihrer Maschine folgendes beachten:

#### 1. Sicherheitshinweise zu den Geräten beachten!

 Beachten Sie Sicherheits- und Warnhinweise in den Informations-produkten, die zu den Geräten gehören!

#### 2. Von elektrischen Antrieben gehen Gefahren aus, durch:

- Elektrische Spannungen > 230 V/460 V! 10 min. nach Netz-Aus können noch gefährliche Spannungen anliegen. Deshalb auf Spannungsfreiheit prüfen!
- Rotierende Teile.
- Automatisch startende Antriebe.
- Heiße Bauteile und Oberflächen.
- Elektrostatische Entladung.

#### 3. Schutz vor magnetischen und elektromagnetischen Feldern bei Montage und Betrieb

Personen mit Herzschrittmachern, metallischen Implantaten und Hörgeräten ist der Zugang zu folgenden Bereichen untersagt:

- Bereiche, in unmittelbarer Umgebung elektrischer Ausrüstungen!
- Bereiche, in denen elektronische Bauteile und Servoregler montiert, repariert und betrieben werden!
- Bereiche, in denen Motoren montiert, repariert und betrieben werden! Besondere Gefahren entstammen von Motoren mit Dauermagneten.

#### 4. Ihre Qualifikation

Um Personen- und Sachschäden zu vermeiden, darf nur qualifiziertes Personal mit elektrotechnischer Ausbildung am Gerät arbeiten mit Kenntnissen:

- Der nationalen Unfallverhütungsvorschriften (DGUV V3 in Deutschland).
- In Aufbau, Montage, Inbetriebnahme und Betrieb des Geräts.

Alle Arbeiten, in anderen Bereichen, wie Transport, Lagerung und Entsorgung darf nur geschultes Personal ausführen.

Bei Missachtung erlischt die Gewährleistung!

#### 5. Bei der Installation beachten:

- Normen und Richtlinien zur elektrischen Installation, wie Leitungsquerschnitt, Schirmung, usw. einhalten!
- Elektronische Bauteile und Kontakte nicht berühren! Elektrostatische Entladung kann Menschen schaden und Bauteile zerstören!
- Schutzmaßnahme "Gerät erden" einhalten!

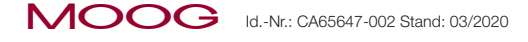

#### 2.3 Allgemeine Sicherheits- und Warnhinweise

Von unseren Geräten können Gefahren ausgehen. Deshalb, beachten Sie:

- In diesem Dokument verwendete Sicherheits- und Warnhinweise!
- Sicherheits- und Warnhinweise in anderen Dokumenten, ins Besonderen . den Betriebsanleitungen, die zu den Geräte-Baureihen gehören!

Allgemein gültige Sicherheits- und Warnhinweise für den Nutzer von Moog-Geräten:

| GEFAHR! | Verletzungsgefahr durch elektrische Spannung!                                                                                                    |
|---------|----------------------------------------------------------------------------------------------------|
| 4       | • Fehlverhalten führt zu schweren Körperverletzungen oder Tod.<br>Beachten Sie Sicherheits- und Warnhinweise in diesem Dokument und auf dem Gerät. |

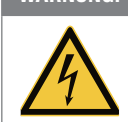

#### WARNUNG! Verletzungsgefahr durch elektrische Spannung!

· Fehlverhalten kann zu schweren Körperverletzungen oder Tod führen. Beachten Sie Sicherheits- und Warnhinweise in diesem Dokument und auf dem Gerät.

#### Verletzungsgefahr oder Beschädigung des Geräts durch Fehlbedienung! VORSICHT!

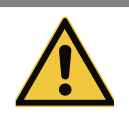

· Fehlverhalten kann zu leichten Körperverletzungen oder Sachschäden führen. Beachten Sie Sicherheits- und Warnhinweise in diesem Dokument und auf dem Gerät.

WARNUNG!

#### Verletzungsgefahr durch heiße Oberflächen und Bauteile!

· Fehlverhalten kann zu schweren Verbrennungen führen. Elektronische Bauteile können während des Betriebs heiß werden! Beachten Sie Sicherheits- und Warnhinweise in diesem Dokument und auf dem Gerät!

#### WARNUNG! Verletzungsgefahr oder Beschädigung durch elektrostatische Entladung!

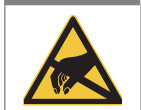

Elektrostatische Entladung kann Bauteile zerstören und im schlimmsten Fall zu Verletzungen oder Tod führen. Elektronische Bauteile und Kontakte nicht berühren!

Beachten Sie Sicherheits- und Warnhinweise in diesem Dokument und auf dem Gerät!

Beachten Sie spezielle Sicherheits- und Warnhinweise, die hier im Dokument direkt vor einer spezifischen Handlung stehen und den Nutzer vor einer konkreten Gefahr warnen!

#### Sicherheitshinweise zur vorliegenden Dokumentation 2.3.1

Die Feldbussysteme CANopen und EtherCAT sind Kommunikationssysteme, die in den Grenzen der Antriebssysteme MSD Servo Drive Einachs- und Mehrachssystem und MSD Servo Drive Compact an die jeweiligen Gegebenheiten der Maschine oder Anlage anzupassen sind.

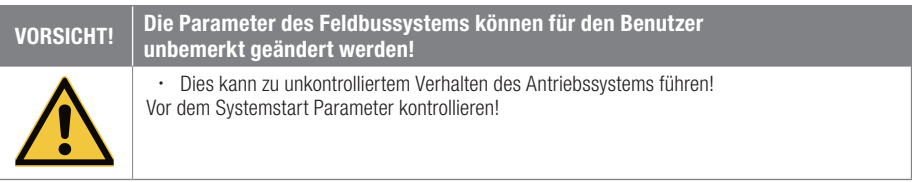

#### 2.4 Wichtige Informationen

In den Betriebsanleitungen zu den Gerätebaureihen finden Sie detaillierte Informationen zu folgenden Bereichen:

- . Bestimmungsgemäße Verwendung.
- Wichtige Hinweise zum Einbau Ihres Geräts.
- Verantwortlichkeiten von Errichter und Betreiber vollständiger . Maschinen oder Anlagen.
- Relevante Gesetze, angewendete Normen und Richtlinien.

# 3 Gerätebeschreibung

### 3.1 Feldbussystem CANopen

Das Feldbussystem CANopen beschreibt den Austausch von Daten und basiert auf dem CAN-Vernetzungskonzept (CAN = Controller Area Network). Der CANopen Standard definiert grundlegende Kommunikationsmechanismen (Kommunikationsprofil) und die Funktionalität der kommunizierenden Geräte (Geräteprofil).

### 3.1.1 CANopen Funktionalität des MSD Servo Drive

Das CANopen-Kommunikationsprofil ist in der CiA301 definiert. Dieses Profil:

- Beschreibt Dienste und Protokolle, die unter CANopen verwendet werden.
- Unterscheidet zwischen Prozess-Daten-Objekte (PDO's) und Service-Daten-Objekte (SDO's).
- Definiert ein einfaches Netzwerkmanagement.

Basierend auf dem Kommunikationsprofil CiA301 (Rev. 4.01) ist das Geräteprofil CiA402 (Rev. 2.0) für elektrische Antriebe entstanden. Dieses Geräteprofil:

- Beschreibt Betriebsarten und Objekte.
- Definiert Funktionalität und Aufbau des Objektverzeichnisses für die Geräte.

Die Nutzung von CANopen-Geräten, die dem Geräteprofil CiA402 entsprechen, bewirkt eine höhere Unabhängigkeit von den Geräteherstellern.

In den folgenden Abschnitten erhalten Sie einen Überblick über die im MSD Servo Drive integrierte CANopen-Funktionalität und Informationen zur Inbetriebnahme.

### 3.1.2 Systemvoraussetzungen CANopen

| Systemvoraussetzungen Moog Geräte |                                                                                                    |  |
|-----------------------------------|----------------------------------------------------------------------------------------------------|--|
| Geräte:                           | MSD Servo Drive                                                                                                    |  |
| Standardisierung                  | ISO 11898 / IEC/EN 61800-7                                                                                                    |  |
| EDS-Datei:                        | Aktuelles "Electronic data sheet" für CANopen (Gerätebeschreibungsdatei für<br>MSD Servo Drive als .eds-Datei). Liegt mit der Firmware im Download-Bereich auf<br><b>www.moogsoftwaredownload.com/msd.html</b> |  |
| Kommunikationsprofil              | CiA301 (Rev. 4.01)                                                                                                    |  |
| Geräteprofil                      | CiA402 (Rev. 2.0)                                                                                                    |  |
| Service Tool:                     | PC-Benutzersoftware Moog DriveAdministrator 5                                                                                                    |  |
| Master:                           | CANopen-Master mit Unterstützung der o.g. Kommunikations- und Geräteprofile                                                                                                    |  |

Tabelle 3.1Systemvoraussetzungen CANopen

## 3.2 Feldbussystem EtherCAT

Wenn es um Echtzeit-Ethernet-Systeme geht, hat sich EtherCAT heute als feste Größe im Automatisierungsbereich etabliert.

Der Aufbau eines EtherCAT-Netzwerks lässt sich leicht an eine Maschinen-Infrastruktur anpassen und geschieht in

- Stern-, Ring- oder Linien-Struktur.
- Mit Patch- oder Crossover-Kabel.

Ziel des Feldbussystems EtherCAT ist es, ein Rechnernetz von der Leitebene im Bürobereich bis hin zu Feldgeräten in industriellen Produktionsanlagen zu schaffen (vertikale Integration der Automatisierungstechnik).

#### 3.2.1 Das EtherCAT Protokoll

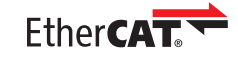

EtherCAT® ist eine eingetragene Marke und patentierte Technologie, lizenziert durch die Beckhoff Automation GmbH, Deutschland.

Das in IEC-Standard IEC/EN 61158 offengelegte Protokoll eignet sich für harte wie weiche Echtzeitanforderungen in der Automatisierungstechnik.

### 3.2.2 EtherCAT Funktionalität des MSD Servo Drive

Zur Minimierung des Einarbeitungsaufwandes wurde ab dem Application Layer auf bekannte Kommunikations- und Geräteprofile zurückgegriffen. Anwender, die mit den Kommunikations- und Geräteprofilen CiA301 und CiA402 vertraut sind, können mit geringem Aufwand zu dieser neuen Feldbustechnologie wechseln.

### 3.2.3 Systemvoraussetzungen EtherCAT

| Systemvoraussetzungen LTI-Motion Gerät |                                                                                                    |  |
|----------------------------------------|----------------------------------------------------------------------------------------------------|--|
| Geräte:                                | MSD Servo Drive                                                                                                    |  |
| Normierung                             | IEC/EN 61158 / IEC/EN 61784-2 / IEC/EN 61800-7                                                                                                    |  |
| ESI-Datei:                             | Aktuelle "EtherCAT slave information" (ESI-Gerätebeschreibungsdatei für MSD Servo Drive als .xml-Datei). Liegt mit der Firmware im Download-Bereich auf <b>www.moogsoftwaredownload.com/msd.html</b> |  |
| Kabel:                                 | Patchkabel ab CAT 5e SFTP                                                                                                    |  |
| Kommunikationsprofil                   | IEC/EN 61158 / ETG. 1000                                                                                                    |  |
| Geräteprofil                           | (Rev. 2.0) CiA402 (CoE) / ETG. 2200                                                                                                    |  |
| Service Tool:                          | PC-Benutzersoftware Moog DRIVEADMINISTRATOR 5                                                                                                    |  |
| Master:                                | EtherCAT-Master mit Unterstützung der o.g. Kommunikations- und Geräteprofile                                                                                                    |  |

Tabelle 3.2 Systemvoraussetzungen EtherCAT

## 3.3 Weiterführende Dokumentation

| Moog-Dokumentation                                                     | ldNr. / Dateiformate       | Ablage                      |
|------------------------------------------------------------------------|----------------------------|-----------------------------|
| MSD Servo Drive Einachs-Servoregler Compact -<br>Betriebsanleitung     | CA97555-002 / PDF          |                             |
| MSD Servo Drive AC-AC Servoregler Einachssystem -<br>Betriebsanleitung | CA65642-002 / PDF          |                             |
| MSD Servo Drive DC-AC Servoregler Mehrachssystem - Betriebsanleitung   | CA97554-002 / PDF          | drives-support@<br>moog.com |
| MSD Power Supply Unit Mehrachssystem -<br>Betriebsanleitung            | CA97556-002 / PDF          | -                           |
| MSD Servo Drive - Geräte Hilfe                                         | CB40859-002 / PDF und HTML |                             |

Tabelle 3.3Moog Dokumentation

| Weiterführende Feldbus-Dokumentationen                                                                  | Ablage                 |
|----------------------------------------------------------------------------------------------------|------------------------|
| CiA® CiA402 (V4.2.0): CANopen application layer and communication profile                               |                        |
| CiA® CiA402: CANopen device profile for drives and motion control                                       | www.can-cia.com        |
| EtherCAT Communication Specification Version 1.0 2004                                                   | www.ethercat.org       |
| EtherCAT Indicator Specification Proposal V0.91 2005                                                    | www.ethercat.org       |
| Normen der Reihe IEC61158 (-1 bis -6-x):<br>Industrial communication networks – Fieldbus specifications | siehe:<br>www.beuth.de |
| Weitere Informationen zum Feldbussystem CANopen                                                         | www.can-cia.com        |
| Weitere Informationen zum Feldbussystem EtherCAT                                                        | www.ethercat.org       |

Tabelle 3.4 Weiterführende Feldbus-Dokumentationen

4 Montage und Anschluss des Feldbussystems CANopen

### 4.1 Lage

Die Darstellung (unten) zeigt die Lage des Feldbussystems CANopen im MSD Servo Drive. Die Lage im MSD Servo Drive Compact ist identisch.

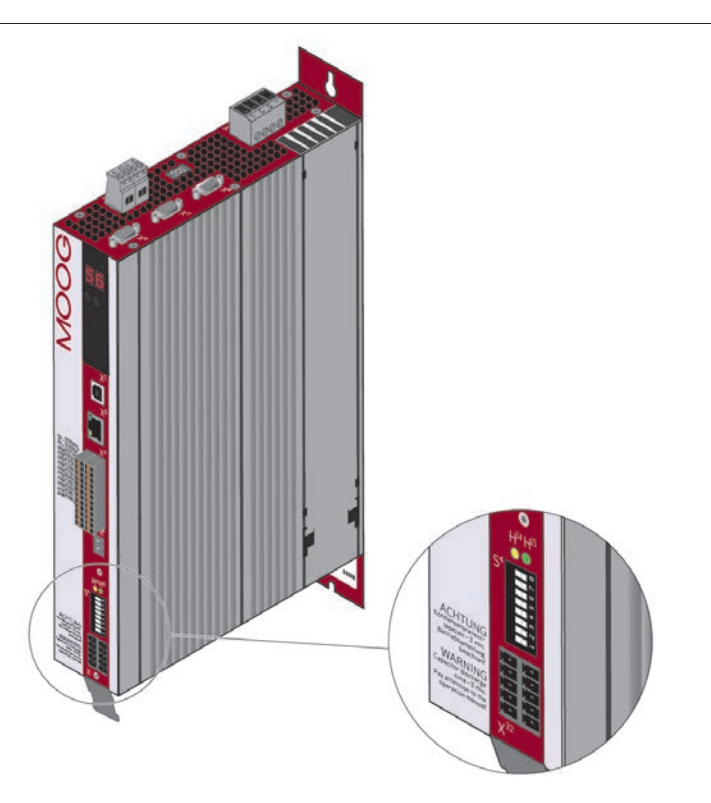

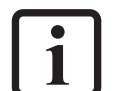

#### HINWEIS:

Das Feldbussystem CANopen ist als Ausführungsvariante für die Baureihen MSD Servo Drive Compact, Einachs- und Mehrachsregler konzipiert!

#### VORSICHT! Verletzungsgefahr und/oder Eigentumsschaden durch elektrische Spannung!

Das Berühren von blanken oder abisolierten Adern und Leitungen, die unter Spannung stehen, kann zu einem Stromschlag und Verbrennungen führen.
Kurzschlüsse können Schäden am Gerät verursachen!

Bei der Montage von elektrischen Komponenten wie z.B. Leitungen und Kabel, für Spannungsfreiheit sorgen! Gegebenenfalls beschädigte Leitungen austauschen!

### 4.2 Anschlüsse und Bedienelemente

Folgende Abbildung zeigt die Position der Anschlüsse, Bedienelemente und Diagnose LEDs für das Feldbussystems CANopen an den MSD Servo Drive.

MSD Servo Drive Einachs- und Mehrachssysstem (G392/G395/G393/G397) MSD Servo Drive Compact (G394)

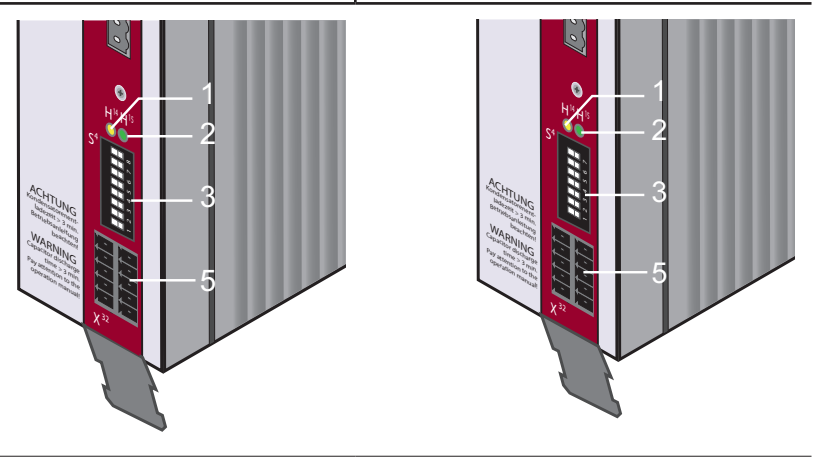

Bild 4.1 Lageplan Anschuss- und Bedienelemente CANopen

| Anschluss | Bezeichnung | Funktion                                                                        |
|-----------|-------------|---------------------------------------------------------------------------------|
| 1         | H14         | LED (gelb) CANopen Netzwerkzustand                                              |
| 2         | H15         | LED (grün) Statusanzeige - Versorgungsspannung                                  |
| 3         | S4          | DIP-Schalter zur Adressvergabe<br>(MSD Servo Drive Einachs- und Mehrachssystem) |
| 4         | S4          | DIP-Schalter zur Adressvergabe (MSD Servo Drive Compact)                        |
| 5         | X32         | Systemanschluss                                                                 |

Tabelle 4.1 Anschlüsse, Bedienelemente und LEDs des Feldbussystems CANopen

### 4.3 Leuchtdioden - Blink-Codes des Feldbussystems

| LED                | Status CANopen - Netzwerkzustand - NMT |                              |  |
|--------------------|----------------------------------------|------------------------------|--|
|                    | NMT INIT / BOOT-UP                     | LED blinkt im 100 ms Zyklus  |  |
| H14<br>(gelbe LED) | NMT STOPPED                            | LED blinkt im 800 ms Zyklus  |  |
|                    | NMT PRE-OPERATIONAL                    | LED blinkt im 1600 ms Zyklus |  |
|                    | NMT OPERATIONAL                        | LED leuchtet konstant        |  |

Tabelle 4.2
 LED H14 - Blinkcodes/Netzwerkzustand

| LED                | Status CANopen - Versorgungsspannung                               |                       |
|--------------------|--------------------------------------------------------------------|-----------------------|
| H15<br>(grüne LED) | 24 V Versorgungsspannung ist am<br>Feldbussystem CANopen vorhanden | LED leuchtet konstant |

 Tabelle 4.3
 LED H15 - Blinkcodes/Versorgungsspannung

### 4.4 Adressvergabe CANopen (Node-ID)

Informieren Sie sich bei Ihrem Projektierer, welche Node-ID für Ihren Servoregler bestimmt ist:

Es gibt 3 Arten der Adressvergabe für das Feldbussystem CANopen, über:

- 1. Die Software CAN-Adresse (P 2005-COM\_CAN\_Adr im Servoregler).
- 2. Den DIP-Schalter (S4, Hardwareadresse).
- 3. Eine Kombination aus Software CAN-Adresse des Servoreglers und des DIP-Schalters (S4, Hardwareadresse).

Node-ID = Hardwareadresse (S4) + Softwareadresse P 2005-COM\_CAN\_Adr. Diese Art der Adressierung ist sinnvoll, wenn

- der gleiche Parametersatz bei bis zu 15 Antrieben verwendet wird
- und die unterste Adresse 30 ist.

### 4.4.1 Adressvergabe über die Software CAN-Adresse

Die Adresse Ihres Feldbussystems schreiben Sie in den Parameter

**P 2005-COM\_CAN\_Adr** der PC-Benutzersoftware Moog DriveAdministrator (Rubrik "Feldbus" --> CANopen/EtherCAT).

Näheres hierzu finden Sie in der Hilfe der PC-Benutzersoftware Moog DriveAdministrator 5.

### 4.4.2 Adressvergabe über DIP-Schalter (S4)

Über den DIP-Schalter (S4) des MSD Servo Drive stellen Sie die Hardwareadresse des Feldbussystems CANopen ein.

DIP-Schalter MSD Servo Drive (Einachs- und Mehrachsregler)

- Adresseinstellung: Schalter 1 bis 7
- Aktivieren/Deaktivieren des 120  $\Omega$  Busabschlusswiderstands: Schalter 8
- Realisierbare Adressanzahl: 0 bis 127

| Wertigkeiten des DIP-Schalters am MSD Servo Drive<br>(Einachs- und Mehrachsregler) |                    |                  |                 |
|------------------------------------------------------------------------------------|--------------------|------------------|-----------------|
|                                                                                    | DIP-Schalternummer | Wertigkeit       | Adresse         |
|                                                                                    | 1                  | 2 <sup>0</sup>   | 1               |
| <b>□</b> □ ∞                                                                       | 2                  | 21               | 2               |
|                                                                                    | 3                  | 2 <sup>2</sup>   | 4               |
| 2                                                                                  | 4                  | 2 <sup>3</sup>   | 8               |
| <b>—</b> 4                                                                         | 5                  | 24               | 16              |
|                                                                                    | 6                  | 2 <sup>5</sup>   | 32              |
|                                                                                    | 7                  | 2 <sup>6</sup>   | 64              |
| $\rightarrow$ on                                                                   | 8                  | Busabschlusswide | erstand (120 Ω) |

Tabelle 4.4 DIP-Schalter MSD Servo Drive (Einachs- und Mehrachssystem)

#### DIP-Schalter MSD Servo Drive Compact

- Adresseinstellung: Schalter 1 bis 6.
- Aktivieren/Deaktivieren des 120 Ω Busabschlusswiderstands: Schalter 7.
- Realisierbare Adressanzahl: 0 bis 63.

| Wertigkeiten des DIP-Schalters am MSD Servo Drive Compact |                    |                  |                 |
|-----------------------------------------------------------|--------------------|------------------|-----------------|
|                                                           | DIP-Schalternummer | Wertigkeit       | Adresse         |
|                                                           | 1                  | 2 <sup>0</sup>   | 1               |
| 9                                                         | 2                  | 2 <sup>1</sup>   | 2               |
| QJ 🔲                                                      | 3                  | 2 <sup>2</sup>   | 4               |
| 3 T                                                       | 4                  | 2 <sup>3</sup>   | 8               |
|                                                           | 5                  | 24               | 16              |
|                                                           | 6                  | 2 <sup>5</sup>   | 32              |
| × 011                                                     | 7                  | Busabschlusswide | erstand (120 Ω) |

Tabelle 4.5DIP-Schalter MSD Servo Drive Compact

#### Beispiel für die Adresseinstellung am DIP-Schalter:

Einstellen der Adresse "3":

- Voraussetzung: Busadressparameter P 2005-COM\_CAN\_Adr des Moog DriveAdministrator = 0 setzen.
- Schalter 1 und 2 auf "ON" stellen.
- Die Wertigkeiten addieren 2<sup>0</sup> + 2<sup>1</sup>.
- Resultierende Geräteadresse = 3.

#### Zusätzliche Hinweise zur Adresseinstellung

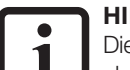

#### HINWEIS:

Die Schalter 8 am MSD Servo Drive und 7 am MSD Servo Drive Compact dienen als Busabschluss.

Ihr Gerät übernimmt Änderungen an der Adresse für das Feldbussystem CANopen bei einem

- Reset-Node-Kommando.
- Geräte Start.
- Geräte Neustart.

Die aktive Busadresse finden Sie im Parameter P 2058 COM\_CAN\_Adr\_Act.

4.4.3 Adressvergabe über die Kombination aus Software CAN-Adresse des Servoreglers und des DIP-Schalters (S4, Hardwareadresse)

Beispiel: Adresse "33" einstellen:

- 1. Busadressparameter P 2005-COM\_CAN\_Adr (Softwareadresse) auf "30" setzen.
- 2. Schalter 1 und 2 an S4 (Hardwareadresse) auf "ON" stellen

Die resultierende Node-ID (Softwareadresse + Hardwareadresse) beträgt 30 + 3 = ,33".

## 4.5 Pinbelegung der Klemme X32

#### HINWEIS:

1. Funktional gleiche Pins sind im Feldbussystem CANopen verbunden.

2. Das Feldbussystem CANopen benötigt eine externe 24 V-Versorgung!

Klemmleiste X32 Pinbelegung

3. Der Klemmenanschluss X32 ist für Federzugklemmen ausgelegt.

| PIN 10                                  | -5 |
|-----------------------------------------|----|
| 9 – 9 – 9 – 9                           | -4 |
| 8 – 2 – 8                               | -3 |
| 7 - 7 - 7 - 7                           | -2 |
| 6 – – – – – – – – – – – – – – – – – – – | -1 |

| Funktional gleiche Pins | Funktion | Beschreibung            |
|-------------------------|----------|-------------------------|
| 10 und 5                | CAN_+24V | externe 24 V-Versorgung |
| 9 und 4                 | CAN_H    | CAN High                |
| 8 und 3                 | CAN_SHLD | CAN Shield (optional)   |
| 7 und 2                 | CAN_L    | CAN Low                 |
| 6 und 1                 | CAN_GND  | CAN Ground (0 V)        |

Tabelle 4.6 Pinbelegung Klemme X32

#### 4.6 Installation des Feldbussystems CANopen

#### 4.6.1 Systemanschluss des Feldbussystems CANopen

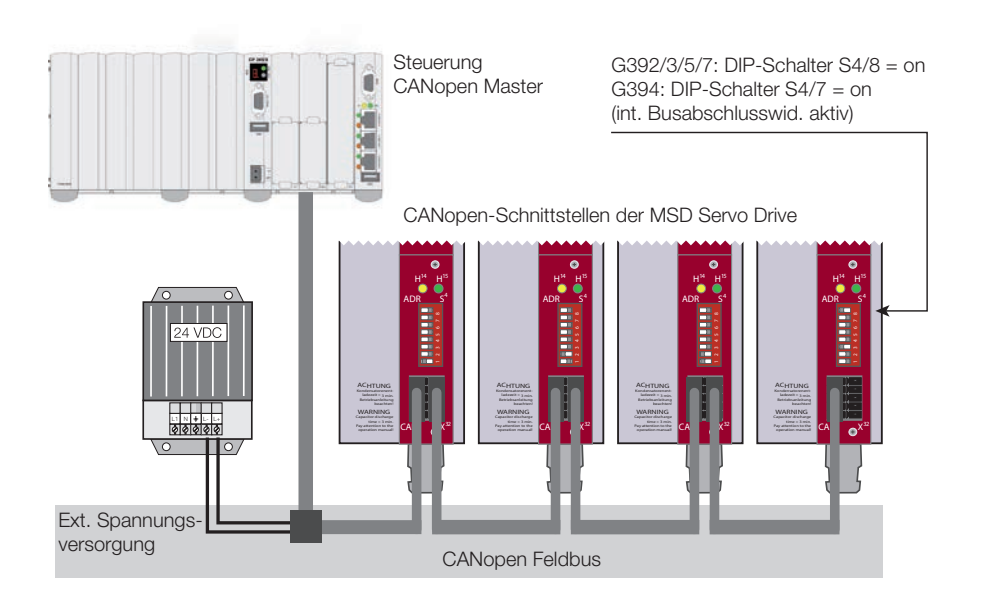

Bild 4.2 Systematische Anschlussdarstellung des Feldbussystems CANopen

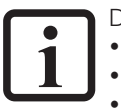

Das Feldbussystem CANopen:

- Wird über die Klemme X32 ans System angeschlossen.Ist potentialgetrennt zur Elektronik des Servoreglers.
- Bekommt eine externe 24 V Spannungsversorgung über die Klemme X32.

#### 4.6.2 Spezifikation des Feldbussystems CANopen

| Anschluss                                     | Klemme X32 (Federzugklemme)                                                                                                    |  |
|-----------------------------------------------|----------------------------------------------------------------------------------------------------|--|
| Wellenabschlusswiderstand<br>- Busabschluss - | <ul> <li>120 Ω (intern)</li> <li>Busabschlusswiderstand aktivieren:</li> <li>MSD Servo Drive - Schalter 8 des DIP-Schalters S4 auf "ON"</li> <li>MSD Servo Drive Compact - Schalter 7 des DIP-Schalters S4 auf "ON"</li> </ul> |  |
| Maximale Eingangsfrequenz                     | 1 MHz                                                                                                    |  |
| Externe Spannungsversorgung                   | +24 V +25 %, 50 mA (potentialfrei zum Servoregler)                                                                                                    |  |
| Spannungswelligkeit                           | Maximal 3 Vss                                                                                                    |  |
| Stromaufnahme                                 | Maximal 50 mA pro Teilnehmer                                                                                                    |  |
| Kabeltyp                                      | 4-adrig geschirmt                                                                                                    |  |

Tabelle 4.7 Spezifikation Feldbussystem CANopen

### 4.6.3 Übertragungsgeschwindigkeiten des Feldbussystems CANopen (Baudraten)

Baudraten für das Feldbussystem CANopen:

| Übertragungs-<br>geschwindigkeit (Baudrate) | Maximale Leitungslänge<br>über das Gesamtnetz <sup>1)</sup> | Anmerkung        |
|---------------------------------------------|-------------------------------------------------------------|------------------|
| 1000 kBaud                                  | 25 m                                                        | Werkseinstellung |
| 500 kBaud                                   | 100 m                                                       |                  |
| 250 kBaud <sup>2)</sup>                     | 250 m                                                       |                  |
| 125 kBaud <sup>2)</sup>                     | 500 m                                                       |                  |
| 50 kBaud <sup>3)</sup>                      | 1000 m                                                      |                  |
| 20 kBaud <sup>3)</sup>                      | 2500 m                                                      |                  |

1) Die geschätzte Kabellänge bei einer Übertragungsverzögerung von 5 ns/m und einer gesamten Ein-, Ausgangsverzögerung für ein Gerät beträgt:

- 1 M-800 kbit/s: 210 ns
- 500 250 kbit/s: 300 ns (darin enthalten 2 \* 40 ns für den Optokoppler)
- 125 kbit/s: 45 0 ns (darin enthalten 2 \* 100 ns für den Optokoppler)

50 -10 kbit/s: effektive Verzögerung = Verzögerung von (Rezessiv zu Dominant + Dominant zu Rezessiv) dividiert durch 2.
 2) Für eine Kabellänge > 200 m wird die Verwendung von Optokopplern empfohlen. Wenn die Optokoppler zwischen CAN-Controller und Empfänger geschaltet sind, beeinflusst die Übertragungsverzögerung des Optokopplers die maximal mögliche Kabellänge. Die Übertragungsverzögerung des eingesetzten Optokopplers reduziert die maximale Kabellänge um 4 m/10 ns.
 3) Für eine Kabellängen größer 1 km kann eine Brücke oder ein Repeater erforderlich sein.

Tabelle 4.8 Übertragungsgeschwindigkeiten des Feldbussystems CANopen (Baudraten)

#### Hinweis:

Bitte beachten Sie, dass die zulässigen Leitungslängen der Übertragungsgeschwindigkeiten nicht überschritten werden!

| 1. | <ul> <li>Stellen Sie sicher, dass die Hardwa-<br/>refreigabe (ENPO und ISDSH) am<br/>MSD Servo Drive (X4, Steueranschlüsse)<br/>verdrahtet (mit 24 V beschaltet) ist<br/>(siehe Kapitel "4.6.5 Hardwarefreigabe"<br/>auf Seite 20).</li> </ul> | Siehe Betriebsanleitungen<br>"Spezifikation der Steueranschlüsse":<br>MSD Servo Drive Compact CA97555-002<br>MSD Servo Drive Einachssystem CA65642-002<br>MSD Servo Drive Mehrachssystem CA97554-002 |
|----|----------------------------------------------------------------------------------------------------|----------------------------------------------------------------------------------------------------|
| 2. | <ul> <li>Schließen Sie die Signalleitungen des Feld-<br/>bussystems CANopen an (Klemme X32).</li> </ul>                                                                                                    | Siehe:<br>• "4.5 Pinbelegung der Klemme X32" auf Seite 18<br>• 4.6 1 Systemanschluss des Feldbussystems                                                                                              |
| 3. | Schließen Sie die externe Spannungsver-<br>sorgung +24 V an.                                                                                                    | CANopen" auf Seite 19                                                                                                    |
| 4. | Aktivieren Sie den internen Busabschluss-<br>widerstand des letzten Servoreglers.                                                                                                    |                                                                                                    |
| 5. | Schalten Sie den Servoregler ein.                                                                                                    |                                                                                                    |

#### 4.6.4 Installation des Feldbussystems CANopen

Weiterführende Informationen im Kapitel "Inbetriebnahme und Konfiguration des Feldbussystems CANopen"

#### 4.6.5 Hardwarefreigabe

Voraussetzung zum Betrieb der Endstufe (siehe in den Betriebsanleitungen zu MSD Servo Drive und MSD Servo Drive Compact):

- Steuereingang zur Hardwarefreigabe, ENPO des MSD Servo Drive und MSD Servo Drive Compact an den Steueranschlüssen (X4) mit 24 V beschalten.
- Steuereingang STO (Safe Torque Off), ISDSH des MSD Servo Drive und MSD Servo Drive Compact an den Steueranschlüssen (X4) mit 24 V beschalten.
- In der übergeordneten Steuerung muss gemäß der "MSD Servo Drive -Geräte Hilfe" die Logik zur Funktion STO (Kategorie 3, PL d, EN ISO 13849-1) existieren.

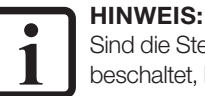

Sind die Steuereingänge ENPO und ISDSH an den Steueranschlüssen (X4) nicht beschaltet, bleibt das Gerät im:

- Zustand 1 = "Nicht Einschaltbereit" (Not ready to switch on) oder
- Zustand 2 = "Einschaltsperre" (Switch on disabled).

## 4.7 Gerätezustand des Servoreglers

Eine in die Bedieneinheit des Servoreglers (MSD Servo Drive und MSD Servo Drive Compact) integrierte 7-Segmentanzeige zeigt den Gerätezustand.

Die wichtigsten Informationen zum Gerätezustand des Servoreglers finden Sie in folgender Tabelle. "D1" ist dabei die 1. Stelle und "D2" die 2. Stelle der 7-Segmentanzeige:

| Gerätezustand des Servoreglers |                                                                                                    |                                                                          |                       |  |
|--------------------------------|----------------------------------------------------------------------------------------------------|--------------------------------------------------------------------------|-----------------------|--|
| D1                             | D2                                                                                                    | Beschreibung                                                             |                       |  |
| <i>8</i> .                     | <i>8</i> .                                                                                                    | Gerät im Reset-Zustand                                                   |                       |  |
|                                | О.                                                                                                    | Initialisierung bei Gerätestart                                          | (Start)               |  |
| <u>5.*)</u>                    | 1.                                                                                                    | <sup>1)</sup> Nicht einschaltbereit (keine ZK-Spannung)                  | (NotReadyToSwitchOn)  |  |
| <u>5.*)</u>                    | 2.                                                                                                    | <sup>1)</sup> Einschaltsperre (ZK in Ordnung, Endstufe nicht bereit)     | (SwitchOnDisabled)    |  |
|                                |                                                                                                    | Einschaltbereit (Endstufe bereit)                                        | (ReadyToSwitchOn)     |  |
|                                | 4.                                                                                                    | Eingeschaltet (Gerät steht unter Spannung) <sup>2)</sup>                 | (SwitchedOn)          |  |
| 5. Antrieb bereit (Antrieb bes |                                                                                                    | Antrieb bereit (Antrieb bestromt und für Sollwertvorgabe bereit) $^{2)}$ | (OperationEnable)     |  |
|                                | 6.                                                                                                    | Schnellhalt <sup>2)</sup>                                                | (QuickStopActive)     |  |
|                                | 7.                                                                                                    | Fehlerreaktion aktiv <sup>2)</sup>                                       | (FaultReactionActive) |  |
| Ε                              | r                                                                                                    | Fehler (siehe unten)                                                     | (Fault)               |  |
| Anzeige                        | Anzeige im Fehlerfall                                                                                                    |                                                                          |                       |  |
| Ε                              | <ul> <li>Fehler ohne "Punkt" - Fehler, die sich entsprechend ihrer<br/>Programmierung quittieren lassen.</li> <li>Fehleranzeige mit "Punkt" - Fehler, die sich erst nach<br/>Behebung der Fehlerursache quittieren lassen.</li> </ul> |                                                                          |                       |  |
| X                              | Fehlernummer (dezimal)                                                                                                    |                                                                          |                       |  |
| Y                              | Y                                                                                                    | Fehlerort (dezimal)                                                      |                       |  |

S. blinkt, wenn die Funktion STO (Safe Torque Off) aktiv ist, Anzeige erlischt wenn Funktion inaktiv ist.
 \*) Es handelt sich um keine "sichere Anzeige" im Sinne der IEC/EN 61800-5-2.
 2) Der Punkt blinkt, wenn die Endstufe aktiv ist.

i

HINWEIS: Ausführliche Informationen zum Gerätezustand des Servoreglers (MSD Servo Drive und MSD Servo Drive Compact) finden Sie in den Betriebsanleitungen und Geräte-Hilfen zu den MSD Servo Drive Baureihen.

Beispiel einer Blinksequenz

➢ [Er > 02 > 05] \* [Er > 02 > 05] \* [Er > 02 > 05] ...

| Er | Fehler:       | Er = "Störung"                                        |
|----|---------------|-------------------------------------------------------|
| 53 | Fehlernummer: | 02 = "Fehler in der Parameterliste"                   |
| 05 | Fehlerort:    | 05 = "Prüfung der aktuellen Werte der Parameterliste" |

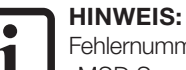

Fehlernummern und Fehlerorte entnehmen Sie der Fehlerliste der "MSD Servo Drive – Geräte Hilfe" (als PDF- Datei und im HTML-Format im Downloadbereich von Moog verfügbar).

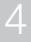

MSD Servo Drive Benutzerhandbuch CANopen/EtherCAT 22

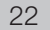

5 Montage und Anschluss des Feldbussystems EtherCAT

### 5.1 Lage

Die Darstellung (unten) zeigt die Lage des Feldbussystems EtherCAT im MSD Servo Drive. Die Lage des Feldbussystems EtherCAT im MSD Servo Drive Compact ist identisch.

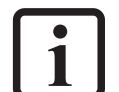

#### HINWEIS:

Das Feldbussystem EtherCAT ist als Ausführungsvariante für die Baureihen MSD Servo Drive Compact, Einachs- und Mehrachsregler konzipiert!

#### VORSICHT! Verletzungsgefahr und/oder Eigentumsschaden durch elektrische Spannung!

A
 Bei de
 beit a

Das Berühren von blanken oder abisolierten Adern und Leitungen, die unter Spannung stehen, kann zu einem Stromschlag und Verbrennungen führen.
Kurzschlüsse können Schäden am Gerät verursachen!

Bei der Montage von elektrischen Komponenten wie z.B. Leitungen und Kabel, für Spannungsfreiheit sorden! Gegebenenfalls beschädigte Leitungen austauschen!

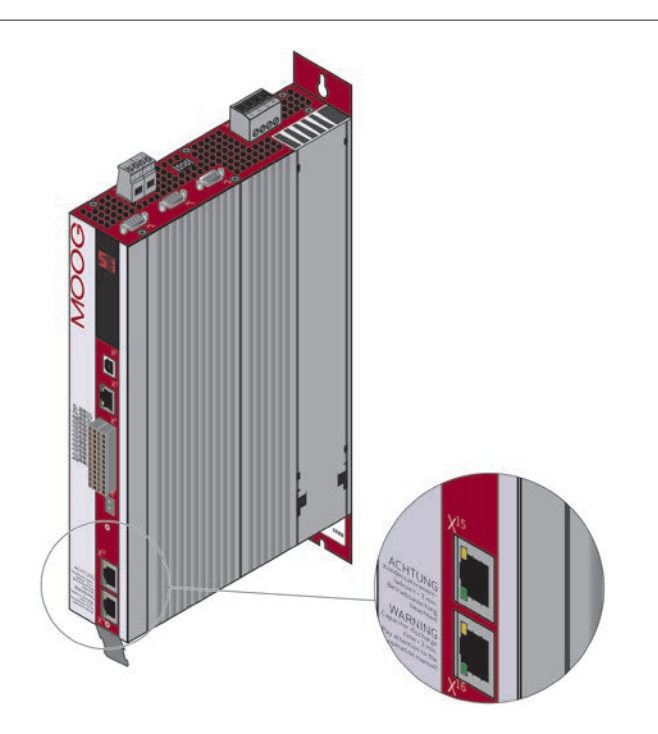

### 5.2 Anschlüsse und Bedienelemente

Folgende Abbildung zeigt die Lage der Anschlüsse, Bedienelemente und Diagnose LEDs des Feldbussystems EtherCAT für die MSD Servo Drives.

EtherCAT für den MSD Servo Drive (Einachs- und Mehrachsregler) (G392/G395/G393/G397) EtherCAT für den MSD Servo Drive Compact (G394)

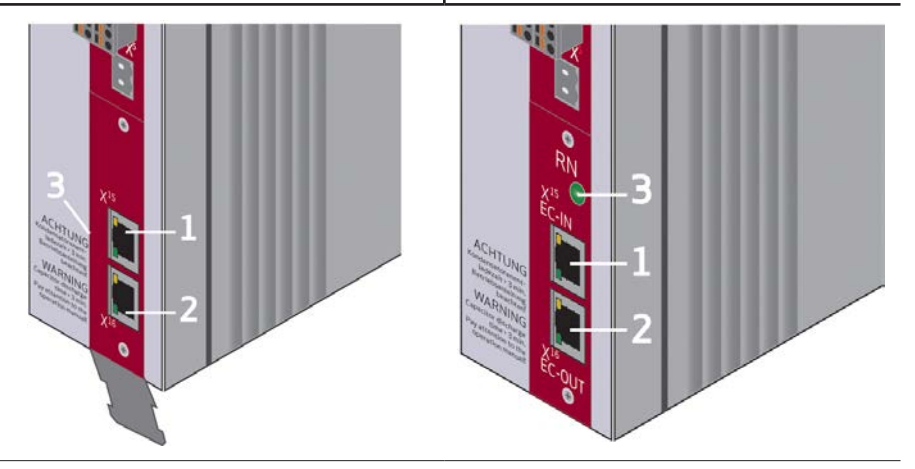

Bild 5.1 Lageplan Anschuss- und Bedienelemente EtherCAT

| Anschluss | Bezeichnung | Funktion                   |  |
|-----------|-------------|----------------------------|--|
| 1         | X15         | RJ45 Buchse - ETHERCAT IN  |  |
| 2         | X16         | RJ45 Buchse - ETHERCAT OUT |  |
| 3         | RN          | LED - ETHERCAT RUN         |  |

 Tabelle 5.1
 Anschlüsse des Feldbussystems EtherCAT

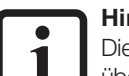

#### Hinweis:

Die Stecker X15/X16 sind bei der Gerätereihe MSD Servo Drive Compact gegenüber der Gerätereihe Einachs- und Mehrachssystem um 180  $^\circ$  gedreht.

## 5.3 Leuchtdioden - und Blink-Codes des Feldbussystems

### 5.3.1 MSD Servo Drive (Einachs- und Mehrachsregler)

Blinkcodes der LEDs an den RJ45 Buchsen des Feldbussystems EtherCAT (MSD Servo Drive - Einachs- und Mehrachsregler, ohne zusätzliche LED):

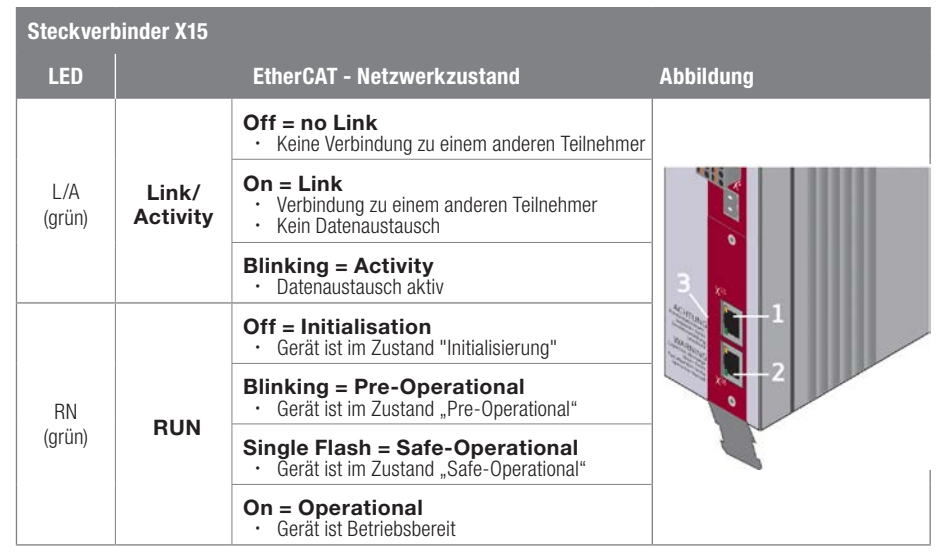

 
 Tabelle 5.2
 Blinkcodes der LEDs des Feldbussystems EtherCAT am MSD Servo Drive (Einachs- und Mehrachssystem)

| Steckverl               | Steckverbinder X16 |                                                                                |           |  |  |  |
|-------------------------|--------------------|--------------------------------------------------------------------------------|-----------|--|--|--|
| LED                     |                    | EtherCAT - Netzwerkzustand                                                     | Abbildung |  |  |  |
|                         | link/              | Off = no Link<br>· Keine Verbindung zu einem anderen Teilnehmer                |           |  |  |  |
|                         |                    | On = Link<br>· Verbindung zu einem anderen Teilnehmer<br>· Kein Datenaustausch | 3         |  |  |  |
| (grün)                  | Activity           | Blinking = Activity<br>· Datenaustausch aktiv                                  |           |  |  |  |
| Untere<br>LED<br>(grün) | -                  | keine Funktion                                                                 |           |  |  |  |

Tabelle 5.3Blinkcodes der LEDs des Feldbussystems EtherCAT am MSD Servo Drive<br/>(Einachs- und Mehrachssystem)

### 5.3.2 MSD Servo Drive Compact

# **Die Blinkcodes der LEDs an den RJ45 Buchsen (MSD Servo Drive Compact**, mit zusätzlicher LED - EtherCAT RUN (RN)):

| LED           | EtherCAT - Netzwerkzustand |                                                                                | Abbildung |
|---------------|----------------------------|--------------------------------------------------------------------------------|-----------|
|               |                            | Off = no Link<br>· Keine Verbindung zu einem anderen Teilnehmer                |           |
| Obere<br>LED  | Link/<br>Activity          | On = Link<br>• Verbindung zu einem anderen Teilnehmer<br>• Kein Datenaustausch |           |
| (grun)        |                            | Blinking = Activity<br>• Datenaustausch aktiv                                  |           |
| Untere        | Link<br>(PHY)              | Off = no Link<br>· Keine Verbindung zu einem anderen Teilnehmer                |           |
| LED<br>(grün) |                            | On = Link<br>· Verbindung zu einem anderen Teilnehmer<br>· Kein Datenaustausch | Recent C  |
|               |                            | Grün = RUN                                                                     |           |
|               |                            | Off = Initialisation<br>· Gerät ist im Zustand "Initialisierung"               |           |
| LED<br>RN     | RUN                        | Blinking = Pre-Operational<br>· Gerät ist im Zustand "Pre-Operational"         |           |
|               |                            | Single Flash = Safe-Operational<br>• Gerät ist im Zustand "Safe-Operational"   |           |
|               |                            | On = Operational<br>· Gerät ist Betriebsbereit                                 |           |

Tabelle 5.4 Blinkcodes des Feldbussystems EtherCAT am MSD Servo Drive Compact

MSD Servo Drive Benutzerhandbuch CANopen/EtherCAT 26

### 5.3.3 ERROR Indikator MSD Servo Drive und MSD Servo Drive Compact

Die sieben Segment Anzeige zeigt folgende EtherCAT Fehler an:

Er 14 01 EtherCAT Watchdog Timeout

MOOG Id.-Nr.: CA65647-002 Stand: 03/2020

- Er 14 02 Wrong EEP data for EtherCAT communication controller or not supported controller
- Er 14 03 Internal ram error
- Er 14 04 Invalid Configuration
- Er 14 05 Missing EtherCAT receive process data on Sync Manager 2
- Er 14 06 Local Error
- Hierzu siehe auch Kapitel 5.6 auf Seite 28.

### 5.4 Pinbelegung der RJ45 Buchse

EIA/TIA-568A und EIA/TIA-568B sind Standards für 8-polige RJ45-Steckverbindungen. Der Unterschied zwischen den Standards sind vertauschte Adernpaare (2 und 3). Die untenstehende Pinbelegung zeigt den Farbcode für den Standard EIA/TIA-568B.

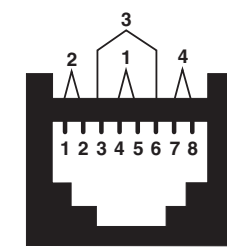

| Pin | EIA/TIA-568B<br>Ader-Paarnummer | Funktion  | EIA/TIA-568B Farbe               |
|-----|---------------------------------|-----------|----------------------------------|
| 1   | 2                               | Tx Data+  | weiß/orangener Strich            |
| 2   | 2                               | Tx Data-  | orange/weißer Strich oder orange |
| 3   | 3                               | Rx Data+  | weiß/grüner Strich               |
| 4   | 1                               | ungenutzt | blau/weißer Strich oder blau     |
| 5   | 1                               | ungenutzt | weiß/blauer Strich               |
| 6   | 3                               | Rx Data-  | grün/weißer Strich oder grün     |
| 7   | 4                               | ungenutzt | weiß/brauner Strich              |
| 8   | 4                               | ungenutzt | braun/weißer Strich oder braun   |

Tabelle 5.5 Pinbelegung der RJ45 Buchse mit dem Standard EIA/TIA-568B

### 5.5 Installation des Feldbussystems EtherCAT

5.5.1 Systemanschluss des Feldbussystems EtherCAT

Systematische Anschlussdarstellung des Feldbussystems EtherCAT:

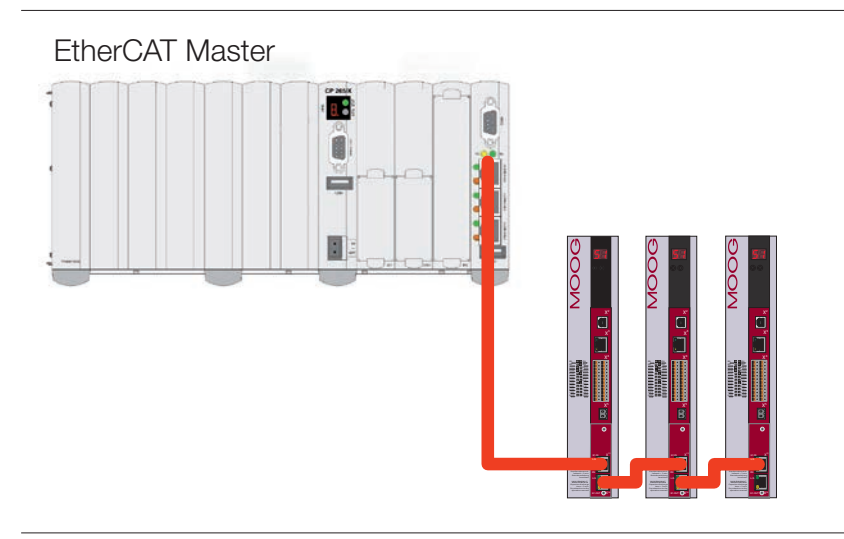

Bild 5.2 Topologie EtherCAT

System in Form der Linien-Topologie verbinden:

- Der EtherCAT-Master steht am Beginn der Linie.
- Jeder EtherCAT-Slave besitzt einen Eingangs-Port (X15, RJ45) und einen Ausgangs-Port (X16, RJ45).
- Die EtherCAT-Slaves in einer Linie verbinden (siehe Abbildung oben). Dazu das ankommende Kabel vom:
  - EtherCAT-Master mit dem Eingangs-Port des 1. EtherCAT-Slaves verbinden.
  - Den Ausgangs-Port des 1. EtherCAT-Slaves mit dem Eingang des 2. EtherCAT-Slaves vebinden und so weiter.
- Am letzten EtherCAT-Slave der Linie bleibt der Ausgangs-Port offen.

Ein offener Ausgang am letzten EtherCAT-Slave der Linie führt im EtherCAT-Netzwerk zu einem logischen Kurzschluss der Transmit- (Tx) und Receive- (Rx) Leitungen. Deshalb ist jedes EtherCAT-Netzwerk als ein logischer Ring anzusehen.

#### VORSICHT! Eigentumsschaden durch falsche Verkabelung

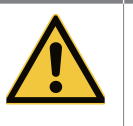

Fehler durch falsche Verkabelung, vertauschen von Eingang und Ausgang, kann zu einer fehlerhaften Adressierung führen. Im schlimmsten Fall zur Beschädigung Ihres Antriebssystems.

Deshalb:
 Das Feldbussystem EtherCAT von autorisiertem Personal installieren lassen.
 Halten Sie sich an die beschriebenen Vorgaben und wenden sich gegebenenfalls an die Moog-Helpline.

#### HINWEIS:

Für die beste Leistung und Güte der Datenübertragung verwenden Sie zertifizierte und geprüfte, fertig konfektionierte Kabel der Kategorie CAT-5e-Kabel.

#### VORSICHT! Eigentumsschaden durch falsche Montage

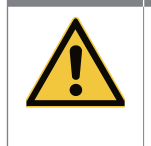

Niemals die Feldbussysteme EtherCAT und Standard-Ethernet in einem physikalischen Netzwerk verwenden! Dies beeinträchtigt das Antriebssystem und kann zum Ausfall der Kommunikation führen. Im schlimmsten Fall zur Beschädigung Ihres Antriebssystems. Deshalb:

- Das Feldbussystem EtherCAT von autorisiertem Personal installieren lassen.
- Nur zertifizierte Komponente(n) für eine EtherCAT-Infrastruktur verwenden.
- Zur Unterscheidung von Feldbüssystemen eine gesonderte Kabelfarbe für das Feldbussystem EtherCAT verwenden!

### 5.5.2 Hardwarefreigabe

Voraussetzung zum Betrieb der Endstufe (siehe in den Betriebsanleitungen MSD Servo Drive und MSD Servo Drive Compact):

- 1. Steuereingang zur Hardwarefreigabe, ENPO des MSD Servo Drive und MSD Servo Drive Compact an den Steueranschlüssen (X4) mit 24 V beschalten.
- 2. Steuereingang STO (Safe Torque Off), ISDSH des MSD Servo Drive und MSD Servo Drive Compact an den Steueranschlüssen (X4) mit 24 V beschalten.
- In der übergeordneten Steuerung muss gemäß der "MSD Servo Drive Geräte Hilfe" die Logik zur Funktion STO (Kategorie 3, PL d, EN ISO 13849-1) existieren.

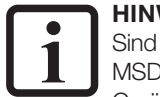

#### HINWEIS:

Sind die Steuereingänge ENPO und ISDSH an den Steueranschlüssen (X4) des MSD Servo Drive und MSD Servo Drive Compact nicht beschaltet, bleibt das Gerät im:

- Zustand 1 = "Nicht Einschaltbereit" (Not ready to switch on) oder
- Zustand 2 = "Einschaltsperre" (Switch on disabled).

## 5.6 Gerätezustand des Servoreglers

Eine in die Bedieneinheit des Servoreglers integrierte 7-Segmentanzeige zeigt den Gerätezustand.

Die wichtigsten Informationen zum Gerätezustand des Servoreglers finden Sie in folgender Tabelle. "D1" ist dabei die 1. Stelle und "D2" die 2. Stelle der 7-Segmentanzeige:

| Gerätezustand des Servoreglers |                       |                                                                                |                       |  |  |
|--------------------------------|-----------------------|--------------------------------------------------------------------------------|-----------------------|--|--|
| D1                             | D2                    | Beschreibung                                                                   |                       |  |  |
| 8.                             | <i>8.</i>             | Gerät im Reset-Zustand                                                         |                       |  |  |
|                                | О.                    | Initialisierung bei Gerätestart                                                | (Start)               |  |  |
| <u>5.*)</u>                    |                       | <sup>1)</sup> Nicht einschaltbereit (keine ZK-Spannung)                        | (NotReadyToSwitchOn)  |  |  |
| <u>5.*)</u>                    |                       | <sup>1)</sup> Einschaltsperre (ZK in Ordnung, Endstufe nicht bereit)           | (SwitchOnDisabled)    |  |  |
|                                | З.                    | Einschaltbereit (Endstufe bereit)                                              | (ReadyToSwitchOn)     |  |  |
|                                | 4.                    | Eingeschaltet (Gerät steht unter Spannung) <sup>2)</sup>                       | (SwitchedOn)          |  |  |
| 5.                             |                       | Antrieb bereit (Antrieb bestromt und für Sollwertvorgabe bereit) <sup>2)</sup> | (OperationEnable)     |  |  |
| б.                             |                       | Schnellhalt <sup>2)</sup>                                                      | (QuickStopActive)     |  |  |
| 7.                             |                       | Fehlerreaktion aktiv <sup>2)</sup>                                             | (FaultReactionActive) |  |  |
| E R Fehler (siehe unten) (Fa   |                       | (Fault)                                                                        |                       |  |  |
| Anzeige                        | Anzeige im Fehlerfall |                                                                                |                       |  |  |

Tabelle 5.6 Zustandsanzeige Servoregler

| Gerätezu | erätezustand des Servoreglers                                                                                                    |                        |  |
|----------|----------------------------------------------------------------------------------------------------|------------------------|--|
| D1       | D2         Beschreibung           *         Fehler ohne "Punkt" - Fehler, die sich entsprechend ihrer Programmierung quittieren lassen.           *         Fehleranzeige mit "Punkt" - Fehler, die sich erst nach Behebung der Fehlerursache quittieren lassen. |                        |  |
| Ε        |                                                                                                    |                        |  |
| X        | X                                                                                                    | Fehlernummer (dezimal) |  |
| Y        | Y                                                                                                    | Y Fehlerort (dezimal)  |  |

S. blinkt, wenn die Funktion STO (Safe Torque Off) aktiv ist, Anzeige erlischt wenn Funktion inaktiv ist.
 \*) Es handelt sich um keine "sichere Anzeige" im Sinne der IEC/EN 61800-5-2.
 2) Der Punkt blinkt, wenn die Endstufe aktiv ist.

Tabelle 5.6Zustandsanzeige Servoregler

#### 1 HINWEIS: Ausführliche (MSD Servc

Ausführliche Informationen zum Gerätezustand des Servoreglers

(MSD Servo Drive und MSD Servo Drive Compact) finden Sie in der jeweiligen Betriebsanleitung.

Beispiel einer Blinksequenz

### [Er > 02 > 05] \* [Er > 02 > 05] \* [Er > 02 > 05] ...

| Er | Fehler:       | Er = "Störung"                                        |
|----|---------------|-------------------------------------------------------|
| 62 | Fehlernummer: | 02 = "Fehler in der Parameterliste"                   |
| 85 | Fehlerort:    | 05 = "Prüfung der aktuellen Werte der Parameterliste" |

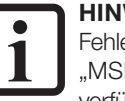

#### HINWEIS:

Fehlernummern und Fehlerorte entnehmen Sie der Fehlerliste der "MSD Servo Drive - Geräte Hilfe" (als PDF- Datei im Moog-Downloadbereich verfügbar).

- 6 Inbetriebnahme und Konfiguration des Feldbussystems CANopen
- 6.1 PC-Benutzersoftware Moog DriveAdministrator 5

Die PC-Benutzersoftware **"Moog DriveAdministrator 5"** dient der Inbetriebnahme des

Antriebssystems und der CANopen-Kommunikation.

| Technische Daten                        | Moog DriveAdministrator 5                                                                                                    |
|-----------------------------------------|----------------------------------------------------------------------------------------------------|
|                                         | <ul> <li>Erstinbetriebnahme Ihres:</li> <li>Antriebssystems</li> <li>CANopen-Gerätenetzwerks</li> </ul>                           |
| Unterstützung bei<br>folgenden Aufgaben | Schnelle Serieninbetriebnahme mit einer konfigurierbaren Inbetriebnahmedatei<br>(enthält Firmware, Datensatz, Moog PLC-Programm). |
|                                         | · Bedienung und Diagnose u. a. mit Cockpit und 6-Kanal Oszilloskop.                                                               |
|                                         | Projektverwaltung.                                                                                                    |

 Tabelle 6.1
 Technische Daten Moog DriveAdministrator 5

#### HINWEIS:

Nähere Informationen zur Installation und Start der PC-Benutzersoftware **Moog DriveAdministrator 5** entnehmen Sie bitte dem "MDA5 Installationshandbuch" (verfügbar als PDF-Datei im Download-Bereich auf https://www.moogsoftwaredownload.com/msd.html).

Nähere Informationen zur Erstinbetriebnahme und Optimierung der Softwarefunktionen und Regelkreise entnehmen Sie bitte der Betriebsanleitung und der MSD Servo Drive - Geräte Hilfe des jeweiligen Geräts (verfügbar als PDF-Datei im Download-Bereich auf https://www.moogsoftwaredownload.com/msd.html).

### 6.2 Elektronisches Gerätedatenblatt – EDS-Datei

Die EDS-Datei ist für einen Betrieb der Servoregler im CANopen-Gerätenetzwerk Voraussetzung. Das elektronische Datenblatt (Electronic data sheet, EDS):

- Im "CANopen-Master" (Steuerung) installieren. Dient der Einbindung von MSD Servo Drives in das CANopen-Gerätenetzwerk.
- Steht als Download auf https://www.moogsoftwaredownload.com/msd. html unter "FW" bereit.

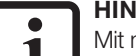

#### HINWEIS:

Mit neuer Firmware kann sich die Version der eds-Datei ändern.

### 6.3 Inbetriebnahme und Konfiguration

Zur Inbetriebnahme und Konfiguration Ihres Servoreglers und Ihres CANopen-Gerätenetzwerks benötigen Sie folgende Dokumente:

- 1. Betriebsanleitung Ihres Servoreglers.
- 2. MSD Servo Drive Geräte Hilfe.
- MSD Servo Drive Moog DRIVEADMINISTRATOR 5 Programm Hilfe (als kontextsensitive Hilfe im MDA5 implementiert).
- 4. Benutzerhandbuch CANopen/EtherCAT.

#### 6.3.1 Ablauf der Inbetriebnahme und Konfiguration

- 1. Den Servoregler und ergänzende Komponenten gemäß Betriebsanleitung anschließen, verdrahten und konfigurieren.
- 2. Den Servoregler mit 24 V Steuerspannung versorgen.
- Die Erstinbetriebnahme des Servoregler gemä
  ß Online Ger
  äte Hilfe durchf
  ühren (Endstufe, Motor, Geber, Regelung, etc.). Beachten Sie: Die Hardwarefreioabe ENPO und ISDSH an Klemme X4 ist bei Standardoer
  äten nicht beschaltet.
- Timing-Parameter (siehe Seite 31), Baudrate (siehe Seite 31) und Node-ID (siehe Seite 16 im Servoregler parametrieren.
- 5. Einstellungen im Servoregler speichern.
- 6. Servoregler neu starten.
- CANopen-Netzwerk gemäß Kapitel 4.6.1 aufbauen. Beachten Sie: Das Feldbussystem CANopen benötigt eine externe 24 V Spannungsversorgung über die Klemme X32!
- 8. Die EDS-Datei in den CANopen-Master einbinden und Kommunikationseinstellungen seitens des Masters vornehmen (Zykluszeit, Baudrate, Node-ID, Mapping). Beachten Sie: Stellen Sie sicher, dass der CANopen Master das Mapping beim Boot-Up an den Servoregler überträgt!
- 9. Leistungszufuhr (Netz) einschalten.
- Die Betriebsart des Servoregler über einen SDO-Zugriff auf das Objekt 0x6060 (Modes of operation) wählen. Unterstützte Betriebsarten sind im Kapitel 10 aufgeführt.
- **11.** Regelungsqualität testen und gegebenenfalls optimieren.

Tabelle 6.2 Inbetriebnahme des Feldbussystems CANopen

### 6.4 CANopen-Betrieb über die implementierte CiA402-Funktion des Servoreglers

Die Auswahl der Betriebsart des Servoreglers erfolgt über die implementierte CiA402-Funktion "Modes of operation". (Siehe Kapitel 10 und Kapitel 12).

Nachfolgend sind die individuellen Konfigurationen für den Betrieb des Servoreglers am Feldbussystems CANopen beschrieben.

#### 6.4.1 Auswahl der Betriebsart (Modes of operation)

Bei einer Erstinbetriebnahme parametriert der Anwender den Servoregler mit Motordaten, Regelungseinstellungen, I/O Konfigurationen und anderen Funktionen.

Die Auswahl der Betriebsart erfolgt über das **CiA402 Objekt 0x6060** (**Modes of operation**). Die unterstützten Betriebsarten des Servoregler finden Sie im Kapitel 10 und Kapitel 12.

Die Regelungsart ist an die Betriebsart gekoppelt. Es gibt 3 Regelungsarten:

- 1. Lageregelung.
- 2. Geschwindigkeitsregelung.
- 3. Drehmomentregelung.

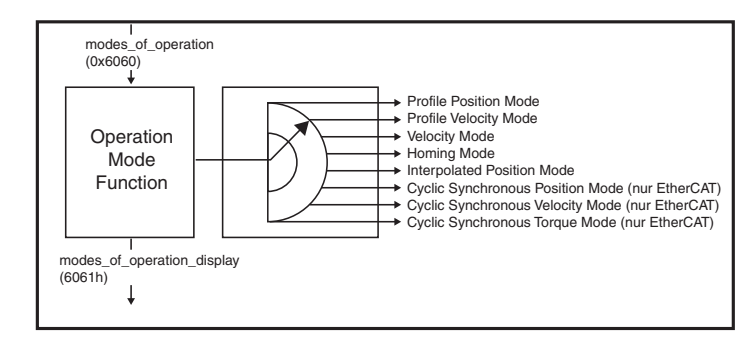

Der Anwender kann zwischen verschiedenen Betriebsarten wechseln. Die unterstützten Betriebsarten finden Sie im Objekt 6502h (supported Drive Modul).

### 6.4.2 Timing-Parameter einstellen

Für die Kommunikation zwischen Servoregler und Steuerung sind 3 Timing-Parameter verantwortlich. Beachten Sie dabei:

- Die 3 Timing-Parameter auf den gleichen Wert (Buszykluszeit) einstellen.
- Das die 3 Timing-Parameter unterschiedliche Einheiten haben.

| Parameter                                                  | Objektname                                                        | Einheit |
|------------------------------------------------------------|-------------------------------------------------------------------|---------|
| P 0306                                                     | Interner Interpolator – Zykluszeit                                | ms      |
| P 2015 Periode Kommunikationszyklus / 0x1006 (nur CANopen) |                                                                   | μs      |
| P 2266<br>Index 0<br>Index 1                               | 0x60C2<br>Interpolationszeit Basis<br>Interpolationszeit Exponent | S       |

Tabelle 6.3 3 Timing-Parameter

### 6.5 CANopen-Konfiguration

# 6.5.1 Softwareadresse und Baudrate über den Moog DRIVEADMINISTRATOR einstellen.

Mit den folgenden Parametern die Softwareadresse und die Baudrate des Feldbussystems CANopen einstellen:

|                    | Parameter          | Objektname              | Beschreibung                                  |  |
|--------------------|--------------------|-------------------------|-----------------------------------------------|--|
| P 2005 COM_CAN_Adr |                    | Softwareadresse CANopen | Adressvorgabe über Parameter, siehe Kap. 4.4. |  |
|                    | P 2006 COM_CAN_Adr | Baudrate CANopen        | Zulässige Baudraten, siehe Kap. 4.6.3.        |  |

Tabelle 6.4 Parameter für Softwareadresse und Baudrate

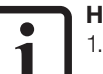

#### HINWEIS:

 Die aktive Busadresse finden Sie in der Boot-up-Message und im Parameter P 2058 COM CAN Adr Act (Addition von Software- und Hardwareadresse).

- Werkseinstellung "Baudrate" des MSD Servo Drive: 1000 kBit. Änderungen der Baudrate im Parameter P 2006 COM\_CAN\_Baudrate wirken erst nach Neustart des Servoreglers.
- 3. Parameter P 2059 COM\_CAN\_Baudrate\_Act. zeigt die aktuelle Baudrate.

#### 6.5.2 Inbetriebnahmehinweise

#### **HINWEIS:**

Gründe, weshalb ein Servoregler ein Telegramm nicht beantwortet:

- Der Telegrammrahmen (Baudrate, Datenbreite) der Steuerung (CANopen-Master) ist fehlerhaft.
- Ein Servoregler im CANopen-Gerätenetzwerk erhält die falsche Busadresse oder mehrere Servoregler haben die gleiche Busadresse.
- Falsch aufgebaute serielle Verbindung zwischen Steuerung (CANopen-Master) und Servorealer.
- Die +24 V-Versorgung des CANopen-Anschlusses fehlt oder die Verkabelung ist defekt.

• Der Servoregler befindet sich nicht in den NMT-Netzwerkzuständen "Operational" oder "Pre-Operational". Überprüfung des aktuellen Netzwerkzustands:

#### Parameter P 2060 COM\_CAN\_NMT\_State

| Parameter 2060 | NMT - Netzwerkzustand |
|----------------|-----------------------|
| 0              | Bootup                |
| 1              | Init                  |
| 4              | Stopped/Safe OP       |
| 5              | Operational           |
| 127            | Pre-Operational       |

Tabelle 6.5 CANopen Netzwerkzustände

#### 6.5.3 Systemtest an der Steuerung (CANopen-Master)

Aktivieren geänderter Einstellungen:

- Servoregler aus- und wieder einschalten. .
- Initialisierungszeit von einigen Sekunden abwarten (Abhängig von der . Anzahl der Servoregler im CANopen-Gerätenetzwerk)
- Servoregler versendet einmalig Boot-up-Message (ID 700h + Node ID = 701h bei Geräteadresse 1). Ist dies der Fall, funktioniert die Kommunikation.

#### 6.5.4 Parametereinstellung speichern

Konfigurationsdaten des Servoregler sichern (z.B. vor "Zurücksetzen auf Werkseinstellung", siehe nächstes Kapitel):

- Über Moog DRIVEADMINISTRATOR 5 (Siehe PC-Benutzersoftware 1. Moog DRIVEADMINISTRATOR 5 - Programm Hilfe).
- 2. Im Feldbussystem in den Subindex 1 des Objekts 200Bh PARA SetCmd den Wert 1 schreiben

Ist der Speichervorgang ausgeführt, setzt der Feldbus den Subindex 1 des Objekts 200Bh PARA SetCmd automatisch auf den Wert 0. Dies zeigt den Abschluss des Vorgangs und dient als zeitliche Überwachung.

З. Eine weitere Möglichkeit bietet das Objekt 1010h Store parameters, das in der CiA301 spezifiziert ist.

#### Bitte beachten:

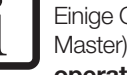

Einige Objekte sind "nicht speichbare Objekte", die die Steuerung (CANopen-Master) automatisch bearbeitet und initialisiert (z.B. Objekt 0x6060 Modes of operation).

6.5.5 Parametereinstellungen auf Werkseinstellung zurücksetzen

Es gibt 2 Wege, um Parametereinstellungen der Servoregler auf Werkseinstellung zu setzen:

- 1. Über Feldbussystem:
  - Auf Subindex 3 des Objekts 200Bh PARA\_SetCmd den Wert 1 schreiben. Bitte beachten: Wirkt sich auf die Einstellung "Baudrate/Geräteadresse" aus!
  - Auf Subindex 1 des Objekts 200Bh PARA\_SetCmd den Wert 1 schreiben. Dies sichert die Daten des Servoreglers.
  - Die Änderung ist nach einem "Reset-Node"-Kommando oder Geräteneustart wirksam.
- 2. Über Moog DriveAdministrator 5:
  - In der Baumstruktur des MDA den entsprechenden Servoregler wählen.
  - Daten des Servoreglers in Datei sichern (Siehe "Moog DRIVEADMINISTRATOR - Programm Hilfe")
  - Im Menüband unter "Aktives Gerät" den Befehl "Rücksetzen auf Werkseinstellungen" wählen.

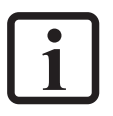

### HINWEIS:

Nach der "Rücksetzung auf Werkseinstellung", dauert es in beiden Fällen etwa 10 s bis der Servoregler "betriebsbereit" meldet. In dieser Zeit läuft ein Selbsttest und die "Rücksetzung auf Werkseinstellung".

Vorsicht Servoregler während der Initialisierung/des Neustarts nicht ausschalten!

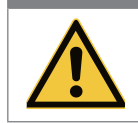

Es droht Verlust der Daten und Einstellungen.

Warten, bis der Servoregler die Initialisierung/den Neustarts vollzogen hat (10 s)!

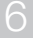

MSD Servo Drive Benutzerhandbuch CANopen/EtherCAT 34

7 Inbetriebnahme und Konfiguration des Feldbussystems EtherCAT

### 7.1 Moog DriveAdministrator 5

**Moog DRIVEADMINISTRATOR 5** ist eine PC Benutzersoftware mit grafischer Bedienoberfläche. Sie dient zur Erst- und Serieninbetriebnahme und zur Bedienung des Antriebssystems. Sie ermöglicht ausserdem die Implementierung der EtherCAT-Kommunikation.

| Moog<br>DriveAdministrator 5              | Aufgaben/ Funktionen                                                                                                    |
|-------------------------------------------|----------------------------------------------------------------------------------------------------|
| Unterstützt Sie bei<br>folgenden Aufgaben | <ul> <li>Erstinbetriebnahme Ihres Antriebssystems</li> <li>Konfiguration Ihres EtherCAT-Gerätenetzwerks</li> </ul>                |
|                                           | Schnelle Serieninbetriebnahme mit einer konfigurierbaren Inbetriebnahmedatei<br>(enthält Firmware, Parameter, Moog PLC-Programm). |
|                                           | Bedienung und Diagnose u. a. mit Cockpit und 6-Kanal Oszilloskop.                                                                 |
|                                           | Projektverwaltung.                                                                                                    |

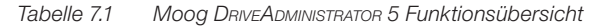

#### HINWEIS:

Nähere Informationen zur Installation und Start der PC-Benutzersoftware **Moog DriveAdministrator 5** entnehmen Sie bitte dem "MDA5 Installationshandbuch" (verfügbar als PDF-Datei im Moog Download-Bereich auf https://www.moogsoftwaredownload.com/msd.html).

Nähere Informationen zur Erstinbetriebnahme und Optimierung der Softwarefunktionen und Regelkreise entnehmen Sie bitte der Betriebsanleitung und der MSD Servo Drive – Geräte Hilfe des jeweiligen Geräts (verfügbar als PDF-Datei im Moog Download-Bereich).

## 7.2 ESI (xml) – Gerätebeschreibungsdatei

Voraussetzung für den Betrieb des Servoreglers am EtherCAT-Netzwerk ist eine Gerätebeschreibungsdatei = ESI-Datei (xml):

- Im "EtherCAT-Master" (Steuerung) installieren.
- Dient der Einbindung von Servoreglern in das EtherCAT-Gerätenetzwerk.
- Übermittelt Daten, Eigenschaften und Funktionalitäten des Feldbussystems dem "EtherCAT-Master".
- Liefert der Hersteller des EtherCAT Teilnehmers.
- Steht als Download auf
   https://www.moogsoftwaredownload.com/msd.html unter "FW" bereit.

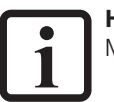

#### HINWEIS:

Mit neuer Firmware kann sich die Version der ESI-Datei (xml) ändern.

### 7.3 Inbetriebnahme und Konfiguration

Zur Inbetriebnahme und Konfiguration Ihres Servoreglers und Ihres EtherCAT-Gerätenetzwerks benötigen Sie folgende Dokumente:

- 1. Betriebsanleitung Ihres Servoreglers.
- 2. MSD Servo Drive Geräte Hilfe.
- 3. MSD Servo Drive Moog DRIVEADMINISTRATOR 5 Programm Hilfe (als kontextsensitive Hilfe im MDA5 implementiert).
- 4. Benutzerhandbuch CANopen/EtherCAT.

#### Ablauf der Inbetriebnahme und Konfiguration

- 1. Den Servoregler und ergänzende Komponenten gemäß Betriebsanleitung anschließen, verdrahten und konfigurieren.
- 2. Den Servoregler mit 24 V Steuerspannung versorgen.
- Die Erstinbetriebnahme des Servoregler gemä
  ß Online Ger
  äte Hilfe durchf
  ühren (Endstufe, Motor, Geber, Regelung, etc.). Beachten Sie: Die Hardwarefreigabe ENPO und ISDSH an Klemme X4 ist bei Standardger
  äten nicht beschaltet.
- **4.** Timing-Parameter im Servoregler parametrieren (Seite Kapitel 7.4.2).
- Normierung und Einheiten im Servoregler analog zur Normierung im Master durchführen. Siehe Kapitel 10.3.
- 6. Einstellungen im Servoregler speichern.
- 7. Servoregler neu starten.
- 8. EtherCAT-Netzwerk gemäß Kapitel 5.5.1 aufbauen.
- 9. Die ESI-Datei (xml) in den EtherCAT Master einbinden und Kommunikationseinstellungen seitens des Masters vornehmen (Zykluszeit, Mapping (aus ESI Datei oder manuell)). Beachten Sie: Stellen Sie sicher, dass der EtherCAT Master das Mapping beim Boot-Up an den Servoregler überträgt!
- 10. Leistungszufuhr (Netz) einschalten.
- **11.** Die Betriebsart des Servoregler über einen SDO-Zugriff auf das Objekt 0x6060 (Modes of operation) wählen. Unterstützte Betriebsarten sind im Kapitel 10 aufgeführt.
- **12.** Regelungsqualität testen und gegebenenfalls optimieren.
- Tabelle 7.2 Inbetriebnahme des Feldbussystems CANopen

### 7.4 EtherCAT-Betrieb über die implementierte CiA402-Funktion des Servoreglers

#### 7.4.1 Auswahl der Betriebsart (Modes of operation)

Die Auswahl der Betriebsart erfolgt über das **CiA402 Objekt 0x6060** (Modes of operation). Die unterstützten Betriebsarten des MSD Servo Drive finden Sie im Kapitel 10 und Kapitel 12.

Eine Regelungsart ist an die Betriebsart gekoppelt. Es gibt 3 Regelungsarten:

- 1. Lageregelung.
- 2. Geschwindigkeitsregelung.
- 3. Drehmomentregelung.

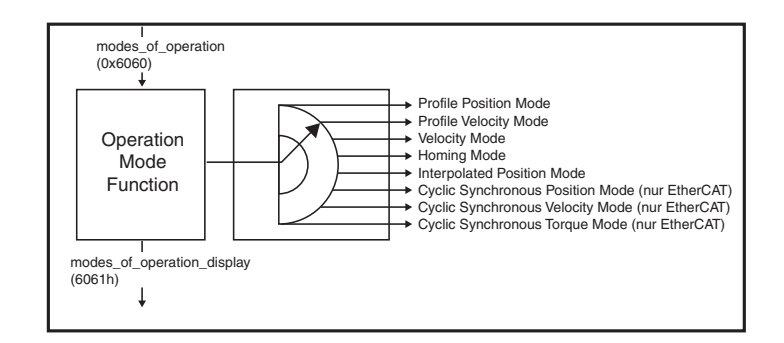

Der Anwender kann zwischen verschiedenen Betriebsarten wechseln. Bitte nur von Ihrem Servoregler unterstützte Betriebsarten wählen.
## 7.4.2 Timing-Parameter einstellen

Für die Kommunikation zwischen MSD Servo Drive und Steuerung sind 2 Timing-Parameter verantwortlich. Beachten Sie dabei:

- Die 2 Timing-Parameter auf den gleichen Wert (Buszykluszeit) einstellen.
- Das die 2 Timing-Parameter unterschiedliche Einheiten haben.

| Parameter                    | Objektname                                                        | Einheit |
|------------------------------|-------------------------------------------------------------------|---------|
| P 0306                       | Interner Interpolator – Zykluszeit                                | ms      |
| P 2266<br>Index 0<br>Index 1 | 0x60C2<br>Interpolationszeit Basis<br>Interpolationszeit Exponent | S       |

Tabelle 7.3 2 Timing-Parameter

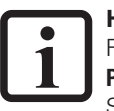

#### HINWEIS:

Für das Feldbussystem EtherCAT den Parameter P 2266 MPRO\_402\_IntTimePeriod (Objekt 0x60C2) auf die Zykluszeit der

Sollwerte (oder der Telegramme) einstellen.

# 7.5 EtherCAT-Konfiguration

### 7.5.1 Inbetriebnahmehinweise

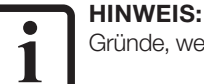

#### Gründe, weshalb ein Servoregler ein Telegramm nicht beantwortet:

Der Servoregler befindet sich nicht in den NMT-Netzwerkzuständen "Operational" oder "Pre-Operational"!

 Überprüfung des aktuellen Netzwerkzustands: Parameter P 2060 COM\_CAN\_NMT\_State

| Parameter P 2060 | NMT - Netzwerkzustand |
|------------------|-----------------------|
| 0                | Bootup                |
| 1                | Init                  |
| 4                | Stopped/Safe OP       |
| 5                | Operational           |
| 127              | Pre-Operational       |

Tabelle 7.4EtherCAT Netzwerkzustände

### 7.5.2 Systemtest an der Steuerung (EtherCAT-Master)

Aktivieren geänderter Einstellungen:

- Servoregler aus- und wieder einschalten.
- Initialisierungszeit von einigen Sekunden abwarten.

MSD Servo Drive Benutzerhandbuch CANopen/EtherCAT 38

#### 7.5.3 Parametereinstellung speichern

Konfigurationsdaten des Servoregler sichern (z.B. vor "Zurücksetzen auf Werkseinstellung", siehe nächstes Kapitel):

- 1. Über Moog DRIVEADMINISTRATOR 5 (Siehe PC-Benutzersoftware Moog DRIVEADMINISTRATOR 5 Programm Hilfe).
- 2. Im Feldbussystem in den Subindex 1 des **Objekts 200Bh PARA\_SetCmd** den Wert 1 schreiben

Ist der Speichervorgang ausgeführt, setzt der Feldbus den Subindex 1 des **Objekts 200Bh PARA\_SetCmd** automatisch auf den Wert 0. Dies zeigt den Abschluss des Vorgangs und dient als zeitliche Überwachung.

3. Eine weitere Möglichkeit bietet das **Objekt 1010h Store parameters,** das in der CiA301 spezifiziert ist.

#### Bitte beachten:

Einige Objekte sind "**nicht speicherbare Objekte"**, die die Steuerung (CANopen-Master) automatisch bearbeitet und initialisiert (z.B. **Objekt 0x6060 Modes of operation**).

7.5.4 Parametereinstellungen auf Werkseinstellung zurücksetzen

Es gibt 2 Wege, um Parametereinstellungen der Servoregler auf Werkseinstellung zu setzen:

- 1. Über Feldbussystem:
  - Auf Subindex 3 des Objekts 200Bh PARA\_SetCmd den Wert 1 schreiben.
     Bitte beachten: Wirkt sich auf die Einstellung "Baudrate/Geräteadresse"

aus!

- Auf Subindex 1 des Objekts 200Bh PARA\_SetCmd den Wert 1 schreiben.
  - Dies sichert die Daten des Servoreglers.
- Die Änderung ist nach einem "Reset-Node"-Kommando oder Geräteneustart wirksam.

- 2. Über Moog DriveAdministrator 5:
  - In der Baumstruktur des MDA den entsprechenden Servoregler wählen.
  - Daten des Servoreglers in Datei sichern (Siehe "Moog DRIVEADMINISTRATOR - Programm Hilfe")
  - Im Menüband unter "Aktives Gerät" den Befehl "Rücksetzen auf Werkseinstellungen" wählen.

#### HINWEIS:

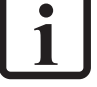

Nach der "Rücksetzung auf Werkseinstellung", dauert es in beiden Fällen etwa 10 s bis der Servoregler "betriebsbereit" meldet. In dieser Zeit läuft ein Selbsttest und die "Rücksetzung auf Werkseinstellung".

#### Vorsicht Servoregler während der Initialisierung/des Neustarts nicht ausschalten!

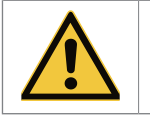

Es droht Verlust der Daten und Einstellungen.
 Warten, bis der Servoregler die Initialisierung/den Neustarts vollzogen hat (10 s)!

# 7.6 Ethernet over EtherCAT (EoE)

Zur Minimierung des Verdrahtungsaufwandes, insbesondere im Serienmaschinenbau, empfiehlt es sich die Kommunikation zwischen der PC Benutzersoftware Moog DRIVEADMINISTRATOR 5 und den Servoreglern über Ethernet over EtherCAT (EoE) zu realisieren. Dabei wird die Ethernet TCP/IP Kommunikation mit in den EtherCAT Datenverkehr getunnelt.

Eine separate Netzwerkverbindung zwischen der Service- und Diagnoseschnittstelle X3 (MSD Servo Drive, MSD Servo Drive Funktionale Sicherheit) bzw. X9 (MSD Servo Drive Compact) wird dann nicht benötigt.

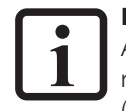

#### HINWEIS:

Aufgrund der Datenbreite wird empfohlen die Erstinbetriebnahme der Achsregler über Ethernet TCP/IP über die Service- und Diagnoseschnittstelle X3 (MSD Servo Drive, MSD Servo Drive Funktionale Sicherheit) bzw. X9 (MSD Servo Drive Compact) durchzuführen!

Die Service- und Diagnoseschnittstelle besitzt im Auslieferungszustand folgende IP Konfiguration:

| IP Adresse:   | 192.168.39.5  |
|---------------|---------------|
| Subnetzmaske: | 255.255.255.0 |

Bei der Vergabe der virtuellen IP Adresse (EoE IP Adresse für den EtherCAT Port (X15/ X16) durch den EtherCAT Master ist zu beachten, dass sich diese nicht in demselben Netzwerk (192.168.39.0) befindet!

Bei der Konfiguration des Netzwerks zur Nutzung von EoE gilt es bestimmte Rahmenbedingungen einzuhalten um eine Kommunikation zwischen dem Moog DRIVEADMINISTRATOR 5 und den Servoreglern zu ermöglichen.

Dabei muss zwischen 2 Anwendungsfällen unterschieden werden:

- 1. Moog DRIVEADMINISTRATOR 5 auf Service PC installiert
- 2. Moog DRIVEADMINISTRATOR 5 auf EtherCAT Master PC installiert

# 7.6.1 Anwendungsfall I: Moog DRIVEADMINISTRATOR 5 auf Service PC installiert

In diesem Anwendungsfall ist der Moog DRIVEADMINISTRATOR 5 auf einem separaten Service PC installiert. Die Netzwerkstruktur ist wie folgt:

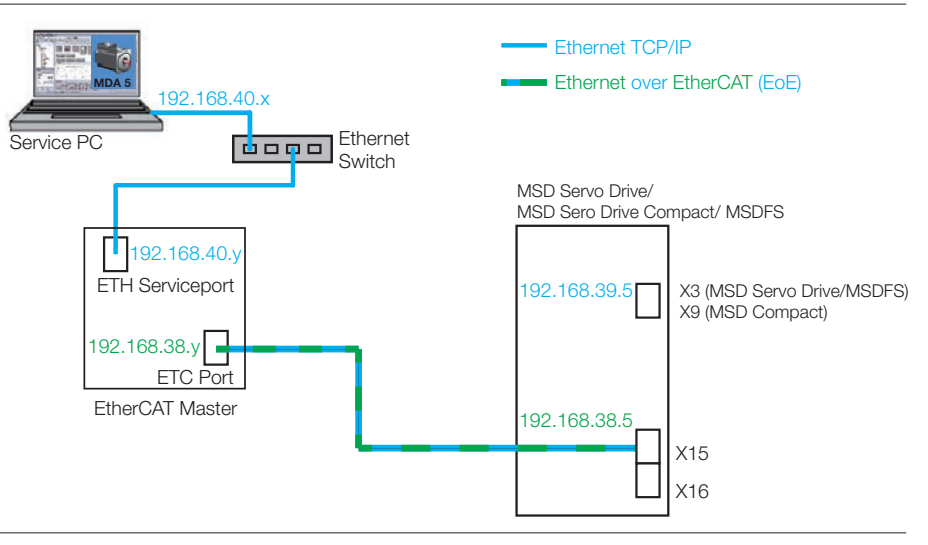

Bild 7.1 Anwendungsfall I: Moog DriveAdministrator 5 auf Service PC installiert

#### Netzwerkkonfiguration Service PC

| IP Adresse:   | 192.168.40.x  |
|---------------|---------------|
| Subnetzmaske: | 255.255.255.0 |

Netzwerkkonfiguration EtherCAT Master (Ethernet Serviceschnittstelle)

| IP Adresse:   | 192.168.40.y  |
|---------------|---------------|
| Subnetzmaske: | 255.255.255.0 |

MSD Servo Drive Benutzerhandbuch CANopen/EtherCAT 40

MOOG Id.-Nr.: CA65647-002 Stand: 03/2020

| Netzwerkkonfiguration EtherCAT Master (EtherCAT-Schnittstelle) |               |
|----------------------------------------------------------------|---------------|
| IP Adresse:                                                    | 192.168.38.y  |
| Subnetzmaske:                                                  | 255.255.255.0 |

Netzwerkkonfiguration Servoregler (EtherCAT-Schnittstelle, EoE)

| IP Adresse:   | 192.168.38.5  |
|---------------|---------------|
| Subnetzmaske: | 255.255.255.0 |

Netzwerkkonfiguration Servoregler (Service- und Diagnoseschnittstelle)

| IP Adresse:   | 192.168.39.5  |
|---------------|---------------|
| Subnetzmaske: | 255.255.255.0 |

Im Service PC muss als Administrator über das Kommandofenster eine statische Route zwischen dem Ethernet TCP/IP Netzwerk und dem EoE Netzwerk gelegt werden. Der EtherCAT Master PC muss dazu das IP-Routing unterstützen und auch aktiviert haben.

Der Befehl zum Hinzufügen der statischen Route lautet:

#### route add destination\_network mask subnet\_mask gateway\_IP

Im aufgeführten Beispiel:

#### route add 192.168.38.0 mask 255.255.255.0 192.168.40.y

Wichtig für diesen Anwendungsfall ist, dass die Geräteadressen

- 1. Servoregler Service- und Diagnoseschnittstelle
- 2. Servoregler EtherCAT-Schnittstelle und EtherCAT Master EtherCAT-Schnittstelle
- 3. Service PC und EtherCAT Master Ethernet Serviceschnittstelle

in drei unterschiedlichen Netzwerken liegen!

# 7.6.2 Anwendungsfall II: Moog DRIVEADMINISTRATOR 5 auf Ether-CAT Master PC installiert

In diesem Anwendungsfall ist der Moog DRIVEADMINISTRATOR 5 auf dem EtherCAT Master PC installiert. Die Netzwerkstruktur ist wie folgt installiert:

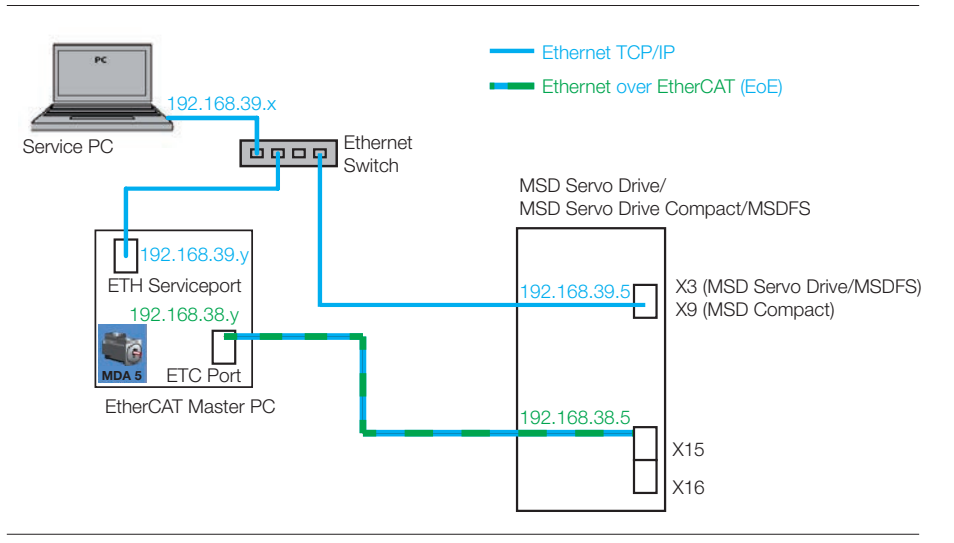

Bild 7.2 Anwendungsfall II: Moog DRIVEADMINISTRATOR 5 auf EtherCAT Master PC installiert

#### Netzwerkkonfiguration Service PC

| IP Adresse:   | 192.168.39.x  |
|---------------|---------------|
| Subnetzmaske: | 255.255.255.0 |

#### Netzwerkkonfiguration EtherCAT Master (Ethernet Serviceschnittstelle)

| IP Adresse:   | 192.168.39.y  |
|---------------|---------------|
| Subnetzmaske: | 255.255.255.0 |

40

#### Netzwerkkonfiguration EtherCAT Master (EtherCAT Schnittstelle)

| IP Adresse:   | 192.168.38.y  |
|---------------|---------------|
| Subnetzmaske: | 255.255.255.0 |

#### Netzwerkkonfiguration Servoregler (EtherCAT Schnittstelle, EoE)

| IP Adresse:   | 192.168.38.5  |
|---------------|---------------|
| Subnetzmaske: | 255.255.255.0 |

#### Netzwerkkonfiguration Servoregler (Service- und Diagnoseschnittstelle)

| IP Adresse:   | 192.168.39.5  |
|---------------|---------------|
| Subnetzmaske: | 255.255.255.0 |

Für diesen Anwendungsfall werden lediglich zwei unterschiedliche Netzwerke benötigt:

- 1. Service PC und EtherCAT Master Ethernet Serviceschnittstelle, sowie Servicegler Service- und Diagnoseschnittstelle
- 2. Servoregler EtherCAT-Schnittstelle und EtherCAT Master EtherCAT-Schnittstelle

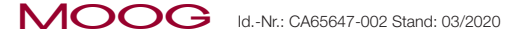

# 8 Parametrieren der Geräte -CANopen

# 8.1 Implementierte CiA301 Funktionalität

Das CiA301 Profil bietet eine Sammlung von CAN-Kommunikationsdiensten, ohne die Anwendung genau festzuschreiben. Auf diesen CAN-Kommunikationsdiensten basiert das anwendungsspezifische Antriebsprofil CiA402.

#### 8.1.1 CAN-Kommunikationsdienste im CiA301 Profil

- Boot-up nach CiA301 V4.01 (Guarding Boot-up über Identifier 700h).
- 4 variabel mappbare TxPDOs (transmission type 1 bis 240, 254 und 255 dez möglich).
- 4 variabel mappbare RxPDOs (transmission type 1 bis 240, 254 und 255 dez möglich).
- Ein Emergency Object-Fehlercode nach CiA402 plus herstellerspezifischer Fehlerort und -nummer, Betriebsstunden des Gerätes.
- Ein Sync-Object. Mit Sync-Objekten synchronisiert der NMT-Master (Steuerung), die Slaves des Netzwerkes.
- NMT-Statemachine nach CiA301.
- Nodeguarding und Heart beat.
- Bearbeitungszyklus: Minimale Zykluszeit für PDO-Protokolle (1 ms). Schneller eintreffende Protokolle überschreiben vorangegangene.
- SDO-Protokolle und NMT-Services werden azyklisch verarbeitet. Typische Bearbeitungszeiten liegen zwischen 1 und 5 ms.
- Initialisierungswerte der COB-Ids (Communication objects-Ids) nach Predefined connection set (vordefinierte Einstellung einer Master/Slave Verbindung).
- Zugriff auf Geräteparameter 2000h 5FFFh (expedited/non-expedited)

# 8.1.2 Communication objects und Objektverzeichnis des CiA301 Profils

Zentrale Instanz aller CANopen-Knoten ist, wie auch bei anderen Feldbusprotokollen, das sogenannte Objektverzeichnis. Jedes CANopen-Gerät benötigt das sogenannte Objektverzeichnis. Dieses Verzeichnis zeigt neben den standardisierten Einträgen, die für das Gerät relevanten "Communication objects".

Eine komplette Übersicht der unterstützten CAN-Objekte (CiA301, CiA402 und herstellerspezifisch) des MSD Servo Drive finden Sie in der eds-Datei auf https://www.moogsoftwaredownload.com/msd.html.

#### Die nachfolgende Tabelle zeigt eine Übersicht mit wichtigen CiA301 Objekten:

| Objekt | Objekt Name                          | Objekt Code | Тур        | Attr. |
|--------|--------------------------------------|-------------|------------|-------|
| 0x1000 | Device_type                          | VAR         | Unsigned32 | ro    |
| 0x1001 | Error_register                       | VAR         | Unsigned8  | ro    |
| 0x1003 | Pre-Defined_error_field one subentry | ARRAY       | Unsigned32 | ro    |
| 0x1005 | COB-ID_SYNC                          | VAR         | Unsigned32 | rw    |
| 0x1006 | Communication_cycle_period           | VAR         | Unsigned32 | rw    |
| 0x1007 | Synchronous_window_length            | VAR         | Unsigned32 | rw    |
| 0x1008 | Manufacturer device name             | String      |            |       |
| 0x1009 | Manufacturer hardware version        | String      |            |       |
| 0x100A | Manufacturer software version        | String      |            |       |
| 0x100C | Guard_time                           | VAR         | Unsigned16 |       |
| 0x100D | Life_time_factor                     | VAR         | Unsigned8  |       |
| 0x1010 | Store parameters                     | ARRAY       | Unsigned32 | rw    |
| 0x1011 | Restore default parameters           | ARRAY       | Unsigned32 | rw    |
| 0x1014 | COD-ID_EMCY                          | VAR         | Unsigned32 |       |

Tabelle 8.1 Auszug Objektverzeichnis

| Objekt | Objekt Name                                                     | Objekt Code | Тур               | Attr. |
|--------|-----------------------------------------------------------------|-------------|-------------------|-------|
| 0x1017 | Producer_heartbeat_time                                         | VAR         | Unsigned16        | rw    |
| 0x1018 | Identity_Object alle 4 Einträge<br>(Seriennummer,) unterstützen | RECORD      | Identity (23h)    | ro    |
| 0x1400 | 1st_receive_PD0_parameter                                       | RECORD      | PDO CommPar       | rw    |
| 0x1401 | 2nd_receive_PD0_parameter                                       | RECORD      | PDO CommPar       | rw    |
| 0x1402 | 3rd_receive_PDO_parameter                                       | RECORD      | PDO CommPar       | rw    |
| 0x1403 | 4rd_receive_PDO_parameter                                       | RECORD      | PDO CommPar       | rw    |
| 0x1600 | 1st_receive_PDO_mapping<br>max. 8 objects                       | RECORD      | PDO Mapping (21h) | rw    |
| 0x1601 | 2nd_receive_PDO_mapping<br>max. 8 objects                       | RECORD      | PDO Mapping       | rw    |
| 0x1602 | 3rd_receive_PDO_mapping<br>max. 8 objects                       | RECORD      | PDO Mapping       | rw    |
| 0x1603 | 4th_receive_PDO_mapping<br>max. 8 objects                       | RECORD      | PDO Mapping       | rw    |
| 0x1800 | 1st_transmit_PD0_parameter                                      | RECORD      | PDO CommPar (20h) | rw    |
| 0x1801 | 2nd_transmit_PDO_parameter                                      | RECORD      | PDO CommPar (20h) | rw    |
| 0x1802 | 3rd_transmit_PDO_parameter                                      | RECORD      | PDO CommPar       | rw    |
| 0x1803 | 4th_transmit_PDO_parameter                                      | RECORD      | PD0 CommPar       | rw    |
| 0x1A00 | 1st_transmit_PDO_mapping<br>max. 8 objects                      | RECORD      | PDO Mapping       | rw    |
| 0x1A01 | 2nd_transmit_PDO_mapping<br>max. 8 objects                      | RECORD      | PDO Mapping       | rw    |
| 0x1A02 | 3rd_transmit_PDO_mapping<br>max. 8 objects                      | RECORD      | PDO Mapping       | rw    |
| 0x1A03 | 3rd_transmit_PDO_mapping<br>max. 8 objects                      | RECORD      | PDO Mapping       | rw    |

Tabelle 8.1Auszug Objektverzeichnis

Diese Objekte gestalten die CANopen-Kommunikation flexibel. Eine Beschreibung der einzelnen Funktionalitäten finden Sie nachfolgend.

# 8.2 Parameterkanal (Service data objects)

#### Service-Daten-Objekte (SDOs):

- Ermöglichen Schreib- und Lesezugriff auf das Objektverzeichnis des Servoreglers.
- Nutzen das "Multiplexed domain transfer protocol" der CAL Spezifikation. Das "Multiplexed domain transfer protocol" überträgt Daten beliebiger Länge.

Der Servoregler nutzt für den SDO-Transfer einen integrierten SDO-Server und kommuniziert über 2 reservierte "Identifier".

- 1. Receive SDO: 600H
- 2. Transmit SDO: 580H

Beispiel einer SDO-Datenübertragung im "Expedited Mode":

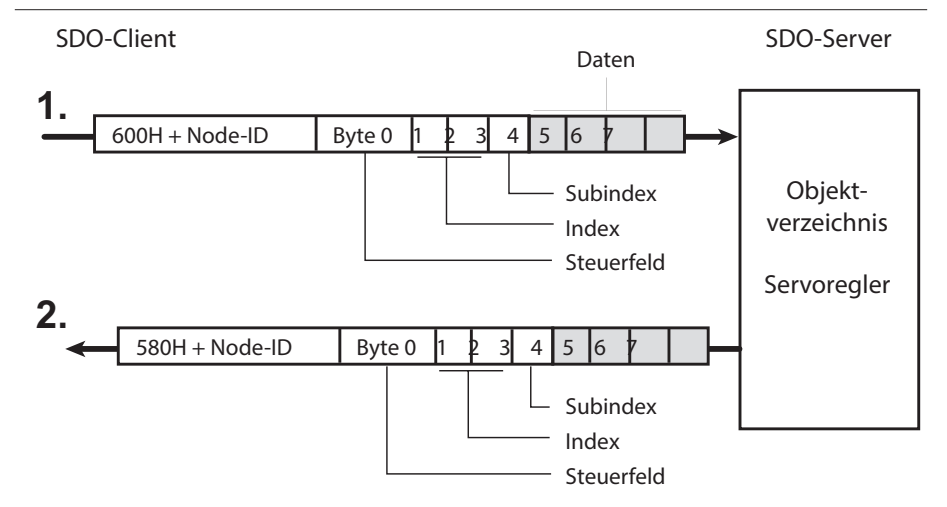

Die CAL-Spezifikation unterscheidet 3 Arten von Protokolldiensten:

- 1. Download-Protokoll (Schreiben)
- 2. Upload-Protokoll (Lesen)
- 3. Abort-Protokoll (Fehler)

Die Down- und Upload-Protokolle unterscheiden zwischen dem:

- "Expedited multiplexed domain protocol" (Zugriff auf Objekte mit einer Datenlänge bis zu 4 Byte) und dem
- "Multiplexed domain protocol" (Zugriff auf Objekte mit beliebiger Datenlänge).

Einträge im Bereich "Steuerfeld" (siehe vorangegangenes Bild) generiert der CANopen-Treiber. Die übertragenen Daten bewirken die Einträge (Näheres zum "Steuerfeld" im CiA301 Profil der CIA).

# 8.2.1 Parameterdatentypen

# **i** "

#### HINWEIS:

- Einige Parametereinstellungen zeigt die Bedienoberfläche "Moog DRIVEADMINISTRATOR" als Wertersatztexte an.
   Beispiel: Parameter P 0045 0-MOT\_Type = PSM
- Zur Kommunikation über das Feldbussystem für die Wertersatztexte die entsprechenden Zahlenwerte nutzen. Die Bedienoberfläche Moog DRIVEADMINISTRATOR zeigt die Zahlenwerte in Klammern ().
   Beispiel: Parameter P 0045 0-MOT\_Type = PSM (1)

Von den Servoreglern unterstützte Parameterdatentypen:

| Parameter-<br>datentyp | Wertebereich                             | Beschreibung |
|------------------------|------------------------------------------|--------------|
| USIGN8                 | 0 255                                    |              |
| USIGN16                | 0 65 535                                 |              |
| USIGN32                | 0 4 294 967 295                          |              |
| INT8                   | -128 127                                 |              |
| INT16                  | -32 768 32 767                           |              |
| INT32                  | -2 147 483 648 2 147 483 647             |              |
| FLOAT32                | -3,4 E <sup>38</sup> 3,4 E <sup>38</sup> | siehe IEEE   |
| STRING                 |                                          |              |

Tabelle 8.2Parameterdatentypen

# 8.2.2 Datentypen im Steuerprotokoll

Das SDO-Protokoll zeigt Datentypen:

- Vorzeichenrichtig.
- Als 32 Bit Größen.
- Im Intel-Format.

| Datenbyte des<br>SDO-Protokolls                       | 3                   | 4                    | 5                    | 6                     |
|-------------------------------------------------------|---------------------|----------------------|----------------------|-----------------------|
| USIGN8 / INT8*<br>USIGN16 / INT16*<br>USIGN32 / INT32 | Low Word<br>LowByte | Low Word<br>HighByte | High Word<br>LowByte | High Word<br>HighByte |
| FLOAT32                                               |                     | IEE-                 | Format               |                       |
| STRING                                                |                     |                      |                      |                       |
| * Vorzeichenrichtig gefü                              | Ilt (00H und FFH)   |                      |                      |                       |

 Tabelle 8.3
 Darstellung der Datentypen im SDO-Protokoll

# 8 Parametrieren der Geräte - CANopen

MOOG Id.-Nr.: CA65647-002 Stand: 03/2020

### 8.2.3 Geräteparameter

Geräteparameter über Parameternummer ansprechen.

Neben den standardisierten Objekten (nach CiA301 und CiA402) hat das CANopen-Profil einen Bereich für herstellerspezifische Einträge (Geräteparameter) definiert. Dieser Bereich liegt zwischen **2000 h und 5FFF h** (CiA301). Um beispielsweise den Parameter **P 0455 MOT\_FNOM** (Nennfrequenz des Motors) zu lesen oder zu schreiben:

Objektindex aus 2000 h + Parameternummer (Hex) bilden.
 2000 h + 1C7 h (0455 Hex) = 21C7 h

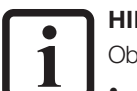

#### HINWEIS:

Objekte der CiA301 (1000h ... 1FFFh) und der CiA402 (6000h ... 9FFFh):

- Kann der Master auch mit den Objektnummern ansprechen, auch wenn der Moog DRIVEADMINISTRATOR diese mit Geräteparameternummern anzeigt.
- Nicht über die Herstellerspezifischen Objekte ansprechen (Nicht empfehlenswert).

#### Beispiel:

Das Objekt **1000h** – Device Type existiert im CiA301-Profil und als Geräteparameter mit der Parameternummer **2011**. Via CANopen (oder EtherCAT) funktioniert der Zugriff auf 2 Arten gleichzeitig. Um den Lese-/Schreibzugriff eindeutig zu gestalten, dieses Objekt über die profilspezifische Objektnummer **1000h** (gemäß CiA301) ansprechen.

# 8.2.4 Beispiel:

Lesezugriff auf den Geräteparameter des Datentyps "String", Parameter 3 DV\_DeviceAliasName

Folgende Tabelle zeigt:

- Den Parameter 3 DV\_DeviceAliasName des MSD Servo Drive.
- Den zu übertragenen String "X-Axis".
- Die Hexadezimalen Einträge der Zahlenwerte.

| TIME      |    | Direct- | irect- Byte |    |    |    |    | Kommontor |    |    |    |                                      |
|-----------|----|---------|-------------|----|----|----|----|-----------|----|----|----|--------------------------------------|
|           | שו | ion     |             | 0  | 1  | 2  | 3  | 4         | 5  | 6  | 7  | Kommentar                            |
| 18.992445 | Тх | 601     | 8           | 40 | 03 | 20 | 00 | 00        | 00 | 00 | 00 | Objekt 2003h (= Parameter 3) lesen   |
| 18.992972 | Rx | 581     | 8           | 41 | 03 | 20 | 00 | 64        | 00 | 00 | 00 | Antwort: 64h> 100Bytes übertragen    |
| 35.514341 | Tx | 601     | 8           | 60 | 00 | 00 | 00 | 00        | 00 | 00 | 00 | Anforderung Segment 1                |
| 35.514594 | Rx | 581     | 8           | 00 | 58 | 2d | 41 | 78        | 69 | 73 | 00 | Antwort Segment 1 - enthält "X-Axis" |
| 36.269620 | Тх | 601     | 8           | 70 | 00 | 00 | 00 | 00        | 00 | 00 | 00 | Anforderung Segment 2                |
| 36.270175 | Rx | 581     | 8           | 10 | 00 | 00 | 00 | 00        | 00 | 00 | 00 | Antwort Segment 2                    |
| 36.982385 | Тх | 601     | 8           | 60 | 00 | 00 | 00 | 00        | 00 | 00 | 00 | Anforderung Segment 3                |
| 36.982664 | Rx | 581     | 8           | 00 | 00 | 00 | 00 | 00        | 00 | 00 | 00 | Antwort Segment 3                    |
| 37.686447 | Tx | 601     | 8           | 70 | 00 | 00 | 00 | 00        | 00 | 00 | 00 | Anforderung Segment 4                |
| 37.686706 | Rx | 581     | 8           | 10 | 00 | 00 | 00 | 00        | 00 | 00 | 00 | Antwort Segment 4                    |
| 38.421344 | Тх | 601     | 8           | 60 | 00 | 00 | 00 | 00        | 00 | 00 | 00 | Anforderung Segment 5                |
| 38.421604 | Rx | 581     | 8           | 00 | 00 | 00 | 00 | 00        | 00 | 00 | 00 | Antwort Segment 5                    |
| 39.053526 | Тх | 601     | 8           | 70 | 00 | 00 | 00 | 00        | 00 | 00 | 00 | Anforderung Segment 6                |
| 39.053787 | Rx | 581     | 8           | 10 | 00 | 00 | 00 | 00        | 00 | 00 | 00 | Antwort Segment 6                    |
| 39.749081 | Тх | 601     | 8           | 60 | 00 | 00 | 00 | 00        | 00 | 00 | 00 | Anforderung Segment 7                |
| 39.749347 | Rx | 581     | 8           | 00 | 00 | 00 | 00 | 00        | 00 | 00 | 00 | Antwort Segment 7                    |
| 40.428981 | Тх | 601     | 8           | 70 | 00 | 00 | 00 | 00        | 00 | 00 | 00 | Anforderung Segment 8                |
| 40.429249 | Rx | 581     | 8           | 10 | 00 | 00 | 00 | 00        | 00 | 00 | 00 | Antwort Segment 8                    |
| 41.085839 | Тх | 601     | 8           | 60 | 00 | 00 | 00 | 00        | 00 | 00 | 00 | Anforderung Segment 9                |
| 41.086198 | Rx | 581     | 8           | 00 | 00 | 00 | 00 | 00        | 00 | 00 | 00 | Antwort Segment 9                    |

| ТІМЕ      |    | Direct- |     |    | Byte |    |    |    |    |    |    | Kommontor                                       |
|-----------|----|---------|-----|----|------|----|----|----|----|----|----|-------------------------------------------------|
|           | שו | ion     | DLC | 0  | 1    | 2  | 3  | 4  | 5  | 6  | 7  | Kommentar                                       |
| 41.740755 | Тх | 601     | 8   | 70 | 00   | 00 | 00 | 00 | 00 | 00 | 00 | Anforderung Segment 10                          |
| 41.741148 | Rx | 581     | 8   | 10 | 00   | 00 | 00 | 00 | 00 | 00 | 00 | Antwort Segment 10                              |
| 42.514034 | Тх | 601     | 8   | 60 | 00   | 00 | 00 | 00 | 00 | 00 | 00 | Anforderung Segment 11                          |
| 42.514294 | Rx | 581     | 8   | 00 | 00   | 00 | 00 | 00 | 00 | 00 | 00 | Antwort Segment 11                              |
| 43.172512 | Тх | 601     | 8   | 70 | 00   | 00 | 00 | 00 | 00 | 00 | 00 | Anforderung Segment 12                          |
| 43.172787 | Rx | 581     | 8   | 10 | 00   | 00 | 00 | 00 | 00 | 00 | 00 | Antwort Segment 12                              |
| 43.908571 | Тх | 601     | 8   | 60 | 00   | 00 | 00 | 00 | 00 | 00 | 00 | Anforderung Segment 13                          |
| 43.908831 | Rx | 581     | 8   | 00 | 00   | 00 | 00 | 00 | 00 | 00 | 00 | Antwort Segment 13                              |
| 44.668466 | Тх | 601     | 8   | 70 | 00   | 00 | 00 | 00 | 00 | 00 | 00 | Anforderung Segment 14                          |
| 44.668740 | Rx | 581     | 8   | 10 | 00   | 00 | 00 | 00 | 00 | 00 | 00 | Antwort Segment 14                              |
| 53.884044 | Тх | 601     | 8   | 60 | 00   | 00 | 00 | 00 | 00 | 00 | 00 | Anforderung Segment 15                          |
| 53.884414 | Rx | 581     | 8   | 0b | 00   | 00 | 00 | 00 | 00 | 00 | 00 | Antwort Segment 15 -<br>Keine weiteren Segmente |

Erklärung der übertragenen ASCII-Werte:

- Das 1. Segment des Parameters überträgt den 6-Byt-String "X-Axis".
- Die folgenden Segmente des Parameters enthalten "Nullen".

|                         | Byte 1 | Byte 2 | Byte 3 | Byte 4 | Byte 5 | Byte 6 |
|-------------------------|--------|--------|--------|--------|--------|--------|
| Übertragene Bytes (Hex) | 58     | 2d     | 41     | 78     | 69     | 73     |
| Interpretation (ASCII)  | Х      | -      | Α      | x      | i      | s      |

#### 8.2.5 Parameterdatensatz-Download mit CANopen

Es gibt 2 Arten einen Parameterdatensatz vom CANopen-Master zum MSD Servo Drive zu transferieren:

- Als SDO-Transfer (Objektweise). 1.
- Als Datensatz-Download (Block ohne Logikprüfung). 2.

Bei jeder Übertragung eines Parameters prüft der Servoregler, ob der Parameter zu seinem bestehenden Datensatz passt. Die Prüfung neuer Parameterwerte erfasst auch bestehende Parameterwerte (Plausibilitätsprüfung oder Logikprüfung), von Parametern die in funktioneller Verbindung stehen.

Verweigert der Servoregler einen Parameter aus einem gültigen Datensatz beim objektweisen SDO-Transfer, der Datensatz-Download ohne Logikprüfung Abhilfe schaffen.

Parameterdatensatz über CANopen ohne Logikprüfung zum Servoregler übertragen:

| Schritt | Aktion                                                                                                    |
|---------|----------------------------------------------------------------------------------------------------|
| 1.      | <ul> <li>Download ohne Logikprüfung anmelden, dazu</li> <li>Parameter 11[4] PARA_SetCmd Register upload mit dem Wert 1<br/>beschreiben (Logikprüfung ist deaktiviert).</li> </ul>                                                                                                    |
| 2.      | <ul> <li>Parameter des Datensatzes werden sequentiell zum Servoregler übertragen.</li> <li>Achtung: Basis-Pr üfmechanismen sind trotz abgeschalteter Logikpr üfung aktiv.</li> <li>Beispiel: Wird die Wertebereichsgrenze durch den Download eines Parameters nicht eingehalten, wird das SDO-Protokoll abgelehnt (Abort Message).</li> </ul> |
| 3.      | <ul> <li>Download beenden und Logikprüfung aktivieren, dazu</li> <li>Nach der Übertragung des Parameterdatensatzes,<br/>Parameter 11[4] PARA_SetCmd Register upload auf den Wert 0 setzen.</li> <li>Die Logikprüfung ist aktiviert.</li> <li>Im Fehlerfall erhält der Anwender eine "Emergency Message".</li> </ul>                           |
| 4.      | Speichern des Parameterdatensatzes                                                                                                    |

#### Fehlbedienung beim Parameterdatensatz-Download: Warnung

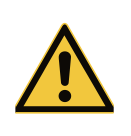

•

Kann zu unkontrolliertem Verhalten oder zur Zerstörung des Antriebssystems, im schlimmsten Fall zu Körperverletzungen oder Tod führen!

Download des Parameterdatensatzes: • Bei stillstehendem, ausgeschaltetem Antriebssystem durchführen! • Für die Dauer des Downloads gegen Einschalten sichern!

# 8.3 Prozessdaten (PDO)

Prozessdaten Objekte dienen dem Datentransfer definierter Daten über das Mapping. Die "Transmission Types" definieren die Übertragungsart.

# 8.3.1 Prozessdaten (PDO) - Transmission Types

Das CANopen-Profil CiA301 definiert bei der PDO-Übertragung verschiedene "Transmission Types". Die "Transmission Types" und die "Ereignissteuerung" lassen sich getrennt einstellen für alle unterstützten:

- RxPDOs (vom Servoregler empfangene Prozessdaten) und
- TxPDOs (vom Servoregler gesendete Prozessdaten).

Der Servoregler unterstützt 3 Transmission Types:

#### 1. Acyclic Synchronous Type No. 0 h

PDOs dieser Übertragungsart arbeiten nicht zyklisch, sondern ereignisgesteuert mit Bezug zum "SYNC-Objekt".

Für den Empfang gilt:

- Regelmäßige RxPDO-Daten werden nicht erwartet.
- Wird ein RxPDO empfangen, wird es nach Ankunft des nächsten "SYNC-Objekts" übernommen.

Für das Senden (TxPDO Daten) gilt:

 Wenn das Ereignis zum Senden anliegt, wird auf den nächsten Zeitpunkt eines "SYNC-Objekts" gewartet und dann gesendet (ab Firmware Version 2.15-00).

#### 2. Cyclic Synchronous Types No. 1 h bis F0 h

PDOs dieser Übertragungsart arbeiten zyklisch, mit zeitlichem Bezug zum "SYNC-Objekt".

Für den Empfang gilt:

 Ein Zahlenwert (1 h bis F0 h) gibt die Anzahl an übertragenen SYNC-Objekten an, bei dem ein RxPDO erwartet und übernommen wird.

#### Für das Senden (TxPDO Daten) gilt:

 Nach Übernahme des RxPDO wird ein TxPDO bestimmter Anzahl (1 h bis F0 h) gesendet.

#### 3. Asynchronous Types No. FE h bis FF h

PDOs dieser Übertragungsart arbeiten asynchron und ereignisgesteuert. Der Servoregler übernimmt jedes RxPDOs nach Empfang sofort und sendet daraufhin ein TxPDO.

#### Besonderheiten:

- Das SYNC-Objekt ist bei dieser Übertragungsart irrelevant.
- Das Ereignis des Typs FF h ist im zugehörigen Geräteprofil definiert.

#### HINWEIS:

Einstellung der Transmission Types erfolgt über die CANopen-Objekte:

- 1400 h für RxPDO
- 1800 h für TxPDO

### HINWEIS:

Ereignissteuerung aktivieren:

• Transmission Types auf "Asynchronous Types" (FE h oder FF h) einstellen.

#### Funktion der Ereignissteuerung

Prozessdaten (PDO) "ereignisgesteuert versenden" heißt, dass Daten dann gesendet werden, wenn sie anfallen. Ein Ereignis um TxPDO zu versenden, ist zum Beispiel eine Änderung eines Bits innerhalb der TxPDO. Das heißt, die Inhalte der gemappten Daten dieser TxPDO werden geändert.

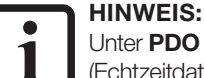

Unter **PDO Mapping** versteht man die Abbildung der Applikationsobjekte (Echtzeitdaten) aus dem Objektverzeichnis in die Prozessdatenobjekte.

#### HINWEIS:

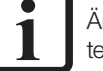

Änderungen von TxPDOs Inhalten haben keinen Einfluss auf die ereignisgesteuerte Versendung anderer TxPDO Daten.

#### Beispiel:

- TxPDO1 enthält das gemappte Statuswort 6041 h.
- TxPDO2 enthält die aktuelle Istposition.

Änderungen am gemappten Statuswort 6041 h der TxPDO1 können nicht als Ereignis dienen, um TxPDO2 Daten zu versenden. Ist dies erforderlich:

• Das Statuswort 6041 h in TxPDO2 mappen.

#### Auswahl der Ereignisse:

Jede Änderung der Bits in den TxPDO-Daten des MSD Servo Drive kann als Ereignis definiert werden:

- Mit der Voreinstellung (Default) des MSD Servo Drive werden alle Bits (maximum 64 Bit = 8 Byte) auf Änderungen überwacht und damit als Ereignis ausgewertet.
- Um die Ereignissteuerung bei einzelnen Bits auszublenden, werden die Bits mit Ereignismasken (event masks) versehen.

Der **Parameter P 2007 (COM\_301\_EvMask)** beinhaltet Ereignismasken, die einzelne Bits der TxPDO-Daten für Ereignisse sperren. TxPDO-Daten haben Subindizes. Jeder Subindex deckt 32 Bit der TxPDO-Daten ab.

Aufteilung der Subindizes im Feldparameter P2007 - COM\_301\_EvMask "Event mask for asynchronous transmit pdos"

| Subindex | Name          | Wert     | Beschreibung                    | Тур    |
|----------|---------------|----------|---------------------------------|--------|
| 0        | EvMsk_TxPdo1L | FFFFFFFh | Event mask for txpdo 1 Byte 0-3 | uint32 |
| 1        | EvMsk_TxPdo1H | FFFFFFFh | Event mask for txpdo 1 Byte 4-8 | uint32 |
| 2        | EvMsk_TxPdo2L | FFFFFFFh | Event mask for txpdo 2 Byte 0-3 | uint32 |
| 3        | EvMsk_TxPdo2H | FFFFFFFh | Event mask for txpdo 2 Byte 4-8 | uint32 |
| 4        | EvMsk_TxPdo3L | FFFFFFFh | Event mask for txpdo 3 Byte 0-3 | uint32 |
| 5        | EvMsk_TxPdo3H | FFFFFFFh | Event mask for txpdo 3 Byte 4-8 | uint32 |
| 6        | EvMsk_TxPdo4L | FFFFFFFh | Event mask for txpdo 4 Byte 0-3 | uint32 |
| 7        | EvMsk_TxPdo4H | FFFFFFFh | Event mask for txpdo 4 Byte 4-8 | uint32 |

Tabelle 8.4 Feldparameter P2007

#### Beispiel: Anwendung der Masken

Um die unteren 16 Bit der TxPDO1 als Ereignis zuzulassen, die Subindizes des Feldparameter **P2007** wie folgt beschreiben:

- Subindex 0 (Ereignis Maske TxPDO1L Bytes 0 3) = 0000 FFFF h
- Subindex 1 (Ereignis Maske TxPDO2H Bytes 4 7) = 0000 0000 h

#### Minimale Zeit aufeinanderfolgender TxPDO gleichen Typs

Neben der Möglichkeit einzelne Inhalte einer TxPDO als Event zu sperren, kann auch die minimale Zeit zwischen 2 TxPDOs gleichen Typs eingetragen werden. Diese "inhibit time" kann pro TxPDO über die Objekte 0x1800 (TxPDO1), 0x1801 (TxPDO2), 0x1802 (TxPDO3) und 0x1803 (TxPDO4) Subindex 03 (inhibit time) eingetragen werden.

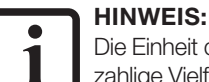

Die Einheit der inhibit time ist [100µs], wobei als Wert für die Firmware nur ganzzahlige Vielfache von 1ms zulässig sind. Kleinste Schritte bei der Konfiguration der inhibit time sind 10, 20, 30, ... , also in 1ms (10\*100µs) Schritten.

#### HINWEIS:

1 Um der

Um TxPDO-Daten zyklisch zu versenden, im **Subindex 5 (event timer)** der **Objekte** 

- 0x1800 (TxPDO1)
- 0x1801 (TxPDO2)
- 0x1802 (TxPDO3)
   0x1802 (TxPDO3)

• 0x1803 (TxPDO4)

eine Zykluszeit in ms einstellen.

# 8.3.2 PDO-Mapping

Erklärungen zum Prozessdaten-Mapping:

- Verfahren um Prozessdaten aus unterschiedlichen Datenquellen und Datenstrukturen in einer einheitlichen Datenquelle und Datenstruktur zu einigen.
- Für alle 4 RxPDOs und 4 TxPDOs im Servoregler sind die Parameter variabel mappbar.

- Das Mapping funktioniert gemäß den Definitionen des CANopen-Kommunikationsprofils CiA301.
- Der herstellerspezifische Parameterbereich (2001 h bis 5FFF h) beinhaltet einen großen Teil gerätespezifischer Parameter. Die gerätespezifischen Parameter (Objekte):
  - Können ebenfalls in den PDOs gemappt werden.
  - Finden Sie im Elektronischen Gerätedatenblatt EDS-Datei des MSD Servo Drive.
- 8.3.3 Mapping-Hinweise

#### HINWEIS:

Der MSD Servo Drive hat keine Mapping-Selektoren. In der Werkseinstellung des MSD Servo Drive enthalten die PDOs kein Mapping (Mapping = 0). Das heißt, bevor die Kommunikation mit PDOs stattfindet, muss:

- Das Mapping über die Steuerung zum Servoregler geschrieben werden,
- Oder eine Übertragung des Datensatzes erfolgen.
  - Der MSD Servo Drive speichert Kommunikationseinstellungen, wie z.B. Mapping oder Transmission Types in Datensätzen. Diese Datensätze können komplett transferiert werden und brauchen nicht neu geschrieben werden.

Für das Mapping relevante Objekte:

| RxPDOs                | TxPDOs                |
|-----------------------|-----------------------|
| 1600 h RxPD01 Mapping | 1A00 h TxPD01 Mapping |
| 1601 h RxPD02 Mapping | 1A01 h TxPD02 Mapping |
| 1602 h RxPD03 Mapping | 1A02 h TxPDO3 Mapping |
| 1603 h RxPDO4 Mapping | 1A03 h TxPDO4 Mapping |
|                       |                       |

### HINWEIS:

Jedes PDO kann maximal:

- 8 Objekte mappen.
- 8 Byte mappen.

Tabelle 8.5 Mapping relevante Objekte

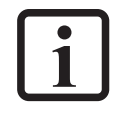

- Bitte Beachten! (ab Firmware V124.15-02 nicht mehr erforderlich)
- PDO mit einer geraden Anzahl von Bytes belegen!
- Bei einer ungeraden Anzahl von Bytes, dass PDO mit einem "Dummy Byte" im Parameter **P2055 "COM\_301\_U8" (Objekt 0x2807)** auffüllen!

# 8.4 Heartbeat-Funktion

# 8.4.1 Konfiguration der Fehlerkontrollmechanismen

Für das Feldbussystem CANopen existieren 2 Fehlerkontrollprotokolle:

- 1. Die "Heartbeat-Funktion"
- 2. Die "Node Guarding-Funktion"

# HINWEIS!

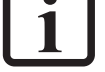

Für Neukonstruktionen empfiehlt die CiA (CAN in Automation - Nutzerorganisation) die Heartbeat-Funktion. Der Vorteil des Heartbeat- Protokolls ist, dass keine Anforderungstelegramme (remote frames) gesendet werden müssen. Dies senkt die Busauslastung des CAN-Netzwerks.

Die Funktionen "Heartbeat" und "Node Guarding" im Servoregler nicht gleichzeitig nutzen!

# 8.4.2 Heartbeat

Der MSD Servo Drive Servoregler:

- Unterstützt die Heartbeat-Funktion nach CiA301. Die Heartbeat-Funktion arbeitet gemäß den Zuständen und den Zustandsübergängen der Netzwerknoten (NMT-Zustandsmaschine).
- Kann sowohl als **Heartbeat Producer**, wie auch als **Heartbeat Consumer** eingesetzt werden. Dabei ist die gleichzeitige Verwendung des MSD Servo Drive als **Heartbeat Producer** und **Heartbeat Consumer** möglich.
- Heartbeat Producer: Als Heartbeat Producer sendet der Servoregler mit der in Objekt 1017 Producer Heartbeat Time definierten Zeit Heartbeat-Protokolle an die Steuerung.
- Heartbeat Consumer: Als Heartbeat Consumer überwacht der Servoregler Heartbeat Telegramme von der Steuerung, deren Node-ID zusammen mit der Überwachungszeit in Objekt 1016 Subindex 1 Consumer Heartbeat Time eingetragen werden muss. Unterstützt wird vom MSD Servo Drive die Überwachung von <u>einem</u> Heartbeat Producer.

#### Aufbau Objekt 1016h Consumer heartbeat time

| 31       | 24    | 23      | 16 15 |                | 0   |
|----------|-------|---------|-------|----------------|-----|
| reserved | (00h) | Node-ID | )     | Heartbeat time |     |
| MSB      |       |         |       |                | LSB |

- Bild 8.1 Objekt 1016 h Consumer heartbeat time
  - Das **Objekt 1016 h Consumer Heartbeat Time** zeigt die erwarteten Heartbeat-Zykluszeiten an.
  - Von **Objekt 1016 h** werden die Subindizes 0 und 1 unterstützt. D.h. es kann nur ein **Heartbeat Producer** überwacht werden.
- Die Consumer Heartbeat Time sollte größer sein als die entsprechende Heartbeat Producer Time.
- Die Überwachung des **Heartbeat Producer** beginnt nach dem Empfang des ersten **Heartbeat**.
- Vor dem Empfang des ersten **Heartbeats** ist der Status des Heartbeat Producers unbekannt.

#### Funktionsweise des Heartbeat-Protokolls

- - In das Objekt 1017 h Producer Heartbeat Time den Wert f
    ür die Zeitabst
    ände (in ms) eintragen.
  - Ist der Wert der Zeitabstände im Objekt 1017 h Producer Heartbeat
     Time = 0, wie in der Werkseinstellung, ist die Heartbeat-Funktion inaktiv.
- Der Heartbeat Consumer erwartet in den eingestellten Zeitabständen die Heartbeat-Protokolle vom Heartbeat Producer.
- Die Heartbeat-Protokolle starten sofort nach Eintrag der Heartbeat Producer Time.
- Wird der Servoregler mit der Heartbeat Producer Time

   ≠ 0 eingeschaltet, startet das Heartbeat-Protokoll mit dem NMT-Zustandsübergang Initialising -> Pre-Operational und die Bootup Message wird als erstes Heartbeat-Protokoll angesehen.
- Treffen Heartbeat-Protokolle nicht in der eingestellten Zeit im Heartbeat Consumer ein, löst der Heartbeat Consumer ein Ereignis (Heartbeat Event) aus.

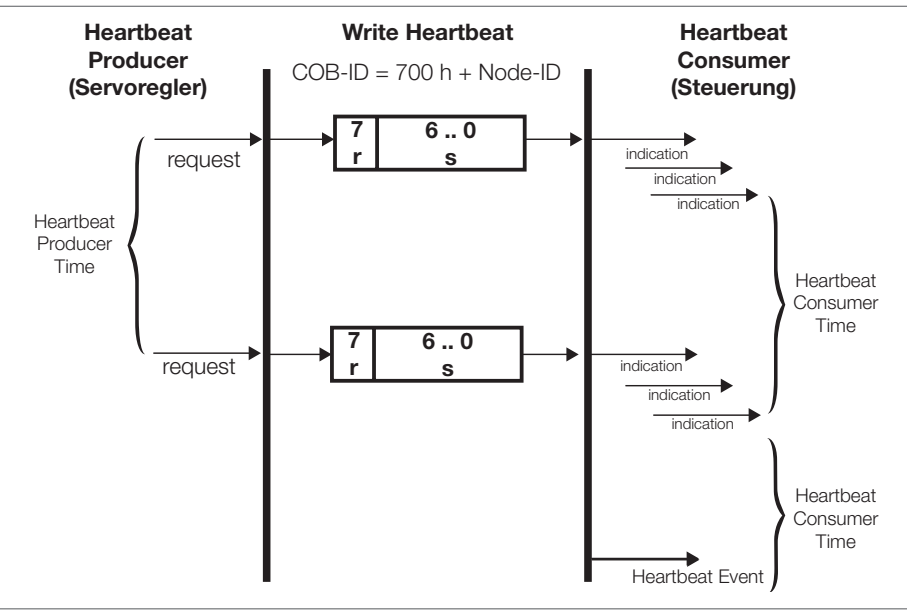

Bild 8.2 Heartbeat-Protokoll

|    |                                 | Bit 0 6 | NMT - Netzwerkzustand |
|----|---------------------------------|---------|-----------------------|
| r: | reserviert (Bit 7, innerhalb 0) | 0       | Bootup                |
| S: | Status des Heartbeat Producers  | 4       | Stopped/Safe OP       |
|    |                                 | 5       | Operational           |
|    |                                 | 127     | Pre-Operational       |

# 8.5 Telegrammausfall Überwachung

Der Servoregler besitzt die Funktion:

- Eintreffende Sync-Telegramme oder RxPDOs zu überwachen.
- Nach einem zuvor konfiguriertem Zeitraum in dem Sync-Telegramme oder RxPDOs ausfallen, eine Fehlermeldung auszulösen.

Parameter zur Konfiguration der Telegrammausfall Überwachung:

| Parameter-ID | Name                  | Beschreibung                                                       |
|--------------|-----------------------|--------------------------------------------------------------------|
| P 2061       | COM_CAN_Timeout_Type  | Auswahl des zu überwachenden Signals:<br>• 0 = Sync<br>• 1 = RxPD0 |
| P 2062       | COM_CAN_Timeout_Value | Wert eingeben:<br>• Timeout-Zeit [ms]<br>• 0 = Überwachung inaktiv |

Tabelle 8.6 Parameter "Telegrammausfall Überwachung"

Der Parameter **P 2061 COM\_CAN\_Timeout\_Type** dient der Auswahl des zu überwachenden Signals:

- Das eintreffendes Sync-Signal oder
- Die RxPDOs.

In den Parameter P 2062 COM\_CAN\_Timeout\_Value:

- Zeit (in ms) eingeben, die vom letzten konfigurierten Signal bis zum Erkennen eines Telegrammausfalls.
- Den Wert "0" für "Überwachung inaktiv" eingeben.

MSD Servo Drive Benutzerhandbuch CANopen/EtherCAT 54

9 Parametrieren der Geräte -EtherCAT

#### Implementierte EtherCAT-Funktionalität 9.1

Nachfolgende Grafik zeigt die Struktur der EtherCAT-Technologie in Anlehnung an das OSI-7-Schichtenmodell:

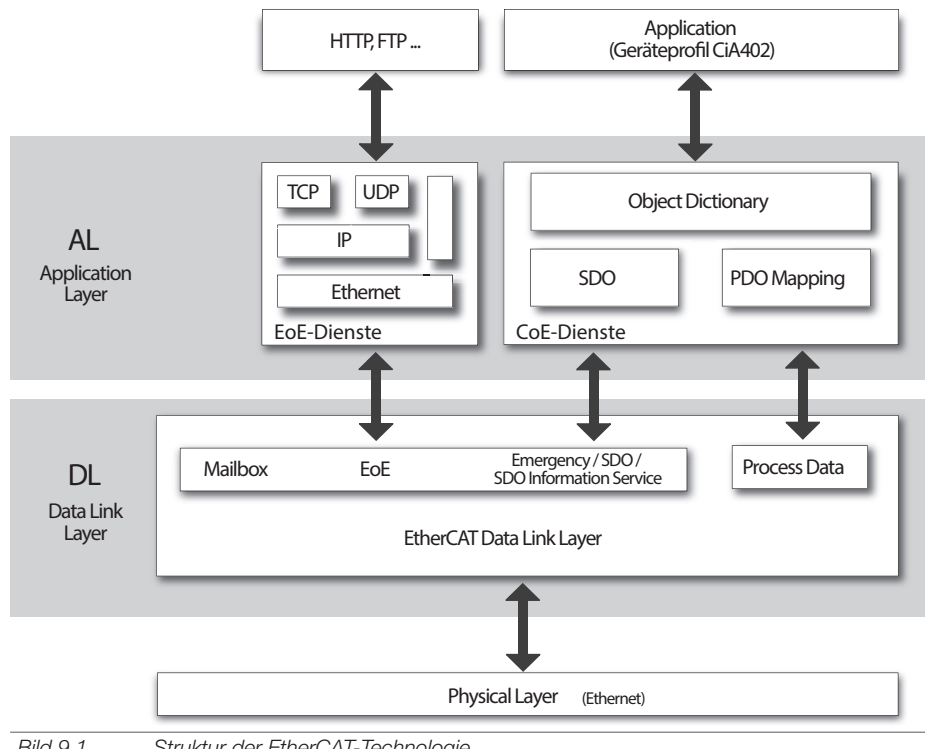

#### Bild 9.1 Struktur der EtherCAT-Technologie

#### Physical Layer

- Basiert auf der IEEE802.3/100 BaseTX Ethernet-Physik.
- Definiert elektrische Eigenschaften des EtherCAT-Feldbussystems, wie:
  - Steckverbinder.
  - Kabellänge und Eigenschaften,
  - Bit-Kodierung und Bit-Timing.

#### Data Link Layer

- Ist geteilt in "Mailbox" und "Process Data".
- Verbindet Netzwerkteilnehmer. .
- Vergibt Prioritäten an Datenpakete. .
- Erledigt Fehlerüberwachung und Fehlerkorrekturen. .

#### Mailbox

- Enthält alle Dienste, deren Ausführung und Inhalte nicht zeitkritisch in ٠ Prozessdaten eingreifen.
- Nutzt den SDO-Kanal, um Servicedaten zu den Antriebsparametern zu . liefern.
- . Basis für EoE-Dienste und das Fehlerhandling (Emergency-Telegramme).
- Im MSD Servo Drive implementiert (CoE): .
  - SDO/Abort
  - Initiate SDO Download
  - Download SDO Segment
  - Initiate SDO Upload
  - Upload SDO Segment
  - Abort SDO Transfer
  - Geräteparameter wählen über Objekt ID 2000 h + Parameternummer.

#### Emergency

- Der Emergency Dienst übermittelt Fehlermeldungen. .
- Im Gegensatz zum Feldbussystem CANopen (Slave sendet Fehlermeldun-. gen eigenständig) holt der EtherCAT-Master Fehlermeldungen ab.
- Der MSD Servo Drive unterstützt gemäß CiA402 Geräteprofil . "Error Codes". Inhalt und Aufbau entnehmen Sie dem Kapitel 13.

#### **SDO Information Service**

- Der EtherCAT-Master liest über den SDO Information Service das Objektverzeichnis der EtherCAT-Slaves.
- Hat im MSD Servo Drive Zugriff auf die Objektliste. Der EtherCAT-Master bekommt Informationen über unterstützte Objekte des EtherCAT-Slaves, wie:
  - Datentypen
  - Zugriffsmöglichkeiten, etc.
- Ist im MSD Servo Drive eine Alternative zur EDS-Datei (Elektronisches Gerätedatenblatt ) des Feldbussystems CANopen.

#### EoE - Ethernet over EtherCAT

- Verwendet z.B. die Funktion "Tunnelung von Standard Ethernet Frames in EtherCAT Frames". Mit dieser Funktion überträgt EtherCAT Protokolle, wie TCP/IP.
- EoE-Funktionalitäten im MSD Servo Drive:
  - Initiate EoE request.
  - Initiate EoE response.
  - EoE fragment request.
  - EoE fragment response.

#### **Distributed Clocks - Verteilte Uhren**

- Jeder EtherCAT-Slave hat eine Uhr (Distributed Clock). Ein Impuls synchronisiert die Distributed Clocks im EtherCAT-Netzwerk.
- Als "Reference Clock" (Zeitgeber) dient die Uhr eines EtherCAT-Slaves im EtherCAT-Netzwerk.
- Über die Steuerung konfigurieren Sie die "Distributed Clocks". Ein Vielfaches der Zeitbasis (125 μs) als Zykluszeit einstellen!

#### ESI\_Datei - EtherCAT Slave Information

- XML-Datei.
- Im "EtherCAT-Master" (Steuerung) installieren.
- Zur Anbindung des EtherCAT-Slaves an den EtherCAT-Master (Steuerung) im EtherCAT-Netzwerk.
- Enthält die Konfiguration (Mapping, etc.) der jeweiligen Betriebsarten und liegt unter der Rubrik "Firmware" im <u>Moog Downloadbereich</u>.

#### Process Data (CiA301)

- Zyklische Übertragung von gemappten Prozess Daten Objekten (PDO), wie:
  - Positionswerte.
  - Geschwindigkeitswerte.
  - Drehmoment-Sollwerte und Drehmoment-Istwerte.
- Prozessdaten-Profil:
  - 4 RxPDOs.
  - 4 TxPDOs.
- Übertragungslänge maximal 8 Byte pro PDO.
- Variables Mapping gemäß CiA301 (vgl. CANopen).
- Zykluszeiten:
  - Übertragung zyklischer Positionssollwerte mit maximal 8 kHz (125 µs).
  - Übertragung zyklischer Geschwindigkeitssollwerte mit maximal 8 kHz (125 µs).
  - Übertragung zyklischer Drehmomentsollwerte mit maximal 8 kHz (125 μs).

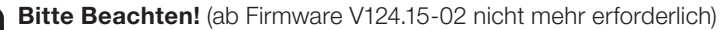

- Das PDO mit einer geraden Anzahl von Bytes belegen!
- Bei einer ungeraden Anzahl von Bytes, dass PDO mit einem "Dummy Byte" im Parameter P 2055 "COM\_301\_U8" (Objekt 0x2807) auffüllen!

#### Application Layer

- Nutzt Kommunikationsobjekte ("Communication Objects", COB) zum Datenaustausch zwischen den Netzwerkteilnehmern. Kommunikationsobjekte sind elementarer Bestandteil zur Erstellung von CANopen-Anwendungen.
- Umfasst auch das Objektverzeichnis (Object Dictonary). Das Objektverzeichnis:
  - Basiert auf dem CANopen-Profil und lässt den Anwender auch über EtherCAT-Systeme auf Objekte zugreifen.
  - Ist Basis für SDO und PDO Zugriffe auf den Servoregler.
- Der MSD Servo Drive unterstützt:
  - EoE-Dienste (Ethernet over EtherCAT).
  - CoE-Dienste (CAN over EtherCAT).

#### Application

• Der MSD Servo Drive nutzt das Geräteprofil CiA402

# 9.2 EtherCAT-Netzwerkmanagement (NMT)

- Funktionen des EtherCAT-NMT:
  - Initialisierung, Fehlerüberwachung, Statusüberwachung des Netzwerks und Überwachung der einzelnen Netzwerkteilnehmer.
- Konform zum Feldbussystem CANopen. Im Feldbussystem EtherCAT ist der Zustand "Stopped" durch "Safe Operational" ersetzt.
- Je nach Funktionsumfang der Steuerungssoftware werden einzelne Zustandsübergänge automatisch oder über die PLC ausgeführt.

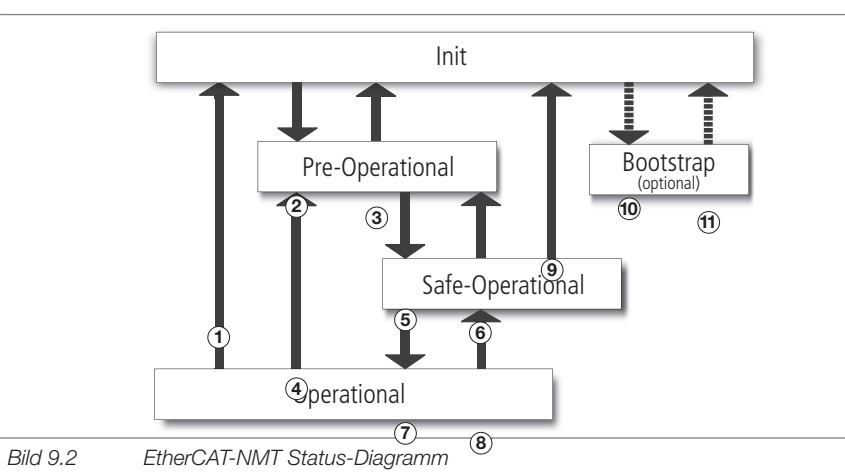

| Zustand                 | Beschreibung                                                                                                    |  |  |  |  |
|-------------------------|----------------------------------------------------------------------------------------------------|--|--|--|--|
| Init                    | nitialisierung, Gerätestart.                                                                                                    |  |  |  |  |
| Pre-Operational         | Gerät bereit zur Parametrierung. Mailbox Kommunikation funktioniert.                                                                                                    |  |  |  |  |
| Safe-Operational        | PDO Eingangsdaten (TxPDO Gerät) werden gelesen.<br>PDO Ausgangsdaten (RxPDO Gerät) werden ignoriert.                                                                                                    |  |  |  |  |
| Operational             | Zyklische E/A-Kommunikation. PDO-Ausgangsdaten (RxPDO Gerät) werden bearbeitet.                                                                                                    |  |  |  |  |
| Bootstrap<br>(optional) | <ul> <li>Über den Zustand "Init" erreichbar.</li> <li>Über den Zustand "Bootstrap" Update der Slave-Firmware vornehmen.</li> <li>Die Mailbox-Kommunikation ist aktiv aber auf das FoE-Protokoll (File-Access over EtherCAT) beschränkt.</li> </ul> |  |  |  |  |

Tabelle 9.1 EtherCAT-NMT-Zustandsbeschreibung

| Nr. | Zustands-<br>übergang | Aktion                                                                                                    |  |  |  |
|-----|-----------------------|----------------------------------------------------------------------------------------------------|--|--|--|
| 1   | (OI)                  | <ul> <li>Stop "Output Update"</li> <li>Stop "Input Update"</li> <li>Stop "Mailbox Communication"</li> </ul> |  |  |  |
| 2   | (IP)                  | Start "Mailbox Communication"                                                                               |  |  |  |
| 3   | (PI)                  | Stop "Mailbox Communication"                                                                                |  |  |  |
| 4   | (OP)                  | <ul> <li>Stop "Output Update"</li> <li>Stop "Input Update"</li> </ul>                                       |  |  |  |
| 5   | (PS)                  | Start "Input Update"                                                                                        |  |  |  |
| 6   | (SP)                  | Stop "Input Update"                                                                                         |  |  |  |
| 7   | (SO)                  | Start "Output Update"                                                                                       |  |  |  |
| 8   | (OS)                  | Stop "Output Update"                                                                                        |  |  |  |
| 9   | (SI)                  | <ul> <li>Stop "Input Update"</li> <li>Stop "Mailbox Communication"</li> </ul>                               |  |  |  |
| 10  | (IB)                  | Start "Bootstrap Mode"                                                                                      |  |  |  |
| 11  | (BI)                  | Restart Device                                                                                              |  |  |  |

Tabelle 9.2Beschreibung der EtherCAT-NMT-Zustandsübergänge

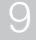

MSD Servo Drive Benutzerhandbuch CANopen/EtherCAT 58

# 10 Implementierte CiA402-Funktionalität des Servoreglers

Der Servoregler unterstützt Betriebsarten und deren Funktionen nach dem CiA402 Geräteprofil.

#### Im MSD Servo Drive implementierte Betriebsarten nach CiA402:

| Nr. | Betriebsarten mit Profilgenerierung im Servoregler |          |
|-----|----------------------------------------------------|----------|
| 1   | Profile position mode                              | Seite 73 |
| 2   | Velocity mode (U/F Betrieb)                        | Seite 76 |
| 3   | Profile velocity mode                              | Seite 77 |
| 4   | Reserviert                                         | -        |
| 5   | Reserviert                                         | -        |
| 6   | Homing mode                                        | Seite 78 |

| Nr. | Betriebsarten mit Profilgenerierung in der Steuerung |          |
|-----|------------------------------------------------------|----------|
| 7   | Interpolated position mode                           | Seite 80 |
| 8   | Cyclic synchronous position mode (nur EtherCAT)      | Seite 81 |
| 9   | Cyclic synchronous velocity mode (nur EtherCAT)      | Seite 82 |
| 10  | Cyclic synchronous torque mode (nur EtherCAT)        | Seite 83 |

# 10.1 Gerätesteuerung und Zustandsmaschine

Die Steuerung des Servoreglers erfolgt über die in der CiA402 definierte DRIVECOM-Zustandsmaschine.

#### 10.1.1 Allgemeine Information

Die DEVICE CONTROL FUNCTION überwacht alle Funktionen des Servoreglers und ist unterteilt in:

- Ansteuerung der Zustandsmaschine (State machine)
- Betriebsartspezifische Funktionen (Operation mode)

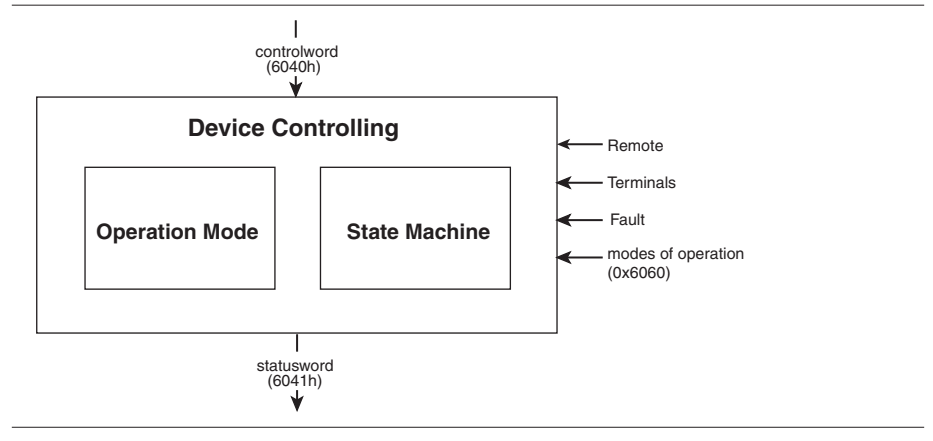

Bild 10.1 Device controlling

Der Zustand des Servoreglers wird durch das:

- Steuerwort bedient.
- Statuswort angezeigt.

Prozess-Daten-Objekte (PDO) und Service-Daten-Objekte (SDO) im Netzwerk steuern den Servoregler.

Die Zustandsmaschine wird durch

- das Steuerwort bedient und
- interne Ereignisse, wie z. B. Fehler beeinflusst.

### 10.1.2 Zustandsmaschine

Die Zustandsmaschine beschreibt:

- Den Antriebsstatus.
- Die Steuermöglichkeiten durch den Master (Anwenderkommandos).
- Interne Fehlerzustände.

Der Einzelstatus des Servoreglers

- zeigt ein spezifisches internes oder externes Verhalten und
- schränkt zugleich die Steuerkommandos ein.

#### Beispiel:

Eine Punkt-zu-Punkt-Positionierung ist nur im Zustand "Operation enabled" möglich.

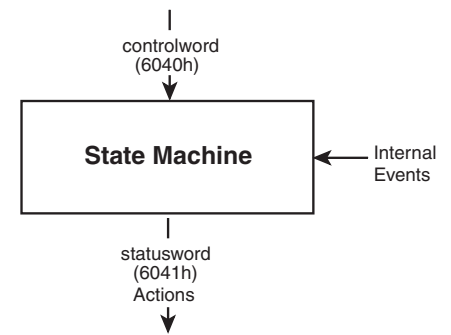

Bild 10.2 Zustandsmaschine

Die Zustandsmaschine durchläuft Übergänge und Zustände (siehe "Schema Zustandsmaschine"). Die Übergänge und Zustände sind abhängig von:

- Der Einstellung des Geräteprofils im Servoregler (z.B. Steuerwort).
- Dem verwendeten Bussystem.

Der aktuelle Zustand wird im Statuswort angezeigt. Während des Betriebs unterscheidet der Servoregler zwischen:

- Dem Stillstand.
- Dem Betrieb.
- Den Fehlerzuständen.

# 10.1.3 Schema DRIVE COM Zustandsmaschine

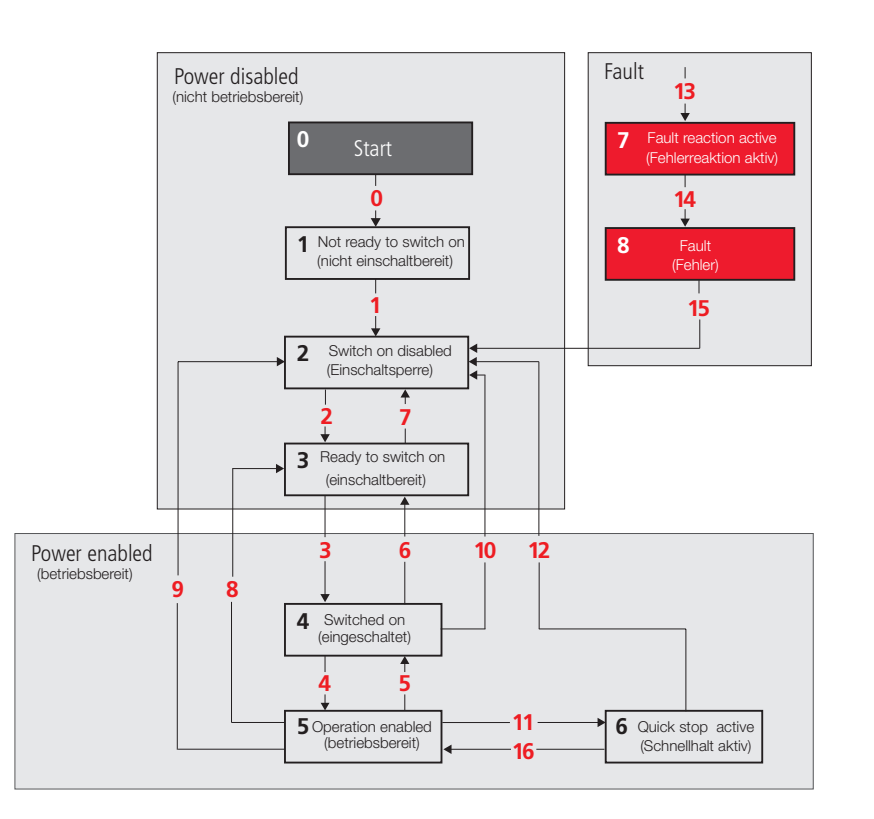

Bild 10.3 Schema Zustandsmaschine

| 0 bis 8  | Zustandsbezeichnungen |
|----------|-----------------------|
| 1 bis 16 | Zustandsübergänge     |

| Nr. | Zustandsbezeichnungen                             | Gerätezustand                                                                                                    |
|-----|---------------------------------------------------|----------------------------------------------------------------------------------------------------|
| 0   | Start                                             | Initialisierung bei Geräteanlauf                                                                                                    |
| 1   | Not ready to switch on<br>(Nicht einschaltbereit) | <ul> <li>Am Servoregler liegt Steuerspannung (24 V) an.</li> <li>Der Servoregler ist initialisiert oder Selbsttest läuft.</li> <li>Falls vorhanden, wirkt die Bremse.</li> <li>Antriebsfunktion inaktiv.</li> </ul>                                                                                                    |
| 2   | Switch on disabled<br>(Einschaltsperre)           | <ul> <li>Initialisierung des Servoreglers ist abgeschlossen.</li> <li>Parameter des Servoreglers eingerichtet und änderbar.</li> <li>Zwischenkreis ist Spannungsfrei (230 V, z.B. zur Sicherheit).</li> <li>Antriebsfunktion ist deaktiviert.</li> <li>STO (Safe torque off) und ENPO (Enable power) inaktiv.</li> </ul>                                                               |
| 3   | Ready to switch on<br>(Einschaltbereit)           | <ul> <li>Zwischenkreis steht unter Spannung.</li> <li>Parameter des Servoreglers können geändert werden.</li> <li>Antriebsfunktion ist deaktiviert.</li> </ul>                                                                                                    |
| 4   | Switched on<br>(Eingeschaltet)                    | <ul> <li>Zwischenkreis steht unter Spannung.</li> <li>Parameter des Servoreglers können geändert werden.</li> <li>Power amplifier ist betriebsbereit.</li> <li>Antriebsfunktion ist deaktiviert.</li> </ul>                                                                                                    |
| 5   | Operation enabled<br>(Betriebsbereit)             | <ul> <li>Servoregler hat keine Fehler festgestellt.</li> <li>Antriebsfunktion aktiv und Stromversorgung an Motor angelegt.</li> <li>Parameter des Servoreglers können geändert werden.<br/>(Bezieht sich auf Standardanwendung des Servoreglers)</li> </ul>                                                                                                    |
| 6   | Quick stop active<br>(Schnellhalt aktiv)          | <ul> <li>Parameter des Servoreglers können geändert werden.</li> <li>Reaktion gemäß Quickstop Option code wird ausgeführt.</li> <li>Antriebsfunktion aktiv und Stromversorgung an Motor angelegt.</li> <li>Ist im Status "Quick stop activ" der "Quick stop option code"<br/>auf "5" gesetzt, mit dem Befehl "Enable operation" zum Status<br/>"Operation enable" wechseln.</li> </ul> |
| 7   | Fault reaction active<br>(Fehlereaktion aktiv)    | <ul> <li>Parameter des Servoreglers können geändert werden.</li> <li>Fehlervorfall im Servoregler.</li> <li>Die Fehlerreaktion gemäß fault reaction code wird ausgeführt</li> <li>Antriebsfunktion aktiv und Stromversorgung an Motor angelegt.</li> </ul>                                                                                                    |
| 8   | Fault<br>(Fehler)                                 | <ul> <li>Parameter des Servoreglers können geändert werden.</li> <li>Fehlervorfall im Servoregler.</li> <li>Spannungsfreischaltung ist von der Applikation abhängig.</li> <li>Antriebsfunktion ist deaktiviert.</li> </ul>                                                                                                    |

Nähere Informationen zur Anzeige des Gerätezustands des Servoreglers finden Sie im Kap. 4.7 und im Kap. 5.6.

| Nr.                                                  | Zustandsübergänge                                  | Beschreibung                                                                                     |
|------------------------------------------------------|----------------------------------------------------|--------------------------------------------------------------------------------------------------|
| 0                                                    | Start>                                             | Vorgang:<br>Reset.                                                                               |
| Ŭ                                                    | (Nicht einschaltbereit)                            | Aktion:<br>Initialisierung bei Geräteanlauf und/oder Selbsttest.                                 |
| 1                                                    | Not ready to switch on><br>(Nicht einschaltbereit) | Vorgang:<br>Der Servoregler hat sich selbst getestet und/oder initialisiert.                     |
|                                                      | Switch on disabled<br>(Einschaltsperre)            | Aktion:<br>Kommunikation aktivieren.                                                             |
| 2                                                    | Switch on disabled><br>(Einschaltsperre)           | Vorgang:<br>Befehl "Shutdown" vom Host empfangen.                                                |
| 2                                                    | Ready to switch on<br>(Einschaltbereit)            | Aktion:<br>Keine.                                                                                |
| 2                                                    | Ready to switch on><br>(Einschaltbereit)           | Vorgang:<br>Befehl "Switch on" vom Host empfangen.                                               |
| 3                                                    | Switched on<br>(Eingeschaltet)                     | Aktion:<br>Der Leistungsteil wird eingeschaltet.                                                 |
|                                                      | Switched on><br>(Eingeschaltet)                    | Vorgang:<br>Befehl "Enable operation" vom Host empfangen.                                        |
| 4 Operation enabled<br>(Betriebsbereit)              |                                                    | Aktion:<br>Antriebsfunktion ist aktiv.                                                           |
| 5                                                    | Operation enabled><br>(Betriebsbereit)             | Vorgang:<br>Befehl "Disable operation" vom Host empfangen.                                       |
| 5 (Betriebsbereit)<br>Switched on<br>(Eingeschaltet) |                                                    | Aktion:<br>Antriebsbetrieb wird deaktiviert.                                                     |
| 6                                                    | Switched on><br>(Eingeschaltet)                    | Vorgang:<br>Befehl "Shutdown" vom Host empfangen.                                                |
| 0                                                    | Ready to switch on<br>(Einschaltbereit)            | Aktion:<br>Der Leistungsteil ist ausgeschaltet.                                                  |
| -                                                    | Ready to switch><br>(Einschaltbereit)              | Vorgang:<br>Befehl "Quick stop" und "Disable voltage" vom Host empfangen.                        |
| ĺ                                                    | Switch on disabled<br>(Einschaltsperre)o           | Aktion:<br>Keine.                                                                                |
|                                                      | Operation enabled><br>(Betriebsbereit)             | Vorgang:<br>Befehl "Shutdown" vom Host empfangen.                                                |
| 8                                                    | Ready to switch on<br>Ready to switch on           | Aktion:<br>Der Leistungsteil ist direkt abgeschaltet, der ungebremste Motor kann<br>frei drehen. |

62

| Nr. | Zustandsübergänge                                               | Beschreibung                                                                                                    |
|-----|-----------------------------------------------------------------|----------------------------------------------------------------------------------------------------|
|     | Operation enabled>                                              | Vorgang:<br>Befehl "Disable voltage" vom Host empfangen.                                                                                                    |
| 9   | Switch on disabled<br>(Einschaltsperre)                         | Aktion:<br>Der Leistungsteil ist direkt abgeschaltet, der ungebremste Motor kann<br>frei drehen.                                                                                                    |
|     | Switched on>                                                    | Vorgang:<br>Befehl "Quick stop" oder "Disable voltage" vom Host empfangen.                                                                                                    |
| 10  | Switch on disabled<br>(Einschaltsperre)                         | Aktion:<br>Der Leistungsteil ist direkt abgeschaltet, der ungebremste Motor kann<br>frei drehen.                                                                                                    |
|     | Operation enabled><br>(betriebsbereit)                          | Vorgang:<br>Befehl "Quick stop" vom Host empfangen.                                                                                                    |
|     | Quick stop active<br>(Schnellhalt aktiv)                        | Aktion:<br>"Quick stop" Funktion ist aktiv.                                                                                                    |
| 12  | Quick stop active><br>(Schnellhalt aktiv)<br>Switch on disabled | Vorgang:<br>Befehl "Quick stop" ist beendet oder "Disable voltage" vom Host<br>empfangen. Ist der "Quick stop option code" auf "5" gesetzt, tritt dieser<br>Zustandsübergang ein (Stillstand im Zustand "Quick stop activ"). |
|     | (Einschaltsperre)                                               | Aktion:<br>Der Leistungsteil ist ausgeschaltet.                                                                                                    |
| 40  | Alle Zustände>                                                  | Vorgang:<br>"Fault" Fehlervorfall im Servoregler.                                                                                                    |
| 13  | (Störungsreaktion aktiv)                                        | Aktion:<br>Entsprechende Fehlerreaktion ausführen.                                                                                                    |
|     | Fault reaction active>                                          | Vorgang:<br>Fehlerreaktion beendet.                                                                                                    |
| 14  | Fault<br>(Fehler)                                               | Aktion:<br>Der Servoregler ist deaktiviert. Der Leistungsteil ist evtl. ausgeschaltet.                                                                                                    |
|     | Fault>                                                          | Vorgang:<br>Befehl "Fault reset" vom Host empfangen.                                                                                                    |
| 15  | (Fehler)<br>Switch on disabled<br>(Einschaltsperre)             | Aktion:<br>Der Servoregler durchläuft den "Fault reset", bis der Fehler behoben ist.<br>Ist der Zustand "Fault" verlassen, löscht der Host das Bit "Fault Reset".                                                            |
| 16  | Quick stop active><br>Operation enable                          | Vorgang:<br>Befehl "Enable operation" vom Host empfangen. Dieser Zustandsüber-<br>gang funktioniert, wenn der "Quick stop option code" auf 5, 6, 7 oder 8<br>gestellt ist (Siehe Kapitel 10.2.                               |
|     |                                                                 | Aktion:<br>Die Antriebsfunktion ist aktiv.                                                                                                    |

# 10.1.4 Bitkombinationen der Zustandsmaschine im Statuswort 6041h

| Nr   | Corötozuctord                                     | Statuswort 6041h |   |   |   |   |   |   |
|------|---------------------------------------------------|------------------|---|---|---|---|---|---|
| INI. | Geralezusland                                     | 6                | 5 | 4 | 3 | 2 | 1 | 0 |
| 1    | Not ready to switch on<br>(Nicht einschaltbereit) | 0                | 4 | Х | 0 | 0 | 0 | 0 |
| 2    | Switch on disabled<br>(Einschaltsperre)           | 1                | 4 | Х | 0 | 0 | 0 | 0 |
| 3    | Ready to switch on<br>(Einschaltbereit)           | 0                | 1 | Х | 0 | 0 | 0 | 1 |
| 4    | Switched on<br>(Eingeschaltet)                    | 0                | 1 | Х | 0 | 0 | 1 | 1 |
| 5    | Operation enable<br>(Betriebsbereit)              | 0                | 1 | Х | 0 | 1 | 1 | 1 |
| 6    | Quick stop active<br>(Schnellhalt aktiv)          | 0                | 0 | Х | 0 | 1 | 1 | 1 |
| 7    | Fault reaction active<br>(Fehlerreaktion aktiv)   | 0                | 4 | Х | 1 | 1 | 1 | 1 |
| 8    | Fault<br>(Fehler)                                 | 0                | 4 | Х | 1 | 0 | 0 | 0 |

Tabelle 10.1 Bitkombinationen der Gerätezustände

4 ... Bit ist irrelevant für diesen Zustand

# 10.1.5 Bitkombinationen der Steuerbefehle für die Zustandsübergänge - Steuerwort 6040h

Folgende Bitkombinationen (Bits des Steuerworts 0-3 und 7) bilden die Gerätesteuerbefehle für die Zustandsübergänge:

|                                                  |                     | Bits des S               | Zustandsübergänge   |                        |                   |                                                            |
|--------------------------------------------------|---------------------|--------------------------|---------------------|------------------------|-------------------|------------------------------------------------------------|
| Geratesteuerbetehl<br>des Zustands-<br>übergangs | 7<br>Fault<br>reset | 3<br>Enable<br>operation | 2<br>Quick-<br>Stop | 1<br>Enable<br>voltage | 0<br>Switch<br>on | (siehe Abb. "Schema<br>Zustandsmaschine"<br>auf Seite 60 ) |
| Stillsetzen                                      | 0                   | Х                        | 1                   | 1                      | 0                 | 2, 6, 8                                                    |
| Einschalten                                      | 0                   | Х                        | 1                   | 1                      | 1                 | 3                                                          |
| Spannung sperren                                 | 0                   | Х                        | Х                   | 0                      | 1                 | 7, 9, 10, 12                                               |
| Schnellhalt                                      | 0                   | Х                        | 0                   | 1                      | Х                 | 7, 10, 11                                                  |
| Betrieb sperren                                  | 0                   | 0                        | 1                   | 1                      | 1                 | 5                                                          |
| Betrieb freigeben                                | 0                   | 1                        | 1                   | 1                      | 1                 | 4, 16                                                      |
| Reset Fehler                                     | F                   | Х                        | Х                   | Х                      | х                 | 15                                                         |

Tabelle 10.2Bitkombinationen für Zustandsübergänge<br/>X ... Bit ist irrelevant für diesen Zustand

# 10.2 Option codes

Für die nachstehenden Ereignisse stehen "Option codes" zur Konfiguration des Verhaltens zur Verfügung:

| Objekt | Objektname /<br>Unterstützte Einstellungen                                                                                                    |                      | Objekt<br>Code | Тур   | Zugriff |
|--------|----------------------------------------------------------------------------------------------------|----------------------|----------------|-------|---------|
| 605Ah  | Quick stop option code(Funktion Schnellhalt - Schnellhalt auslösen)0: Disable drive function1: Slow down on slow down ramp2: Slow down on quick stop ramp3: Slow down on the current limit4: Slow down on the voltage limit5: Slow down on slow down ramp and stay in Quick stop6: Slow down on quick stop ramp and stay in Quick stop7: Slow down on the current limit and stay in Quick stop8: Slow down on the voltage limit and stay in Quick stop | Quick stop           | VAR            | Int16 | rw      |
| 0x605B | <ul> <li>Shutdown option code</li> <li>(Funktion Herunterfahren - Geführtes Auslaufen)</li> <li>-1: Reaktion gemäß Quick stop option code</li> <li>0: Disable drive function</li> <li>1: Slow down with slow down ramp; disable of the drive</li> </ul>                                                                                                    | Shut-<br>down        | VAR            | Int16 | rw      |
| 605Ch  | <ul> <li>Disable operation option code</li> <li>(Funktion Reglersperre - Freies Auslaufen)</li> <li>0: Disable drive function</li> <li>1: Slow down with slow down ramp and then disabling of the Drive function</li> </ul>                                                                                                    | Disable<br>operation | VAR            | Int16 | rw      |
| 605Dh  | Halt option code(Funktion Halt - Stopp der laufenden Bewegung)0: Disable drive, motor is free to rotate1: Slow down on slow down ramp2: Slow down on quick stop ramp3: Slow down on the current limit4: Slow down on the voltage limit                                                                                                    | Halt                 | VAR            | Int16 | rw      |

Tabelle 10.3 Option codes

| Objekt                       | Objektname /<br>Unterstützte Einstellungen                                                                                                    | Ereignis | Objekt<br>Code | Тур   | Zugriff |  |
|------------------------------|----------------------------------------------------------------------------------------------------|----------|----------------|-------|---------|--|
| 605Eh                        | <ul> <li>Fault reaction option code (Funktion Fehlerreaktion - Stopp im Fehlerfall) -2: EXT_TO: External reaction, disable drive at time out (P0154) -1: EXT_TO_ROTO: External reaction, disable drive at time out or motor standstill</li> <li>Disable drive, motor is free to rotate</li> <li>Slow down on slow down ramp</li> <li>Slow down on the current limit</li> <li>Slow down on the voltage limit</li> </ul> | Fault    | VAR            | Int16 | rw      |  |
| P0154: MPR0_DRVCOM_ROT0_Time |                                                                                                    |          |                |       |         |  |

Tabelle 10.3 Option codes

#### Hinweis:

Die Schnellhaltrampe wird mit dem, für die Fahrprofilrampen eingestellten Verschliff durchgeführt. Die Fehlerstopprampe wird, auch bei programmiertem Verschliff, ohne Verschliff ausgeführt.

# 10.3 Einheiten und Normierung, Factor Group

Die PC-Benutzersoftware **Moog DriveAdministrator 5** besitzt einen Normierungsassistent.

Über den Normierungsassistent lassen sich:

- Benutzereinheiten konfigurieren.
- In ihrem Mechanischen und elektrischen Zusammenhang aufnehmen.
- In Form der Parameter der CiA402-Factor Group darstellen.

### Hinweis:

Folgende Parameter berechnet der Servoregler intern:

- Position factor.
- Velocity encoder factor.
- Acceleration factor.

Grundlage für die Berechnung sind in den Formeln hinterlegte Parameter (z.B. Feed constant, Gear ratio). Es gibt 2 Arten um Anwendungsgrößen zu ändern:

- 1. Im Moog DriveAdministrator 5.
- 2. Über das Feldbussystem.

#### Hinweis:

Geänderte Normierungsparameter werden bei der nächsten Regelungsinitialisierung (Neustart des Servoreglers, Start Regelung) übernommen und die Normierung neu berechnet.

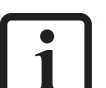

#### Hinweis:

Praxisbeispiele zur Normierung finden Sie in der "MSD Servo Drive – Geräte Hilfe".

# 10.3.1 Objekte der Factor Group gemäß CiA402:

| Objekt | Objektname                                                     | Objekt<br>Code | Тур        | Zugriff |
|--------|----------------------------------------------------------------|----------------|------------|---------|
| 0x607E | Polarity                                                       | VAR            | Unsigned8  | rw      |
| 0x6089 | Position notation index                                        | VAR            | Integer8   | rw      |
| 0x608A | Position dimension index<br>(Anzeige für Normierungsblock)     | VAR            | Unsigned8  | rw      |
| 0x608B | Velocity notation index                                        | VAR            | Integer8   | rw      |
| 0x608C | Velocity dimension index<br>(Anzeige für Normierungsblock)     | VAR            | Unsigned8  | rw      |
| 0x608D | Acceleration notation index                                    | VAR            | Integer8   | rw      |
| 0x608E | Acceleration dimension index<br>(Anzeige für Normierungsblock) | VAR            | Unsigned8  | rw      |
| 0x608F | Position encoder resolution                                    | VAR            | Unsigned8  | rw      |
| 0x6090 | Velocity encoder resolution                                    | ARRAY          | Unsigned32 | rw      |
| 0x6091 | Gear ratio                                                     | ARRAY          | Unsigned32 | rw      |

Tabelle 10.4 Objekte der Factor Group

| Objekt | Objektname              | Objekt<br>Code | Тур        | Zugriff |
|--------|-------------------------|----------------|------------|---------|
| 0x6092 | Feed constant           | ARRAY          | Unsigned32 | rw      |
| 0x6093 | Position factor         | ARRAY          | Unsigned32 | rw      |
| 0x6094 | Velocity encoder factor | ARRAY          | Unsigned32 | rw      |
| 0x6097 | Acceleration factor     | ARRAY          | Unsigned32 | rw      |

Tabelle 10.4 Objekte der Factor Group

Der Anwender kann die Objekte der Factor Group unabhängig vom Normierungsassistenten des **Moog DriveAdministrators** berechnen und eintragen. Dazu die entsprechenden Drehgebereinstellungen vornehmen.

### 10.3.2 Berechnung der wichtigsten Factor Group Parameter

#### **Objekt 608Fh: Position encoder resolution**

Definiert das Verhältnis der Drehgeberinkremente zu den Motorumdrehungen.

Drehgeberinkremente Position encoder resolution = Motorumdrehungen

#### **Objekt 6090h: Velocity encoder resolution**

Definiert das Verhältnis der Drehgeberinkremente pro Sekunde zu den Motorumdrehungen pro Sekunde.

Inkremente Drehgeber Sekunde Velocity encoder resolution = Motor Umdrehungen

Sekunde

#### Objekt 6091h: Gear ratio

Definiert das Übersetzungsverhältnis eines Getriebes am Motor.

#### Objekt 6091h: Gear ratio

Umdrehungen der Motorwelle Gear ratio = Umdrehungen der Antriebswelle

#### **Objekt 6092h: Feed constant**

Definiert das Verhältnis des Vorschubs der Positionseinheiten zu den Umdrehungen der Antriebswelle (Getriebe berücksichtigen, sofern vorhanden).

> Vorschub feed constant = Umdrehungen der Antriebswelle

#### **Objekt 6093h: Position factor**

Wandelt die gewünschte Position (in Positionseinheiten) in das interne Format (in Inkrementen)

Position encoder resolution • Getriebefaktor Position factor = Vorschubkonstante

#### **Objekt 6094h: Velocity encoder factor**

Wandelt die gewünschte Geschwindigkeit (in Geschwindigkeitseinheiten) in das interne Format (in Inkrementen)

Velocity encoder factor =

Velocity encoder resolution • Getriebefaktor • Positionseinheit • F Geschwindigkeit (Notationsindex) Vorschubkonstante • Geschwindigkeitseinheit • Sekunde • F Positon (Notationsindex)

Ein Beispiel für F Geschwindigkeit (Notationsindex) Oder F Positon (Notationsindex) wäre 10<sup>2</sup> oder 10<sup>-6</sup>

#### **Objekt 6097h: Acceleration factor**

Wandelt die Beschleunigung (in Beschleunigungseinheiten/s) in das interne Format (in Inkrementen/s).

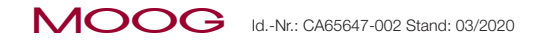

MSD Servo Drive Benutzerhandbuch CANopen/EtherCAT 65

Objekt 6097h: Acceleration factor

Geschwindigkeitseinheit • Velocity encoder factor

Acceleration factor =

Beschleunigungseinheit · Sekunde

#### Objekt 607Eh: Polarity

Abhängig vom Wert des Polarity flags mit 1 oder -1 multiplizieren:

- · Positions-Istwert und -Sollwert.
- · Geschwindigkeit-Istwert und -Sollwert.

Bedienung des Parameters Polarity gemäß CiA402 V2.0 beachten!

Bits 0 bis 5 = Reserviert (don't use) Bit 6 = Velocity polarity Bit 7 = Position polarity

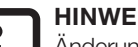

#### **HINWEIS:**

Änderungen an den Parametern der Factor Group:

- Bei deaktivierter Endstufe vornehmen!
- Durch Neustart des Servoreglers (Regelungsinitialisierung) aktivieren!

# 10.4 F/A-Abbild

Die folgenden Objekte des Servoreglers zeigen den Status der Ein- und Ausgänge und sind implementiert.

#### Objekt 60FDh – Digitale Eingänge 10.4.1

#### Das Objekt 60FDh:

- ist konform dem Geräteprofil CiA402 implementiert.
- ermöglicht im Geräteprofil definierte Funktionen der digitalen Eingänge . auszuwerten.
- zeigt ein funktionsbezogenes Eingangsabbild und kein Abbild der . vorhandenen physikalischen Eingänge. Damit ist es gleich, an welchem Eingang zum Beispiel ein Endschalter angebunden ist. Innerhalb des Objekts ist das Bit definiert, das den Zustand des Endschalters beschreibt.

| Bit | Belegung                           |  |  |
|-----|------------------------------------|--|--|
| 0   | negativer Begrenzungsschalter      |  |  |
| 1   | sitiver Begrenzungsschalter        |  |  |
| 2   | Referenzschalter                   |  |  |
| 18  | Status Anforderung – Sicherer Halt |  |  |
| 19  | ENPO (Enable power)                |  |  |

Tabelle 10.5 Objekt 60FDh – Digitale Eingänge

# 10.4.2 Objekt 2079h – MPRO\_INPUT\_STATE

#### Das Objekt 2079h:

- Ist herstellerspezifisch.
- Liefert ein Eingangsabbild der digitalen Eingänge des Servoreglers.
- ist prozessdaten fähig

| Bit       | Belegung                            |  |  |
|-----------|-------------------------------------|--|--|
| 0         | Zustand Eingang ENPO (Enable power) |  |  |
| 1         | Zustand Eingang ISD00               |  |  |
| 2         | Zustand Eingang ISD01               |  |  |
| 3         | Zustand Eingang ISD02               |  |  |
| 4         | Zustand Eingang ISD03               |  |  |
| 5         | Zustand Eingang ISD04               |  |  |
| 6         | Zustand Eingang ISD05               |  |  |
| 7         | Zustand Eingang ISDSH               |  |  |
| 8 bis 15  | Nicht belegt                        |  |  |
| 16        | Zustand Eingang ISD06               |  |  |
| 17        | Nicht belegt                        |  |  |
| 18        | Zustand Eingang ISA00               |  |  |
| 19        | Zustand Eingang ISA01               |  |  |
| 30 bis 31 | Nicht belegt                        |  |  |

Tabelle 10.6 Objekt 2079h – MPRO\_INPUT\_STATE

# 10.4.3 Objekt 208Fh - MPRO\_OUTPUT\_STATE

#### Das Objekt 208Fh:

- Ist herstellerspezifisch.
- Liefert ein Ausgangsabbild der digitalen Ausgänge des Servoreglers.
- ist prozessdaten fähig

| Bit      | Belegung                                       |
|----------|------------------------------------------------|
| 0        | Zustand Ausgang OSD00                          |
| 1        | Zustand Ausgang OSD01                          |
| 2        | Zustand Ausgang OSD02                          |
| 3 bis 5  | Nicht belegt                                   |
| 6        | Zustand Ausgang Motorbremse                    |
| 7        | Zustand Relais-Ausgang                         |
| 8 bis 14 | Nicht belegt                                   |
| 15       | Zustand Relais-Ausgang "STO (Safe Torque Off)" |

Tabelle 10.7 Objekt 208Fh – MPRO\_OUTPUT\_STATE

#### 10.4.4 Digitale Ausgänge über Feldbus setzen

Die 3 digitalen Ausgänge (OSD00, OSD01, OSD02 plus RELOUT1) für den Zugriff über Feldbus vorbereiten:

• Ausgangsselektoren "MPRO\_Output\_FS\_xxx" (Parameter P0122 - P0124, P0126) konfigurieren:

| Einstellung                                            | Beschreibung                                                                                  |
|--------------------------------------------------------|-----------------------------------------------------------------------------------------------|
| (39) Output set via communication option in 1 ms cycle | Setzen des Ausgangs über Kommunikationsoption,<br>Aktualisierung im 1ms Zyklus                |
| (40) Output set via communication option in NC cycle   | Setzen des Ausgangs über Kommunikationsoption,<br>Aktualisierung im Regelungszyklus (62,5 µs) |

 Tabelle 10.8
 Parameter Einstellung des Objekts - MPRO\_Output\_FS\_OSDxx (P0122 - P0124, P0126)

# 10.4.5 Objekt 60FE - Digitale Ausgänge

Über das herstellerspezifische Objekt 60FE (Funktionsselektor für digitale Ausgänge

= **COM\_NC (39) oder COM\_NC (40)**) die Ausgänge setzen:

| Bit | Belegung            |
|-----|---------------------|
| 16  | OSD00               |
| 17  | OSD01               |
| 18  | OSD02               |
| 23  | RELOUT1             |
| 22  | Motorbremse (OSD03) |

Tabelle 10.9 Objekt 60FE - Digitale Ausgänge

11 Betrieb des MSD Servo Drive Servoreglers über CiA402

# 11.1 Parametrierung

Für die Ansteuerung über die Feldbussysteme CANopen und EtherCAT (gemäß CiA402 Geräteprofil) folgende Parameter einstellen:

| Parameter-Nr. | Name          | Funktion          | Einstellung |
|---------------|---------------|-------------------|-------------|
| P 0159        | MPRO_CTRL_SEL | Steuerortselektor | CiA402      |
| P 0165        | MPR0_REF_SEL  | Sollwertselektor  | CiA402      |

Tabelle 11.1Parametrierung des MSD Servo Drive

Diese Parameter finden Sie unter "Grundeinstellungen"in der Maske "Bewegungsprofil".

# 11.2 Interpolieren der Sollwerte

In der Zykluszeit erwartet der Servoregler im Parameter **CON\_IpRefTs** Sollwerte von einer übergeordneten Steuerung.

Gleichen Sie die Zykluszeit des Servoreglers an (interpolieren), wenn bei der angesteuerten Betriebsart:

- der interne Profilgenerator inaktiv ist und
- Sollwerte zyklisch übertragen werden.

Dies ist z.B. im Cyclic synchronous position mode der Fall.

#### Zykluszeit im Geräteparameter P 0306[0] abgleichen:

| Parameter-Nr. | Name        | Funktion                                                  |  |  |  |
|---------------|-------------|-----------------------------------------------------------|--|--|--|
| P 0306        | CON_lpRefTs | Zykluszeit der Sollwerte im IP Mode (Interpolationsmodus) |  |  |  |
|               |             |                                                           |  |  |  |

Tabelle 11.2Parametrierung des MSD Servo Drive

# 11.3 Steuerwort

# 11.3.1 Objekt 6040h-Steuerwort

Das Objekt 6040h-Steuerwort ist im Parameter **P 2208[0] MPRO\_402\_Controlword** abgebildet. Das Steuerwort beinhaltet Bits für die:

- Zustandssteuerung.
- Steuerung der Betriebsarten.
- Herstellerspezifischen Optionen.

Die Bits des Steuerworts sind wie folgt definiert:

| Bit | Beschreibung                              | М/О | Bitwertigkeit |
|-----|-------------------------------------------|-----|---------------|
| 0   | Switch on<br>(einschalten)                | М   | LSB           |
| 1   | Enable voltage<br>(Spannung einschalten)  | М   |               |
| 2   | Quick stop<br>(Schnellhalt)               | Μ   |               |
| 3   | Enable operation<br>(Betrieb einschalten) | Μ   |               |
| 4   | Operation mode specific                   | 0   |               |
| 6   | (betriebsartspezifisch)                   | 0   |               |
| 7   | Fault reset<br>(Fehler Reset)             | М   |               |
| 8   | Halt                                      | 0   |               |
| 9   | reserved                                  | 0   |               |
| 10  | (reserviert)                              | U   |               |
| 11  | Manufacturer specific                     | 0   | MCR           |
| 15  | (herstellerspezifisch)                    | 0   | IVIOD         |

Tabelle 11.3 Bits im Seuerwort, O ... Optional, M ... Mandatory

### Bits 0 - 3 und 7:

#### DEVICE CONTROL COMMANDS durch folgendes Schema im Steuerwort triggern:

|                                                | Bits des Steuerworts    |                              |                         |                            |                       |              |
|------------------------------------------------|-------------------------|------------------------------|-------------------------|----------------------------|-----------------------|--------------|
| Befehl                                         | Bit 7<br>Fault<br>reset | Bit 3<br>Enable<br>operation | Bit 2<br>Quick-<br>Stop | Bit 1<br>Enable<br>voltage | Bit 0<br>Switch<br>on | Übergänge    |
| Shutdown<br>(abschalten)                       | 0                       | Х                            | 1                       | 1                          | 0                     | 2, 6, 8      |
| Switch on<br>(einschalten)                     | 0                       | 0                            | 1                       | 1                          | 1                     | 3*           |
| Switch on<br>(einschalten)                     | 0                       | 1                            | 1                       | 1                          | 1                     | 3**          |
| Disable voltage<br>(Spannung aus-<br>schalten) | 0                       | Х                            | Х                       | 0                          | Х                     | 7, 9, 10, 12 |
| Quick stop<br>(Schnellhalt)                    | 0                       | Х                            | 0                       | 1                          | Х                     | 7, 10, 11    |
| Disable operation<br>Betrieb ausschalten)      | 0                       | 0                            | 1                       | 1                          | 1                     | 5            |
| Enable operation<br>(Betrieb einschalten)      | 0                       | 1                            | 1                       | 1                          | 1                     | 4, 16        |
| Fault reset<br>(Fehler Reset)                  | ſ                       | Х                            | Х                       | Х                          | Х                     | 15           |

HINWEIS: Die Bits im Steuerwort nacheinander setzen!

Mit X markierte Bits sind irrelevant

\* ... Im Status "SWITCH ON" führt der Antrieb die Funktion des Status aus.

\*\* ... Im Status "SWITCH ON" führt der Antrieb die Funktion des Status nicht aus.

Tabelle 11.4 Gerätesteuerbefehle

### Bits 4 - 6 und 8

Die Bits 4 - 6 und 8 haben je nach aktiver Betriebsart ("Modes of operation display") unterschiedliche Funktionen:

| Ratriaheart                      | Bit                    |                           |                       |          |  |
|----------------------------------|------------------------|---------------------------|-----------------------|----------|--|
| Detriebsart                      | 4                      | 5                         | 6                     | 8        |  |
| Profile position mode            | New setpoint           | Change set<br>immediately | absolute/<br>relative | halt     |  |
| Profile velocity mode            | reserved               | reserved                  | reserved              | halt     |  |
| Homing mode                      | Homing operation start | reserved                  | reserved              | halt     |  |
| Interpolated position mode       | Enable IP mode         | reserved                  | reserved              | halt     |  |
| Cyclic Synchronous Position Mode | reserved               | reserved                  | reserved              | reserved |  |
| Cyclic Synchronous Velocity Mode | reserved               | reserved                  | reserved              | reserved |  |
| Cyclic Synchronous Torque Mode   | reserved               | reserved                  | reserved              | reserved |  |

Tabelle 11.5 Betriebsartspezifische Bits im Steuerwort

## Bits 7 und 11 - 15

| Bit | Name           | Wert  | Beschreibung   |
|-----|----------------|-------|----------------|
| 7   | Fehler löschen | 0 ⇔ 1 | Fehler löschen |
| 11  |                |       | keine Funktion |
|     | keine Funktion |       | keine Funktion |
| 15  |                |       | keine Funktion |

Tabelle 11.6Betriebsartspezifische Bits im Steuerwort

# 11.3.2 Statuswort

#### Objekt 6041h-Statuswort

Das Objekt 6041h-Statuswort ist im Parameter **P 2209[0] MPRO\_402\_Statusword** abgebildet. Das Statuswort zeigt den aktuellen Status des Servoreglers. Es beinhaltet die Bits für:

- Den aktuellen Gerätezustand.
- Den Zustand der Betriebsart.
- Die Zustände der herstellerspezifischen Funktionen.

#### Bits im Statuswort

| Bit | Beschreibung                                    | M/0 |
|-----|-------------------------------------------------|-----|
| 0   | Ready to switch on<br>(Einschaltbereit)         | М   |
| 1   | Switched on<br>(Eingeschaltet)                  | М   |
| 2   | Operation enabled<br>(Betriebsbereit)           | М   |
| 3   | Fault<br>(Fehler)                               | М   |
| 4   | Voltage enabled<br>(Spannung eingeschaltet)     | М   |
| 5   | Quick stop<br>(Schnellhalt)                     | М   |
| 6   | Switch on disabled<br>(Einschaltsperre)         | М   |
| 7   | Warning<br>(Warnung)                            | 0   |
| 8   | Manufacturer specific<br>(herstellerspezifisch) | 0   |
| 9   | Remote<br>(fern)                                | М   |
| 10  | Target reached<br>(Ziel erreicht)               | М   |

Tabelle 11.7 Bits im Statuswort, O ... Optional, M ... Mandatory

| Bit     | Beschreibung                                       | М/О |
|---------|----------------------------------------------------|-----|
| 11      | Internal limit active<br>(Grenzwerte aktiv)        | М   |
| 12 - 13 | Operation mode specific<br>(betriebsartspezifisch) | 0   |
| 14 - 15 | Manufacturer specific<br>(herstellerspezifisch)    | 0   |

Tabelle 11.7 Bits im Statuswort, O ... Optional, M ... Mandatory

# Bits 0 - 3, 5 und 6:

#### Die Bits 0 - 3, 5 und 6 zeigen den STATUS des Servoreglers.

| Wert (binär)        | Status                                          |
|---------------------|-------------------------------------------------|
| xxxx xxxx x0xx 0000 | Not ready to switch on (betriebsbereit)         |
| xxxx xxxx x1x1 0000 | Switch on disabled (nicht betriebsbereit)       |
| xxxx xxxx x011 0001 | Ready to switch on<br>(bereit zum Einschalten)  |
| xxxx xxxx x011 0011 | Switched on<br>(eingeschaltet)                  |
| xxxx xxxx x011 0111 | Operation enabled<br>(betriebsbereit)           |
| xxxx xxxx x001 0111 | Quick stop active<br>(Schnellhalt aktiv)        |
| xxxx xxxx x0xx 1111 | Fault reaction active<br>(Fehlerreaktion aktiv) |
| xxxx xxxx x0xx 1000 | Fault<br>(Fehler)                               |

Tabelle 11.8 Bits für den Gerätezustand "Statuswort"

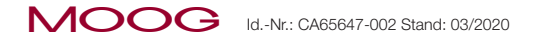

#### Bit 4: Voltage enabled

Leistungsversorgung liegt an.

## Bit 5: Quick Stop

Bit 5 zeigt im Zustand LOW, dass der Antrieb ein "Schnellhalt" ausführt. Ist der Antrieb betriebsbereit, sind die Bits 0, 1 und 2 des "Statuswort" auf 1 gesetzt. Die anderen Bits zeigen Zustände des Antriebs, z.B. "Schnellhalt" ausführen.

Im Fehlerfall wird das Bit FAULT gesetzt (1).

# Bit 7: Warning

Bit 7 zeigt Warnungen, z. B. Temperaturgrenzen. Bei Warnungen ändert sich der Gerätezustand nicht. Nähere Informationen zur anstehenden Warnung entnehmen Sie dem Fehlercode. Die Definition der Warnungen/Warnungslevels sind im Moog DRIVEADMINISTRATOR 5 in folgenden Parametern einstellbar:

- P 034[0] = aktuelles Statuswort Gerätewarnung
- **P 033[0-8]** = aktueller Fehler/aktuelle Warnung = Meldung im MDA5

## Bit 8: Herstellerspezifisch

### z. Zt. nicht belegt.

## Bit 9: Remote

Bit 9 zeigt, dass der Steuerortselektor (Parameter **P 0159 MPRO\_CTRL\_SEL**) auf CiA402 CANopen/EtherCAT (CiA402(5)) parametriert ist und das Steuerwort (Objekt 6040h) verarbeitet wird.

# Bit 10: Target reached

Bit 10 ist automatisch gesetzt:

 wenn ein Sollwert (SETPOINT) erreicht ist. Der Sollwert ist von der Betriebsart abhängig. Änderungen des Sollwerts durch den Master ändert Bit 10.

- bei "Quick stop" (OPTION CODE 5, 6, 7 oder 8) nach Beendigung des "Schnellhalt".
- bei HALT-Anforderung im Stillstand.

# Bit 11: Internal limit active

Bit 11 ist:

- gesetzt, wenn interne Begrenzungen erreicht sind.
- von der Betriebsart abhängig.

# Bit 12 und 13:

Bit 12 und 13 sind von der Betriebsart abhängig (siehe folgende Kapitel "Betriebsarten CiA402").

Überblick:

| Ratriaheart                      | Bit                     |                    |  |  |
|----------------------------------|-------------------------|--------------------|--|--|
| Detilebsait                      | 12                      | 13                 |  |  |
| Profile position mode            | Setpoint acknowledge    | Following error    |  |  |
| Profile velocity mode            | Speed                   | Max slippage error |  |  |
| Homing mode                      | Homing attained         | Homing error       |  |  |
| Interpolated position mode       | IP mode active          | reserved           |  |  |
| Cyclic Synchronous Position Mode | Target position ignored | Following error    |  |  |
| Cyclic Synchronous Velocity Mode | Target velocity ignored | reserved           |  |  |
| Cyclic Synchronous Torque Mode   | Target torque ignored   | reserved           |  |  |

Tabelle 11.9 Betriebsartspezifische Bits im Steuerwort

# Bit 14 und 15:

Bit 14 und 15 sind herstellerspezifisch. Erklärungen finden Sie bei der jeweiligen Betriebsart im Kapitel "Betriebsarten CiA402".

72
# 12 Betriebsarten

# 12.1 CiA402 kompatible Betriebsarten

Die Betriebsartenumschaltung eines Servoreglers erfolgt über das Objekt 0x6060 Modes of operation und kann im Zustand "Operation enable" (Motor bestromt) durchgeführt.

Das Objekt 6061 h Modes of operation display zeigt die aktuelle Betriebsart.

Folgende Betriebsarten sind im CiA402 Geräteprofil hinterlegt:

| Nr. | Betriebsarten mit Profilgenerierung im Servoregler |          |  |
|-----|----------------------------------------------------|----------|--|
| 1   | Profile position mode                              | Seite 73 |  |
| 2   | Velocity mode (U/F Betrieb)                        | Seite 76 |  |
| 3   | Profile velocity mode                              | Seite 77 |  |
| 4   | Reserviert                                         | -        |  |
| 5   | Reserviert                                         | -        |  |
| 6   | Homing mode                                        | Seite 78 |  |

Tabelle 12.1 Betriebsarten mit Profilgenerierung im Servoregler

| Nr.           | Betriebsarten mit Profilgenerierung in der Steuerung                 |          |  |  |
|---------------|----------------------------------------------------------------------|----------|--|--|
| 7             | Interpolated position mode Seite 8                                   |          |  |  |
| Herstellerspe | Herstellerspezifische Betriebsarten (nicht in der CiA402 definiert): |          |  |  |
| 8             | Cyclic synchronous position mode (nur EtherCAT)                      | Seite 81 |  |  |
| 9             | Cyclic synchronous velocity mode (nur EtherCAT)                      | Seite 82 |  |  |
| 10            | Cyclic synchronous torque mode (nur EtherCAT)                        | Seite 83 |  |  |

Tabelle 12.2Betriebsarten mit Profilgenerierung in der Steuerung

# 12.2 Betriebsarten mit Profilgenerierung im Servoregler

Bei den Betriebsarten mit einer Profilgenerierung im Servoregler wird die Bahnkurve (Trajektorie) anhand der vorgegebenen Zielposition/Zielgeschwindigkeit intern berechnet. Die externe Steuerung wirkt auf das Steuerwort und die Zielwerte.

Die Profilparameter im Antrieb beschreiben, wie:

- der Servoregler diese Position / Geschwindigkeit erreicht.
- das Fahrprofil (z. B. Trapez, Dreieck / Steilheit der Rampen etc.) aussieht.

Der Antrieb generiert das entsprechende Profil.

### 12.2.1 1 Profile position mode

### Funktionsbeschreibung

Die Betriebsart "Profile position mode" unterstützt zwei Arten der Zielpositionsvorgaben:

- Set of setpoints
- Single setpoint

### Set of setpoints:

Ist die Sollposition erreicht, fährt der Antrieb direkt zur nächsten übertragenen Zielposition.

### Single setpoint:

Erreicht der Antrieb die Zielposition:

- signalisiert dies der Master
- der Antrieb erhält einen neuen Sollwert
- der Antrieb stoppt bei jeder Zielposition, bevor er zur nächsten Zielposition fährt.

Das Timing folgender Bits steuert die Zielpositionsvorgabe:

- New setpoint im Steuerwort
- Change set immediately im Steuerwort
- Setpoint acknowledge im Statuswort

# 12 Betriebsarten

MOOG Id.-Nr.: CA65647-002 Stand: 03/2020

MSD Servo Drive Benutzerhandbuch CANopen/EtherCAT 74

Diese Bits bewirken eine nachfolgende Positionierung während einer laufenden Positionierung.

In der Betriebsart "Profile position mode" (Modes of operation = 1)

- vollzieht die Achse relative oder absolute Positionierbewegungen.
- ist der Antrieb in Positionsregelung.

| Objekt Nr. | Objekt Name             | Objekt Code | Тур        | Attr. |
|------------|-------------------------|-------------|------------|-------|
| 0x607A     | Target position         | VAR         | Integer32  | rw    |
| 0x607d     | Software position limit | ARRAY       | Integer32  | rw    |
| 0x6081     | Profile velocity        | VAR         | Unsigned32 | rw    |
| 0x6083     | Profile acceleration    | VAR         | Unsigned32 | rw    |
| 0x6084     | Profile deceleration    | VAR         | Unsigned32 | rw    |
| 0x6085     | Quick stop deceleration | VAR         | Unsigned32 | rw    |
| 0x6064     | Position actual value   | VAR         | Integer32  | r     |
| 0x607E     | Polarity                | VAR         | Unsigned8  | rw    |

Tabelle 12.3 Unterstützte Objekte im "Profile position mode"

Einstellen der Normierung über:

- den Normierungsassistenten oder
- die Objekte aus der Factor Group.

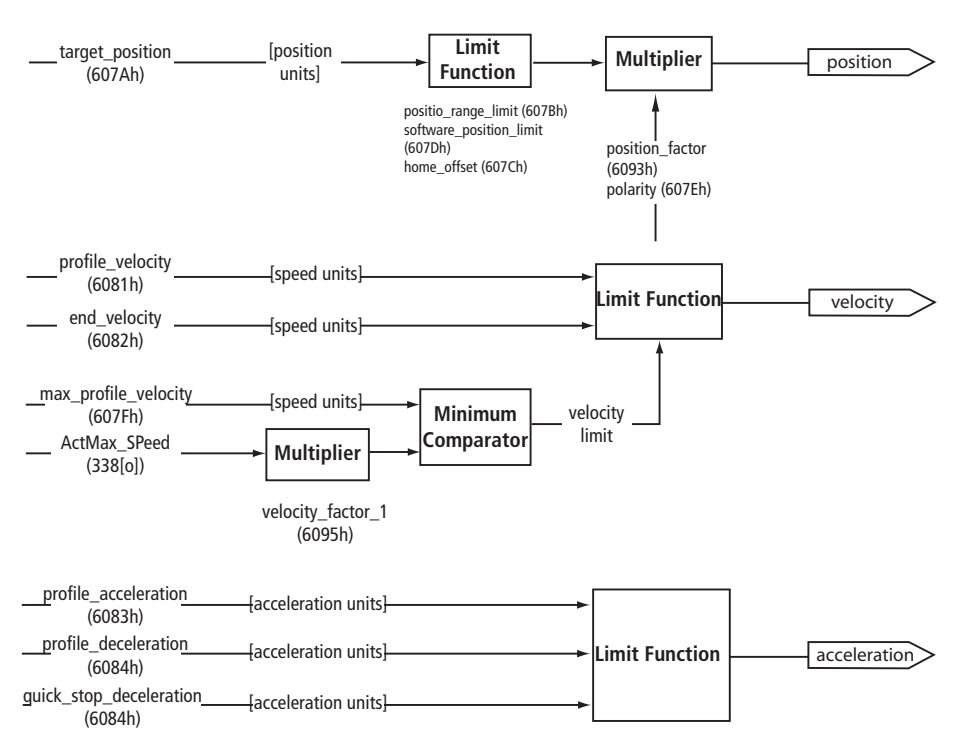

#### Bild 12.1 Struktur Profile position mode

### Struktur der Betriebsart

### Betriebsartspezifische Bits im Steuerwort

| Bit                | Name                    | Wert | Beschreibung                                                                         |
|--------------------|-------------------------|------|--------------------------------------------------------------------------------------|
| 4                  | Now actaciat            | 0    | Zielposition nicht übernommen                                                        |
| 4                  | New Setpoint            | 1    | Zielposition übernommen                                                              |
| 5                  | Change est immediately  | 0    | Aktuelle Positionierung beenden und nächste<br>Positionierung starten                |
| 5 Change set immed | Change set inimediately | 1    | Aktuelle Positionierung unterbrechen und<br>nächste Positionierung starten           |
| 6                  | abaalut (valativ        | 0    | Zielposition ist ein absoluter Wert                                                  |
| o di               | absolut / Telativ       | 1    | Zielposition ist ein relativer Wert                                                  |
| 8                  | Halt                    | 0    | Positionierung ausführen                                                             |
|                    |                         | 1    | Achse mit dem Profil Verzögerung stoppen (wenn<br>Profil Beschleunigung nicht aktiv) |

Tabelle 12.4 PROFILE POSITION MODE Bits im Steuerwort

### Betriebsartspezifische Bits im Statuswort

| Bit     | Name                 | Wert | Beschreibung                                                                              |
|---------|----------------------|------|-------------------------------------------------------------------------------------------|
| 10      | Target reached       | 0    | Halt = 0: Zielposition nicht erreicht<br>Halt = 1: Achse bremst                           |
| 10      |                      | 1    | Halt = 0: Zielposition erreicht<br>Halt = 1: Geschwindigkeit der Achse ist 0              |
| 10      |                      | 0    | Trajektoriengenerierung hat die Positionswerte<br>nicht übernommen                        |
| 12 Setp | Selpoint acknowledge | 1    | Trajektoriengenerierung hat die Positionswerte<br>übernommen                              |
| 10      | Following orror      | 0    | Kein Schleppfehler                                                                        |
| 13      | Following error      | 1    | Schleppfehler                                                                             |
| 14      | ROT_0                | 1    | Achse im Stillstand, Geschwindigkeit ist kleiner als Parameter <b>P0745 MON_REFWINDOW</b> |

Tabelle 12.5 PROFILE POSITION MODE Bits im Statuswort

### Sollwertübertragung von einem Master (Host Computer)

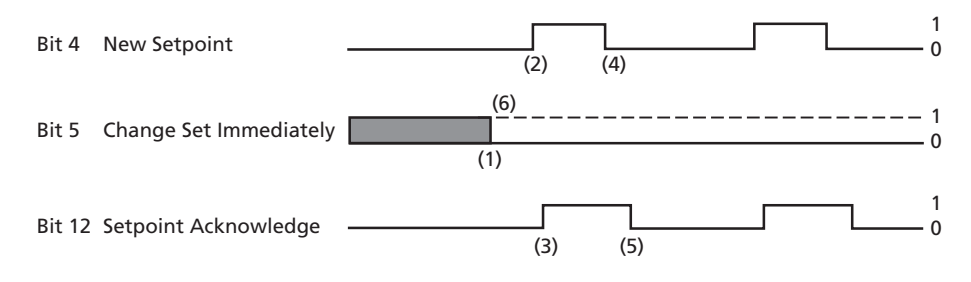

#### Bild 12.2 Sollwertübertragung von einem Master

- (1) Ist das Bit 5 "Change Set Immediately" gleich "O" (durchgezogene Linie im Bild oben) erwartet der Antrieb einen "Single setpoint".
- (2) Ist der Sollwert zum Antrieb übertragen, aktiviert der Master die Positionierung durch Setzen des Bits 4 "New Setpoint" im Steuerwort.
- (3) Wurden die neuen Daten erkannt und gespeichert, setzt der Antrieb das Bit 12 "Setpoint Acknowledge" im Statuswort.
- (4) Der Master löscht das Bit 4 "New Setpoint".
- (5) Durch Löschen des Bits 12 "Setpoint Acknowledge" übergibt der Antrieb einen neuen Sollwert.

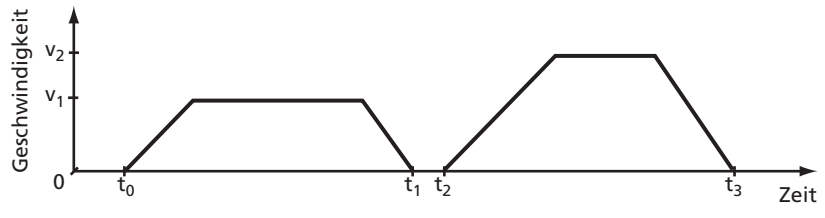

Ist die Zielposition bei Zeit t<sub>1</sub> erreicht:

- ist die Geschwindigkeit auf 0.
- wird die nächste Zielposition bei Zeit t<sub>2</sub> ausgelöst.
- (6) Ist das Bit 5 "Change Set Immediately" auf "1" gesetzt (gestrichelte Linie im Bild 12.2) wird die neue Zielposition übernommen.

MSD Servo Drive Benutzerhandbuch CANopen/EtherCAT 76

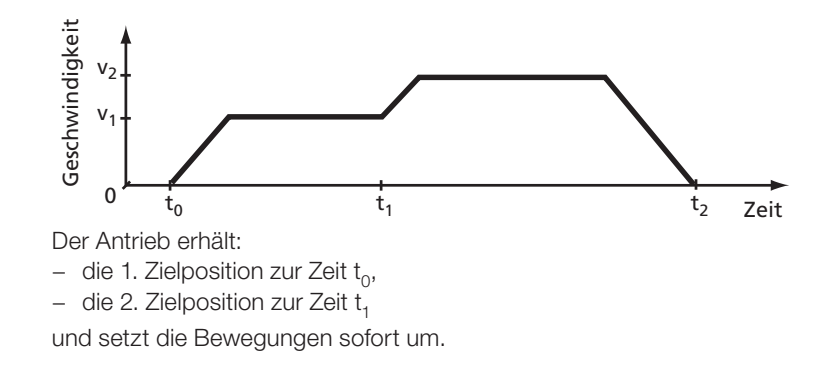

### 12.2.2 2 Velocity mode (U/F Betrieb)

Die Betriebsart Velocity Mode (Modes of operation = 2) steuert den Antrieb im frequenzgesteuerten Betrieb (U/f Betrieb).

Die Einheiten, der Sollwert und die Rampengrößen ergeben sich aus den Einstellungen der Factor Group. Siehe dazu auch Kapitel "10.3 Einheiten und Normierung, Factor Group" auf Seite 64.

Das Gerät unterstützt folgende Objekte in der Betriebsart "Velocity Mode":

| Objekt Nr. | Objekt Name              | Objekt Code | Тур        |
|------------|--------------------------|-------------|------------|
| 0x6042     | vl Target velocity       | VAR         | Integer16  |
| 0x6046     | vl Min Max amount        | ARRAY       | Unsigned32 |
| 0x6048     | vl Velocity acceleration | ARRAY       | Unsigned32 |
| 0x6049     | vl Velocity deceleration | ARRAY       | Unsigned32 |

Tabelle 12.6 Velocity mode

| Objekt Nr. | Objekt Name              | Beschreibung |                                                |
|------------|--------------------------|--------------|------------------------------------------------|
| 0x6046     | vl Min Max amount        | Index        |                                                |
|            |                          | 0            | Min. Geschwindigkeit in<br>Anwendereinheit     |
|            |                          | 1            | Max. Geschwindigkeit in<br>Anwendereinheit     |
| 0x6048     | vl Velocity acceleration | Index        |                                                |
|            |                          | 0            | Geschwindigkeitsänderung in<br>Anwendereinheit |
|            |                          | 1            | pro Zeiteinheit                                |
| 0x6049     | vl Velocity deceleration | Indov        |                                                |
|            |                          | Index        |                                                |
|            |                          | 0            | Geschwindigkeitsänderung in<br>Anwendereinheit |
|            |                          | 1            | pro Zeiteinheit                                |

Tabelle 12.7 Begrenzungen im U/f Betrieb

### Betriebsartspezifische Bits im Steuerwort

| Bit | Name           | Wert | Beschreibung                                                                        |
|-----|----------------|------|-------------------------------------------------------------------------------------|
| 5   | Unlock ramp    | 0    | Rampenfunktionsgeneratorausgangswert auf aktuellen Wert fixieren                    |
| 0   |                | 1    | Rampenfunktionsgeneratorausgangswert folgt dem Rampenfunktionsgeneratoreingangswert |
| 6   | Reference ramp | 0    | Rampenfunktionsgeneratoreingangswert auf NULL setzen                                |
|     |                | 1    | Rampenfunktionsgeneratoreingangswert<br>entspricht Sollwert                         |
| 8   | Halt           | 0    | Kein Kommando                                                                       |
|     |                | 1    | Achse stoppen                                                                       |

Tabelle 12.8 PROFILE VELOCITY MODE (U/F-BETRIEB) Bits im Steuerwort

## 12.2.3 3 Profile velocity mode

In der Betriebsart "Profile velocity mode" (Modes of operation = 3):

- wird das Gerät mit einem Geschwindigkeits-Sollwert gemäß CiA402-Geräteprofil angesteuert.
- ist der Antrieb in Geschwindigkeitsregelung.

Die Einheiten, der Sollwert und die Rampengrößen ergeben sich aus den Einstellungen der Factor Group (siehe Kapitel "10.3 Einheiten und Normierung, Factor Group" auf Seite 64).

Relevante Objekte für diese Betriebsart "Profile velocity mode":

| Objekt Nr. | Objekt Name             | Objekt Code | Тур    |
|------------|-------------------------|-------------|--------|
| 0x606C     | Velocity actual value   | VAR         | Int32  |
| 0x60FF     | Target velocity         | VAR         | Int32  |
| 0x6094     | Velocity encoder factor | ARRAY       | Int32  |
| 0x6083     | Profile acceleration    | VAR         | Int32  |
| 0x6084     | Profile deceleration    | VAR         | Int32  |
| 0x6085     | Quick stop deceleration | VAR         | UInt32 |
| 0x607E     | Polarity                | VAR         | UInt8  |
| 0x607F     | Max. profile velocity   | VAR         | UInt32 |

Tabelle 12.9 Profile velocity mode

### Hinweis: Der "Profil • die in d

Der "Profile velocity mode" aktualisiert zyklisch:

- die in der Tabelle aufgeführten Objekte.
- das Objekt 0x6064 "Position actual value".

Betriebsartspezifische Bits im Steuerwort

| Bit | Name | Wert | Beschreibung       |
|-----|------|------|--------------------|
|     |      | 0    | Bewegung ausführen |
| 8   | Halt | 1    | Stop Achse         |

Tabelle 12.10 PROFILE VELOCITY MODE Bits im Steuerwort

### Betriebsartspezifische Bits im Statuswort

| Bit | Name                   | Wert | Beschreibung                                                                            |
|-----|------------------------|------|-----------------------------------------------------------------------------------------|
| 10  | Target reached         | 0    | Halt = 0: Ziel-Geschwindigkeit (noch) nicht<br>erreicht)<br>Halt = 1: Achse verlangsamt |
|     |                        | 1    | Halt = 0: Ziel-Geschwindigkeit erreicht<br>Halt = 1: Achse hat Geschwindigkeit 0        |
| 12  | Speed                  | 0    | Geschwindigkeit ist nicht 0                                                             |
|     |                        | 1    | Geschwindigkeit ist 0                                                                   |
| 13  | Maximum slippage error | 0    | Maximale Verzögerung nicht erreicht                                                     |
|     |                        | 1    | Maximale Verzögerung erreicht                                                           |

 Tabelle 12.11
 PROFILE VELOCITY MODE Bits iim Statuswort

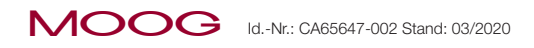

Betriebsarten

### Struktur der Betriebsart

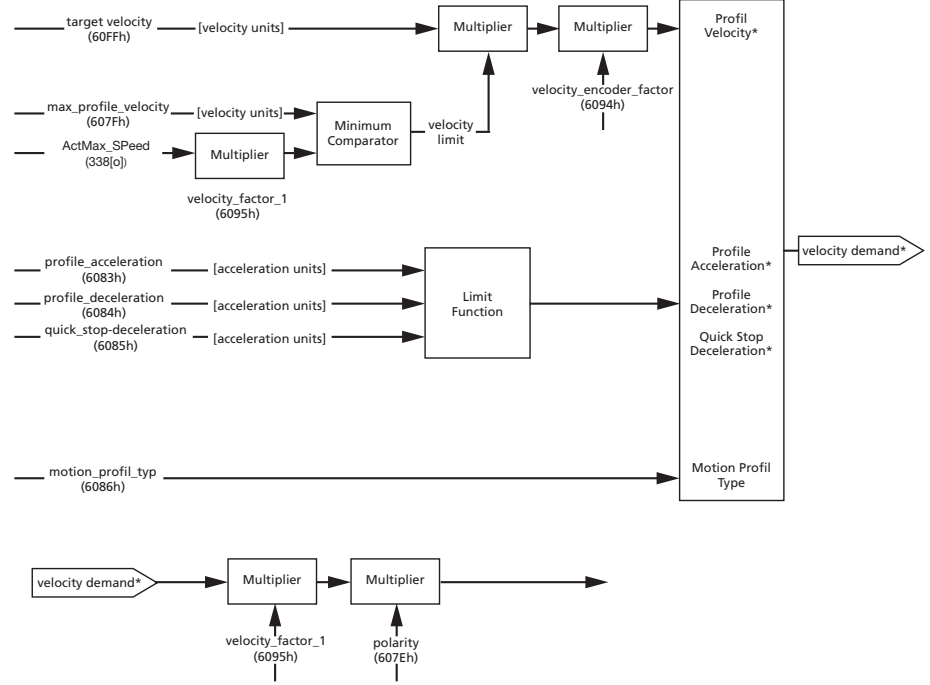

Bild 12.3 Struktur Profile velocity mode

#### 12.2.4 Homing mode

Die Betriebsart "Homing mode" (Modes of operation = 6) referenziert eine lagegeregelte Achse. Der programmierte Referenzfahrttyp (homing method object 0x6098) bestimmt die Bewegung des Antriebs.

### **Hinweis:**

Steuerungsgeführte Referenzierung des Antriebs durch die Touch Probe Funktion. Siehe Kapitel "14.1 Touch Probe" auf Seite 87.

Die Referenzfahrttypen unterscheiden sich in der Einbeziehung von Hardwareendschalter, Referenzmarken und Nullimpuls des Gebersystems.

### Beachten:

Bei folgenden Endschalter- und Referenzmarkenfunktionalitäten entsprechende digitale Eingänge parametrieren:

- Endschalterfunktion
- LCW rechter HW-Endschalter
- LCCW linker HW-Endschalter
- HOMSW Referenzmarke

### **P 100[0]** bis **P 112[0]** = Funktionsbelegung der Digitalen Eingänge

Relevante Objekte für die Betriebsart "Homing mode":

| Objekt Nr.                                                                      | Objekt Name    | Objekt Code | Тур        | Attr. |  |
|---------------------------------------------------------------------------------|----------------|-------------|------------|-------|--|
| 0x607C                                                                          | HomeOffset     | VAR         | Integer32  | rw    |  |
| 0x6098                                                                          | HomingMethod   | VAR         | Integer8   | rw    |  |
| 0x6099                                                                          | HomingSpeeds * | ARRAY       | Unsigned32 | rw    |  |
| 0x609A                                                                          | HomingAcc      | VAR         | Unsigned32 | rw    |  |
| * 0x6099.01 - Eilganggeschwindigkeit<br>0x6099.02 - Schleichganggeschwindigkeit |                |             |            |       |  |

Tabelle 12.12 Objekte für die Betriebsart "Homing mode"

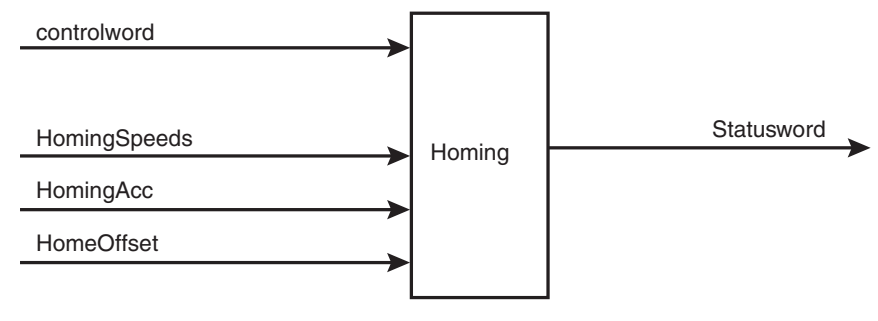

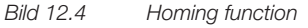

Der Antrieb unterstützt alle 35 in der CiA402 definierten Referenzfahrt Methoden (HOMING METHODS).

Die Funktionen und Bewegungsabläufe der Referenzfahrttypen finden Sie in der Online-Hilfe des Servoreglers.

### Home offset

Das Objekt "Home Offset" ist die Differenz zwischen Position 0 der Applikation und der während der Referenzierung gefundenen "Home Position". Die Differenz wird in Positionseinheiten dargestellt.

Nach der Referenzierung ergibt die Summe aus "Home Offset" und "Home Position" die neue Nullposition.

Alle folgenden absoluten Positionierungen beziehen sich auf diese neue Nullposition.

Der Referenzfahrttyp und dessen Eigenschaften lassen sich auf 2 Arten umstellen:

- 1. Über den Moog DriveAdministrator 5.
- 2. Über Feldbussystem CANopen.

Die Parametrierung via CANopen regeln die Objekte des "Homing mode". Beispiel: Änderungen am Objekt 0x6098, ändern den Referenzfahrttyp.

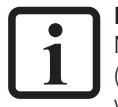

### HINWEIS:

Nähere Informationen entnehmen Sie bitte der MSD Servo Drive – Geräte Hilfe (verfügbar im Download-Bereich auf www.moogsoftwaredownload.com/msd.html ).

### Betriebsartspezifische Bits im Steuerwort

| Bit | Name                   | Wert  | Beschreibung                  |
|-----|------------------------|-------|-------------------------------|
| 4   | Homing operation start | 0     | Referenzfahrt inaktiv         |
|     |                        | 0 ⇔ 1 | Start Referenzfahrt           |
|     |                        | 1 ⇔ 0 | Referenzfahrt unterbrochen    |
| 0   | Halt                   | 0     | Anweisung des Bit 4 ausführen |
| 0   |                        | 1     | Stoppt Achse mit Verzögerung  |

Tabelle 12.13 HOMING MODE Bits im Steuerwort

### Betriebsartspezifische Bits im Statuswort

| Bit | Name                | Wert | Beschreibung                                                                                                    |
|-----|---------------------|------|----------------------------------------------------------------------------------------------------|
| 10  | Target reached      | 0    | Halt = 0: Grundposition nicht erreicht<br>Halt = 1: Achse bremst                                                  |
| 10  |                     | 1    | Halt = 0: Grundposition erreicht<br>Halt = 1: Achse in Geschwindigkeit 0                                          |
| 10  | 10 Harring attained |      | Referenzfahrt nicht ausgeführt                                                                                    |
| 12  | norning attained    | 1    | Referenzfahrt erfolgreich ausgeführt                                                                              |
|     | Homing error        | 0    | Kein Referenzfahrtfehler                                                                                          |
| 13  |                     | 1    | Referenzfahrtfehler.<br>Referenzfahrt misslungen.<br>Fehlercode (siehe Onlinehilfe) zeigt die Fehler-<br>ursache. |
| 14  | ROT_0               | 1    | Achse im Stillstand.<br>Geschwindigkeit viel kleiner als Parameter<br><b>P0745 MON_REFWINDOW</b>                  |

Tabelle 12.14 HOMING MODE Bits im Statuswort

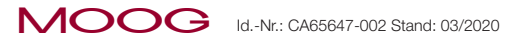

# 12.3 Zyklische Betriebsarten, Profilgenerierung in der Steuerung

In den zyklischen Betriebsarten:

- Übernimmt die Steuerung die Profilgenerierung.
- Ist der interne Profilgenerator des Antriebs nicht aktiv.
- Interpoliert der Antrieb die zyklisch übertragenen Sollwerte der Steuerung je nach Betriebsart (Position, Geschwindigkeit, Drehmoment).

# 12.3.1 7 Interpolated position mode

Die Betriebsart "Interpolated position mode" (Modes of operation = 7):

- Dient der Positionierung von Achsen über CANopen.
- Bewegt eine oder mehrere Achsen, koordiniert durch eine Steuerung.

### Die Steuerung:

- Erstellt im "Interpolated position mode" das Fahrprofil ohne Profilgenerator.
- Übergibt zyklisch Positionswerte.
- Der Servoregler übernimmt die "Feininterpolation" (z.B. lineare Interpolation).

Die Veränderungen der Sollpositionen pro Zeiteinheit bestimmen das Profil, dem die Achse folgt.

Das Gerät unterstützt folgende Objekte in der Betriebsart "Interpolated position mode":

| Objekt Nr. | Objekt Name                   | Objekt Code | Тур                                   |
|------------|-------------------------------|-------------|---------------------------------------|
| 0x60C0     | Interpolation sub mode select | VAR         | Integer16                             |
| 0x60C1     | Interpolation data record     | ARRAY       | Integer32                             |
| 0x60C2     | Interpolation time period     | RECORD      | Index0: Unsigned8<br>Index1: Integer8 |

Tabelle 12.15 Unterstützte Objekte im "Interpolated position mode"

Das Objekt 0x60C0 "Interpolation sub mode select" unterstützt folgende Einstellungen:

| Objekt 0x60C0 | Beschreibung                                          | P 370[0] - CON_IP |
|---------------|-------------------------------------------------------|-------------------|
| -1            | Nolp = Keine Interpolation                            | 0                 |
| 0             | Lin = Lineare Interpolation                           | 1                 |
| -2            | SplineExtFF = Interpolation mit externer Vorsteuerung | 2                 |
| -3            | SplineII = Kubische Spline-Interpolation              | 3                 |
| -4            | NonIPSpline = Kubische Spline-Approximation           | 4                 |
| -5            | Cos = Kosinus Interpolation                           | 5                 |

Tabelle 12.16 Einstellungen Objekt 0x60C0

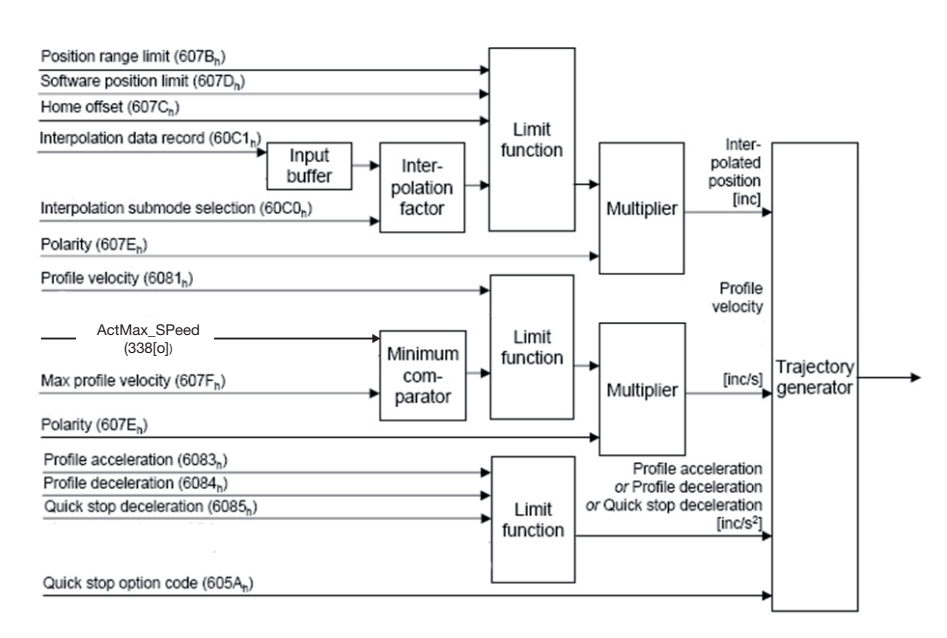

Bild 12.5 Struktur "Interpolated position mode"

### Betriebsartspezifische Bits im Steuerwort

| Bit | Name           | Wert | Beschreibung                         |
|-----|----------------|------|--------------------------------------|
| 4   | Enable IP Mode | 0    | Interpolierender Betrieb nicht aktiv |
|     |                | 1    | Interpolierender Betrieb aktiv       |
| 8   | Halt           | 0    | Anweisung des Bit 4 ausführen        |
|     |                | 1    | Achse stoppen                        |

Tabelle 12.17 Betriebsartspezifische Bits im Steuerwort

### Betriebsartspezifische Bits im Statuswort

| Bit | Name              | Wert | Beschreibung                                                                                    |
|-----|-------------------|------|-------------------------------------------------------------------------------------------------|
| 10  | Target reached    | 0    | Halt = 0: Position (noch) nicht erreicht<br>Halt = 1: Achse bremst                              |
|     |                   | 1    | Halt = 0: Position erreicht<br>Halt = 1: Achse in Geschwindigkeit 0                             |
| 10  | 12 IP mode active | 0    | Interpolierender Betrieb nicht aktiv                                                            |
| 12  |                   | 1    | Interpolierender Betrieb aktiv                                                                  |
| 14  | ROT_0             | 0    | Achse in Bewegung                                                                               |
|     |                   | 1    | Achse im Stillstand<br>Geschwindigkeit ist kleiner als Parameter<br><b>P 0745 MON_REFWINDOW</b> |
| 15  | Axis synchronized | 0    | Achse nicht synchronisiert                                                                      |
|     |                   | 1    | Achse synchronisiert                                                                            |

Tabelle 12.18 Betriebsartspezifische Bits im Steuerwort

# 12.3.2 8 Cyclic synchronous position mode (nur EtherCAT)

In der Betriebsart "Cyclic Synchronous Position Mode" (Modes of operation = 8):

- empfängt der Antrieb zyklisch Positions-Sollwerte von der Steuerung.
- verrichtet der Antrieb eine Lageregelung.
- überträgt die Steuerung optional einen additiven Geschwindigkeits- und Drehmoment-Sollwert als Vorsteuerwert.

Das Gerät unterstützt folgende Objekte in der Betriebsart "Cyclic Synchronous Position Mode":

| Objekt Nr. | Objekt Name     | Objekt Code | Тур       |
|------------|-----------------|-------------|-----------|
| 0x607A     | Target position | VAR         | Integer32 |
| 0x60B1     | Velocity offset | VAR         | Integer32 |
| 0x60B2     | Torque offset   | VAR         | Integer16 |

Tabelle 12.19 Unterstützte Objekte im "Cyclic synchronous position mode"

#### Torque offset (60B2h)

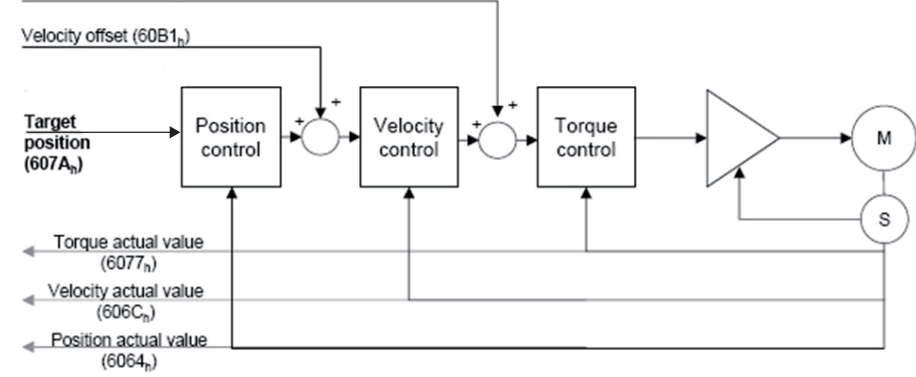

Bild 12.6 Überblick "Cyclic synchronous position mode"

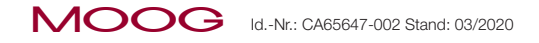

### Betriebsartspezifische Bits im Statuswort

| Bit                | Name              | Wert | Beschreibung                                                                                    |
|--------------------|-------------------|------|-------------------------------------------------------------------------------------------------|
| 10                 | Target position   | 0    | Zielposition ignoriert                                                                          |
| 12                 |                   | 1    | Zielposition als Eingang verwenden                                                              |
| 13 Following error | E-llawing areas   | 0    | Kein Schleppfehler                                                                              |
|                    | Following error   | 1    | Schleppfehler                                                                                   |
|                    |                   | 0    | Achse in Bewegung                                                                               |
| 14                 | ROT_0             | 1    | Achse im Stillstand<br>Geschwindigkeit ist kleiner als<br>Parameter <b>P 0745 MON_REFWINDOW</b> |
| 15                 | Axis synchronized | 0    | Achse nicht synchronisiert                                                                      |
|                    |                   | 1    | Achse synchronisiert                                                                            |

Tabelle 12.20 Betriebsartspezifische Bits im Statuswort

### 12.3.3 9 Cyclic synchronous velocity mode (nur EtherCAT)

In der Betriebsart "Cyclic Synchronous Velocity Mode" (Modes of operation = 9):

- Überträgt die Steuerung zyklisch Geschwindigkeits-Sollwerte an den Antrieb.
- Verrichtet der Antrieb eine Geschwindigkeitsregelung.
- Überträgt die Steuerung optional einen additiven Geschwindigkeits- und Drehmoment Sollwert als Vorsteuerwert.

Das Gerät unterstützt folgende Objekte in der Betriebsart "Cyclic Synchronous Velocity Mode":

| Objekt Nr. | Objekt Name     | Objekt Code | Тур       |
|------------|-----------------|-------------|-----------|
| 0x60FF     | Target velocity | VAR         | Integer32 |
| 0x60B1     | Velocity offset | VAR         | Integer32 |
| 0x60B2     | Torque offset   | VAR         | Integer16 |

Tabelle 12.21 Unterstützte Objekte im "Cyclic Synchronous Velocity Mode"

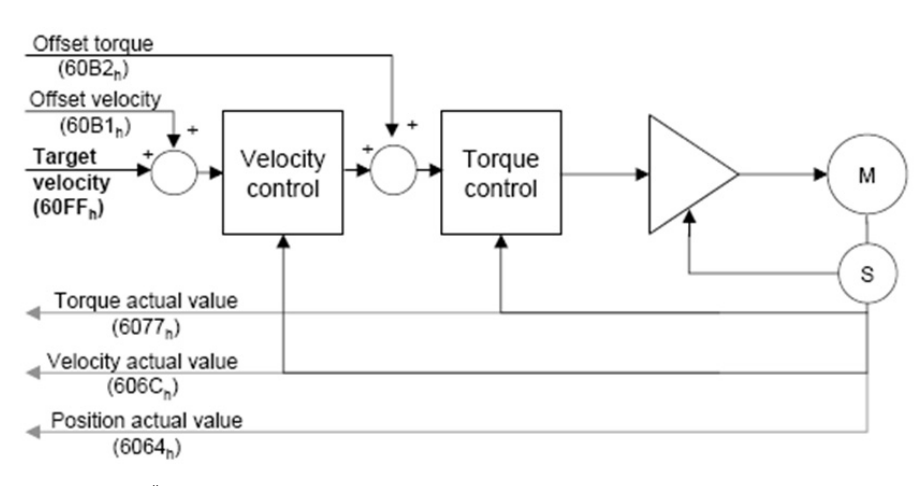

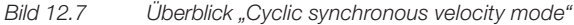

### Betriebsartspezifische Bits im Statuswort

| Bit   | Name              | Wert | Beschreibung                                                                                    |
|-------|-------------------|------|-------------------------------------------------------------------------------------------------|
| 12    | Target velocity   | 0    | Zielgeschwindigkeit ignoriert                                                                   |
|       |                   | 1    | Zielgeschwindigkeit als Eingang verwenden                                                       |
| 14 R0 |                   | 0    | Achse in Bewegung                                                                               |
|       | ROT_0             | 1    | Achse im Stillstand<br>Geschwindigkeit ist kleiner als<br>Parameter <b>P 0745 MON_REFWINDOW</b> |
| 15    | Axis synchronized | 0    | Achse nicht synchronisiert                                                                      |
|       |                   | 1    | Achse synchronisiert                                                                            |

Tabelle 12.22 Betriebsartspezifische Bits im Statuswort

### 12.3.4 10 Cyclic synchronous torque mode (nur EtherCAT)

In der Betriebsart "Cyclic Synchronous Torque Mode" (Modes of operation = 10):

- Überträgt die Steuerung zyklisch Drehmoment-Sollwerte an den Antrieb.
- Verrichtet der Antrieb eine Stromregelung.
- Überträgt die Steuerung optional einen additiven Drehmoment-Sollwert als Vorsteuerwert.

Das Gerät unterstützt folgende Objekte in der Betriebsart "Cyclic Synchronous Torque Mode":

| Objekt Nr. | Objekt Name   | Objekt Code | Тур       |
|------------|---------------|-------------|-----------|
| 0x6071     | Target torque | VAR         | Integer16 |
| 0x60B2     | Torque offset | VAR         | Integer16 |

Tabelle 12.23 Unterstützte Objekte im "Cyclic synchronous torque mode"

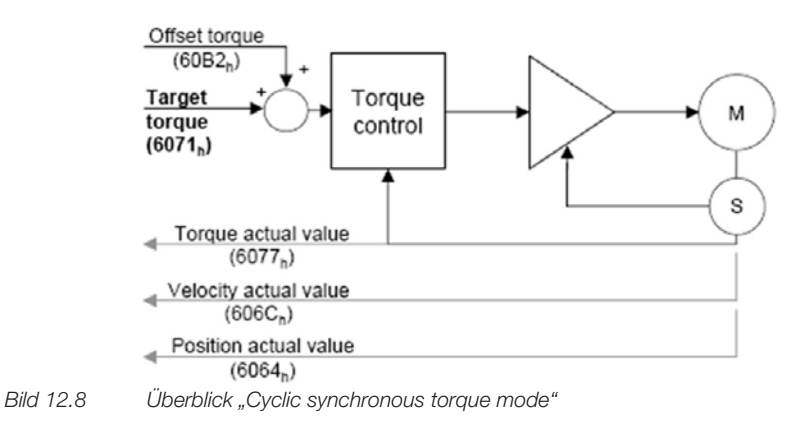

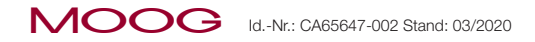

| Bit | Name              | Wert | Beschreibung                                                                                    |
|-----|-------------------|------|-------------------------------------------------------------------------------------------------|
| 12  | Target torque     | 0    | Zielmoment ignoriert                                                                            |
|     |                   | 1    | Zielmoment als Eingang verwenden                                                                |
| 14  | ROT_0             | 0    | Achse in Bewegung                                                                               |
|     |                   | 1    | Achse im Stillstand<br>Geschwindigkeit ist kleiner als Parameter<br><b>P 0745 MON_REFWINDOW</b> |
| 15  | Axis synchronized | 0    | Achse nicht synchronisiert                                                                      |
|     |                   | 1    | Achse synchronisiert                                                                            |

Tabelle 12.24 Betriebsartspezifische Bits im Statuswort

# 12.4 Externe Geschwindigkeits-/Drehmoment Vorsteuerung

In den Betriebsarten "Cyclic Synchronous Position Mode" (CSP, Kapitel "12.3.2 8 Cyclic synchronous position mode (nur EtherCAT)" auf Seite 81) oder "Cyclic Synchronous Velocity Mode" (CSV, Kapitel "12.3.3 9 Cyclic synchronous velocity mode (nur EtherCAT)" auf Seite 82):

- Überträgt die Steuerung optional externe Vorsteuerwerte für die Geschwindigkeit und das Drehmoment.
- Dazu die interne Vorsteuerung des Antriebs umschalten.

Folgende Tabellen zeigen relevante Einstellungen:

| Objekt Nr. | Objekt Name     | Datentyp  | Normierung                                                                                                    |
|------------|-----------------|-----------|----------------------------------------------------------------------------------------------------|
| 0x60B1     | Velocity offset | Integer32 | Gemäß der Normierung für Drehzahlen<br>(CiA402 Factor Group)                                                     |
| 0x60B2     | Torque offset   | Integer16 | In [‰] bezogen auf Motor-Nennmoment in Objekt 0x6076, d.h.<br>ein Wert von 1000 entspricht dem Motor-Nennmoment. |

Tabelle 12.25 CiA402 Objekte für die externe Vorsteuerung

| Parameter                                                                             | Funktion                         | Wert                                                           |  |
|---------------------------------------------------------------------------------------|----------------------------------|----------------------------------------------------------------|--|
| P 0375 – CON_<br>IP_SFFScale                                                          | Skalierung Drehzahl-Vorsteuerung | 0 – 100 % bezogen auf den Vorsteuerwert                        |  |
| P 0376 – CON_<br>IP_TFFScale Skalierung Drehmoment-Vorsteuerung                       |                                  | 0 – 100 % bezogen auf den Vorsteuerwert                        |  |
| P 0379 – CON_         Umschaltung der Vorsteuerquellen und spezielle Sollwert Formate |                                  | Siehe einzelne Subindizes                                      |  |
| Subindex 0                                                                            | Position high resolution         | 0 = 32Bit Positions-Sollwert (Default)                         |  |
| Subindex 1     Quelle Drehzahl-Vorsteuerwerte                                         |                                  | 0 = Interne Vorsteuerung (Default)<br>1 = Externe Vorsteuerung |  |
| Subindex 2     Quelle Drehmoment-Vorsteuerwerte                                       |                                  | 0 = Interne Vorsteuerung (Default)<br>1 = Externe Vorsteuerung |  |

Tabelle 12.26 MSD Servo Drive Geräteparameter

### Interpolationsarten

Die Interpolationsart über den Parameter P 0370 CON\_IP einstellen.

Kontrolle der Vorsteuergrößen im Moog DriveAdministrator 5

Es gibt 2 Arten die gesendeten externen Vorsteuergrößen im MSD Servo Drive zu überprüfen:

- 1. Die Objekte zur Vorsteuerung finden Sie als Geräteparameter im Sachgebiet CANopen/EtherCAT
- 2. Mit dem internen Oszilloskop erfassen Sie die Größen nref\_Ext (externe Geschwindigkeitsvorsteuerung) und mref\_Ext (externe Drehmoment-vorsteuerung).

# 13 "Emergency messages"

# 13.1 Allgemein

"Emergency messages":

- Liefern Informationen zu Fehlern und Störungen in einem Netzwerk oder in den dazugehörigen Teilnehmern (Servoreglern).
- Haben eine hohe Priorität.

Bit-Belegung "Emergency message":

| Byte   | 0                     | 1                         | 2                                       | 3                 | 4         | 5            | 6                            | 7            |
|--------|-----------------------|---------------------------|-----------------------------------------|-------------------|-----------|--------------|------------------------------|--------------|
| Bit:   | 0 7                   | 8 15                      | 16 23                                   | 24 .              | 39        | 40 47        | 48.                          | 63           |
| Profil | Gerä                  | te Profil Ci              | A402                                    |                   |           | Servoregler  |                              |              |
| Fehler | Emerger<br>Cod<br>CiA | ncy Error<br>e It.<br>402 | Error<br>Register<br>(Object<br>1001 h) | Fehler-<br>nummer | Fehlerort | Betri<br>(in | iebsstundenz<br>vollen Stund | ähler<br>en) |

Tabelle 13.1 Emergency message

In der "Emergency message" entscheidende Bytes für eine Fehler-Diagnose:

- Byte 3 Fehlernummer (zeigt ein Fehler-Ereignis)
- Byte 4 Fehlerort (zeigt die Fehler-Ursache)

Fehler im Feldbussystem, z.B. falsche Konfigurationen, Feldbusstörungen oder andere, zeigt der Servoregler durch den **Fehlercode 0xFF00 h.** 

### Hinweise:

In der MSD Servo Drive - Geräte Hilfe finden Sie:

 Eine Liste der "Error codes" mit den entsprechenden "Emergency messages" und Maßnahmen zur Abhilfe.

Eine detaillierte und allgemeine Erklärung zu den "Emergency messages" finden Sie in der CiA402.

# 13.2 Fehlerquittierung

Methoden, um Gerätefehler zu quittieren über:

- Das Objekt 6040 h, Steuerwort Bit 7, flankengesteuert ("Eine Liste "Fehlermeldungen mit Abhilfemaßnahmen" finden Sie in der "MSD Servo Drive - Geräte Hilfe".").
- 2. Den Steuereingang mit programmierter Resetfunktionalität.
- 3. Die Steigende Flanke an der Steuerklemme (Hardwarefreigabe ENPO).
- 4. Die beiden Taster unter der 7-Segmentanzeige des Servoreglers.
- 5. Die PC-Benutzersoftware Moog DRIVEADMINISTRATOR.
- Schreiben des Werts "1" in den Parameter P 0153 / Objekt x 2099 MPRO\_DRV-COM\_FaultReset (über Moog DRIVEADMINISTRATOR oder die Feldbussysteme).

# 13.3 Fehlerquittierung über das Feldbussystem

Die gängigste Methode der Fehlerquittierung ist die "Fehlerquittierung über das Feldbussystem". Dazu:

• Eine steigende Flanke im Parameter **P 2208[0] MPRO\_402\_Controlword** im **Objekt 6040 h**, Bit 7 triggern. Näheres im Kap. "11.3.1 Objekt 6040h-Steuerwort" auf Seite 85.

### Folgende "Emergency Message" signalisiert die Fehlerquittierung:

| ID        | Datenbytes                 | Beschreibung                          |
|-----------|----------------------------|---------------------------------------|
| Emergency | 00 00 00 00 00 00 00 00 00 | "Emergency message" Fehlerquittierung |

Tabelle 13.2 Fehlerquittierung

Ist die Fehlerursache behoben:

• Verlässt der Servoregler den Fehlerzustand.

Ist die Fehlerursache nicht behoben:

• Geht der Servoregler nach der Fehlerquittierung durch die "Emergency Message" wieder in den Fehlerzustand.

# 13 "Emergency messages"

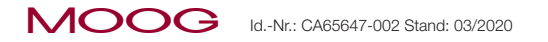

# 13.4 Fehlerquittierung über den Moog DriveAdministrator

- Fehlerursache eingrenzen anhand der **Moog DriveAdministrator 5** Fehlermeldung (siehe Fehlermeldung **Moog DriveAdministrator** oder Fehlerhistorie).
- Fehlerursache beheben.
- Fehler über Gerätestatusmaske rücksetzen.

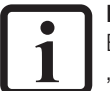

### HINWEIS:

Eine Liste "Fehlermeldungen mit Abhilfemaßnahmen" finden Sie in der "MSD Servo Drive - Geräte Hilfe".

# 14 Technologiefunktionen

# 14.1 Touch Probe

Die Touch Probe Funktion erfasst Positionen des Antriebs in Abhängigkeit folgender Eingangssignale:

- Digitaler Eingang ISD05.
- Digitaler Eingang ISD06.
- Nullimpuls.

Mit dem Parameter **P2285 "Touch probe function selector"** wählt man zwischen verschiedenen Implementierungen, z.B.:

- CiA402 Implementierung.
- Herstellerspezifische Implementierung (BECK) mit Abbildung aller Latchwerte auf **Objekt 60BA h.**
- Herstellerspezifische Implementierung (SPECIFIC) mit Abbildung der Werte auf den entsprechenden Objekten 60BA h, 60BB h, 60BC h und 60BD h.

### 14.1.1 Touch Probe Implementierung nach CiA402

- Um die Touch Probe Funktion "Implementierung nach CiA402" zu nutzen, den Parameter P2285 "Touch probe function selector" auf 1 = "CiA402(1)" stellen.
- 2. Um Signale mit beiden digitalen Eingängen ISD05 und ISD06 zu erfassen, die Parameter **P0106 + P0107 "MPRO\_Input\_FS\_ISD0x"** als PROBE(15) konfigurieren. Die Parameterbeschreibungen finden Sie in der Onlinehilfe Geräte, unter "Funktionsselektor digitale Eingänge".

Abschließend folgende Objekte in die Prozessdaten mappen:

| Name  | Wert                                                                                                    |  |
|-------|----------------------------------------------------------------------------------------------------|--|
| RxPDO | 0x60B8 Touch probe function                                                                                                    |  |
|       | 0x60B9 Touch probe status<br>0x60BA Touch probe pos1 pos value                                                                   |  |
| TxPDO | alternativ:<br>• 0x60BB Touch probe pos1 neg value<br>• 0x60BC Touch probe pos2 pos value<br>• 0x60BD Touch probe pos2 neg value |  |

Tabelle 14.1Objekt RxPDO und TxPDO: Touch Probe function

Über das **Objekt 0x60B8 h "Touch Probe Function"** das zu triggernde Signal einstellen. Verfügbare Einstellungen:

- Trigger mit Touch Probe 1 (digi. Eingang ISD05) auf steigende/fallende Flanke.
- Trigger mit Touch Probe 2 (digi. Eingang ISD06) auf steigende/fallende Flanke.
- Trigger auf Encoder-Nullimpuls, steigende Flanke.

| Bit | Funktion                                                                              |
|-----|---------------------------------------------------------------------------------------|
| 0   | Messpunkt 1 aktivieren                                                                |
| 1   | Messpunkt 1 Dauerbetrieb                                                              |
| 2   | Messpunkt 1 Nullimpuls (Messung startet nur mit Nullimpuls)                           |
| 3   | -                                                                                     |
| 4   | Messpunkt 1 Freigabe-Latch an positiver Flanke (auch für Encodernullsignal verwenden) |
| 5   | Messpunkt 1 Freigabe-Latch an negativer Flanke                                        |
| 6   | -                                                                                     |
| 7   | -                                                                                     |
| 8   | Messpunkt 2 aktiviert                                                                 |
| 9   | Messpunkt 2 Dauerbetrieb                                                              |
| 10  | Messpunkt 2 Nullimpuls (Messung startet nur mit Nullimpuls)                           |
| 11  | -                                                                                     |
| 12  | Messpunkt 2 Freigabe-Latch an positiver Flanke (auch für Encodernullsignal verwenden) |
| 13  | Messpunkt 2 Freigabe-Latch an negativer Flanke                                        |
| 14  | -                                                                                     |
| 15  | -                                                                                     |

Tabelle 14.2 Touch Probe Latch Control object: 60B8 h

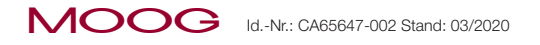

Das **Objekt 0x60B9 h** liefert den Status der Touch Probe Funktion.

Registriert der Servoregler ein aktiviertes Signal vom **Objekt 0x60B8 h**, setzt das Touch Probe Statuswort das entsprechende Bit.

| Bit | Funktion                                                                                                    |
|-----|----------------------------------------------------------------------------------------------------|
| 0   | Messpunkt 1 aktiviert                                                                                       |
| 1   | Messpunkt 1 speichert positiven Flankenwert                                                                 |
| 2   | Messpunkt 1 speichert negativen Flankenwert                                                                 |
| 3   | -                                                                                                    |
| 4   | -                                                                                                    |
| 5   | -                                                                                                    |
| 6   | Messpunkt 1 speichert positiven Flankenwert (nur Dauerbetrieb. Bit schaltet, wenn der Latchstatus wechselt) |
| 7   | Messpunkt 1 speichert negativen Flankenwert (nur Dauerbetrieb. Bit schaltet, wenn der Latchstatus wechselt) |
| 8   | Messpunkt 2 aktiviert                                                                                       |
| 9   | Messpunkt 2 speichert positiven Flankenwert                                                                 |
| 10  | Messpunkt 2 speichert negativen Flankenwert                                                                 |
| 11  | -                                                                                                    |
| 12  | -                                                                                                    |
| 13  | -                                                                                                    |
| 14  | Messpunkt 2 speichert positiven Flankenwert (nur Dauerbetrieb. Bit schaltet, wenn der Latchstatus wechselt) |
| 15  | Messpunkt 2 speichert negativen Flankenwert (nur Dauerbetrieb. Bit schaltet, wenn der Latchstatus wechselt) |

Tabelle 14.3 Touch Probe Latch Status object: 60B9 h

### Zeitliches Ablaufdiagramm

Folgendes zeitliches Ablaufdiagramm zeigt am Beispiel des Messtasters ISD05 und der

zugehörigen Bits im Touch Probe Steuerwort und Statuswort eine Messung

- im Single Trigger Modus und
- im Continuous Trigger Modus.

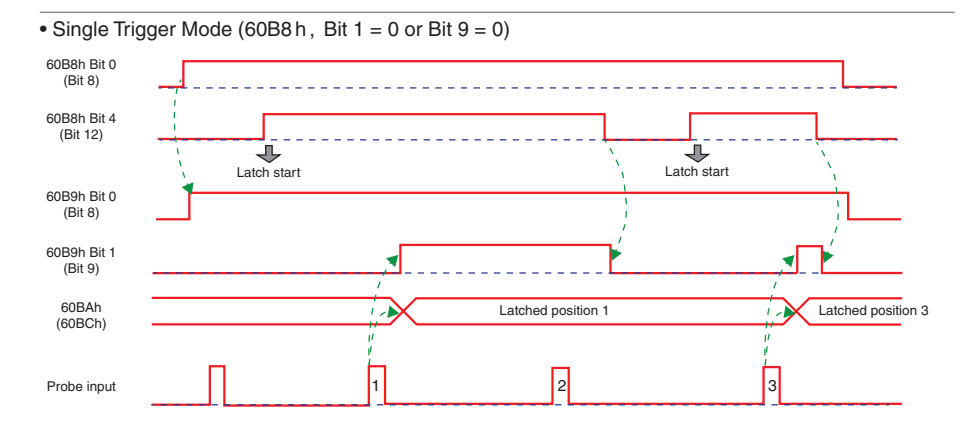

• Continuous Trigger Mode (60B8 h, Bit 1 = 1 or Bit 9 = 1)

"Continouos Trigger Modus"

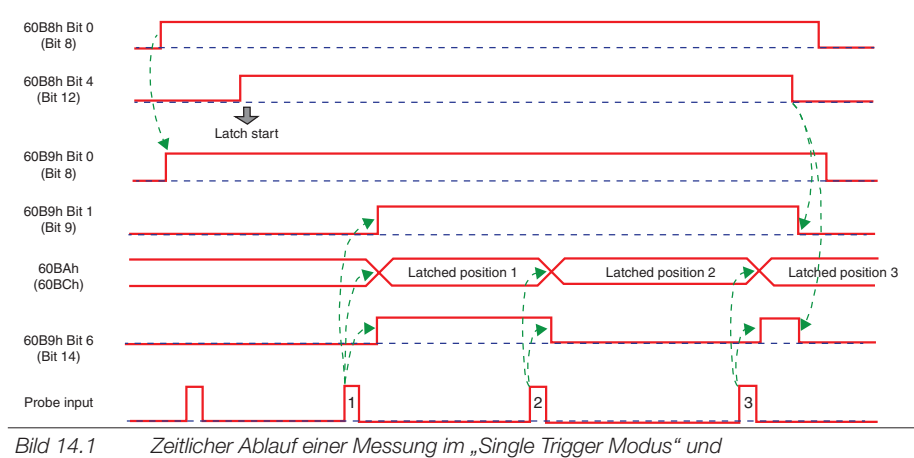

Entsprechend gilt der zeitliche Ablauf für die übrigen konfigurierbaren Signale.

### 14.1.2 Herstellerspezifische Touch Probe Implementierung

- Um die Funktion "herstellerspezifische Implementierung" zu nutzen, den Parameter P 2285 Touch probe function selector auf
  - 2 = "BECK2" oder
  - **3** = "SPECIFIC(3)" stellen.
- Um Signale mit beiden digitalen Eingängen ISD05 und ISD06 zu erfassen, den Parameter P0106 + P0107 MPRO\_Input\_FS\_ISD0x als "PROBE(15)" konfigurieren.

Die Parameterbeschreibungen finden Sie in der MSD Servo Drive - Geräte Hilfe, unter "Funktionsselektor digitale Eingänge".

Abschließend folgende Objekte mappen oder mit SDO lesen oder schreiben:

| Name Wert |                                                                                                    |  |
|-----------|----------------------------------------------------------------------------------------------------|--|
| RxPDO     | RxPDO 0x60B8 Touch probe function                                                                                                |  |
|           | 0x60B9 Touch probe status<br>0x60BA Touch probe pos1 pos value                                                                   |  |
| TxPDO     | alternativ:<br>• 0x60BB Touch probe pos1 neg value<br>• 0x60BC Touch probe pos2 pos value<br>• 0x60BD Touch probe pos2 neg value |  |

Tabelle 14.4 Objekt RxPDO und TxPDO: Touch Probe function

Mit dem **Objekt 0x60B8 h "Touch probe function"** festlegen, auf welche Flanke des Signals getriggert wird:

- 1. fallende Flanke
- 2. steigende Flanke
- 3. beide Flanken.

Die Bits 0 - 4 in "Objekt Touch Probe Function" aktivieren (flankengesteuert) die entsprechenden Funktionen.

Die Bits 8 - 11 in "Objekt Touch Probe Status" erfassen und steuern die gespeicherten Funktionen.

### Beachten:

Nach Ankunft des konfigurierten Signals, neue Messung starten!

Start der Messung - entsprechendes Bit rücksetzen und erneut setzen.

| Bit   | Wert (bin)          | Wert (hex) | Beschreibung                                                     |
|-------|---------------------|------------|------------------------------------------------------------------|
| 0     | 0000 0000 0000 0001 | xx01       | Enable external latch 1 (positive rise)<br>- digital input ISD05 |
| 1     | 0000 0000 0000 0010 | xx02       | Enable external latch 1 (negative rise)<br>- digital input ISD05 |
| 2     | 0000 0000 0000 0100 | xx04       | Enable external latch 2 (positive rise)<br>- digital input ISD06 |
| 3     | 0000 0000 0000 1000 | xx08       | Enable external latch 2 (negative rise)<br>- digital input ISD06 |
| 4     | 0000 0000 0001 0000 | xx10       | Enable internal latch C (positive rise)<br>- Encoder zero pulse  |
| 5-7   | -                   | -          | reserviert                                                       |
| 8-12  | 0000 0001 0000 0000 | 01xx       | Read external latch 1 (positive rise)<br>- digital input ISD05   |
|       | 0000 0010 0000 0000 | 02xx       | Read external latch 1 (negative rise)<br>- digital input ISD05   |
|       | 0000 0011 0000 0000 | 03xx       | Read external latch 2 (positive rise)<br>- digital input ISD06   |
|       | 0000 0100 0000 0000 | 04xx       | Read external latch 2 (negative rise)<br>- digital input ISD06   |
|       | 0000 0101 0000 0000 | 05xx       | Read internal latch C (positive rise)<br>- Encoder zero pulse    |
| 13-15 | -                   | -          | reserviert                                                       |

Tabelle 14.5Objekt 0x60B8 h: Touch probe function

### Das Objekt 0x60B9 h liefert den Status der Touch Probe Funktion.

Registriert der Servoregler ein aktiviertes Signal vom **Objekt 0x60B8 h**, setzt das Touch Probe Statuswort das entsprechende Bit (0 - 4).

| Bit | Wert (bin)          | Wert (hex) | Beschreibung                           |
|-----|---------------------|------------|----------------------------------------|
| 0   | 0000 0000 0000 0001 | xx01       | External latch 1 valid (positive rise) |
| 1   | 0000 0000 0000 0010 | xx02       | External latch 1 valid (negative rise) |
| 2   | 0000 0000 0000 0100 | xx04       | External latch 2 valid                 |
| 3   | 0000 0000 0000 1000 | xx08       | External latch 2 valid                 |
| 4   | 0000 0000 0001 0000 | xx10       | Internal latch C valid (positive rise) |

Tabelle 14.6 Objekt 0x60B9 h: Touch Probe status

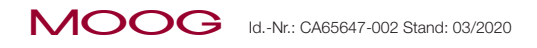

| Bit   | Wert (bin)          | Wert (hex) | Beschreibung                                       |
|-------|---------------------|------------|----------------------------------------------------|
| 5-7   | -                   | -          | reserviert                                         |
|       | 0000 0001 0000 0000 | 01xx       | Acknowledge value external latch 1 (positive rise) |
|       | 0000 0010 0000 0000 | 02xx       | Acknowledge value external latch 1 (negative rise) |
| 8-11  | 0000 0011 0000 0000 | 03xx       | Acknowledge value external latch 2 (positive rise) |
|       | 0000 0100 0000 0000 | 04xx       | Acknowledge value external latch 2 (negative rise) |
|       | 0000 0101 0000 0000 | 05xx       | Acknowledge value internal latch C (positive rise) |
|       | 0001 0000 0000 0000 | 1xxx       | reserviert                                         |
| 12-15 | 0010 0000 0000 0000 | 2xxx       | reserviert                                         |
|       | 0100 0000 0000 0000 | 4xxx       | reserviert                                         |
|       | 1000 0000 0000 0000 | 8xxx       | reserviert                                         |

Tabelle 14.6 Objekt 0x60B9 h: Touch Probe status

Die gespeicherte Position wird nach dem Setzen der Bits 8 – 11 im Statuswort, je nach **P 2285** Touch probe function selector, in das **Objekt 0x60BA h, 0x60BB h, 0x60BC h oder 0x60BD h** geschrieben.

### Zeitliches Ablaufdiagramm

Zeitliches Ablaufdiagramm einer Messung am Beispiel des Messtasters ISD05 und der zugehörigen Bits im Touch Probe Steuerwort und Statuswort:

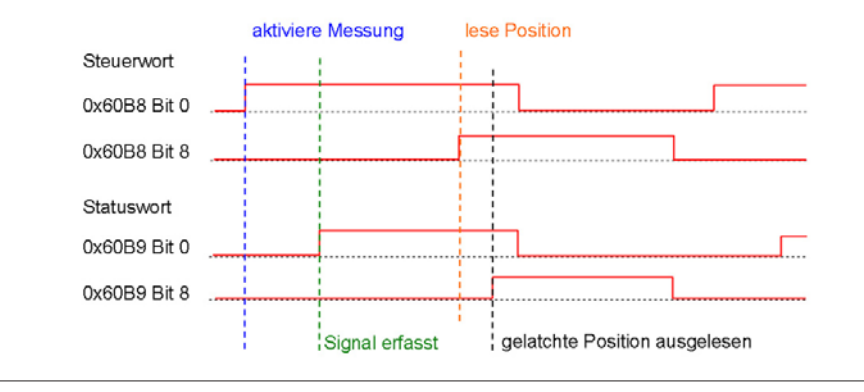

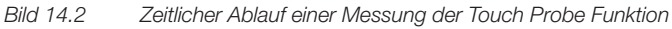

Entsprechend gilt der zeitliche Ablauf für die übrigen konfigurierbaren Signale.

# 14.2 Rundtischfunktion

Zur Konfiguration der Rundtischfunktion folgende Objekte verwenden:

| Objekt   | Objekt Name             | Objekt Code | Тур        |
|----------|-------------------------|-------------|------------|
| 0x607B h | Position range limit    | ARRAY       | Integer32  |
| 0x60F2 h | Positioning option code | VAR         | Unsigned16 |

Tabelle 14.7Objekte für Rundtischfunktion

Für die Rundtischfunktion das Objekt 0x60F2 h "Positioning option code"

abweichend von der nach CiA402 festgelegten Normierung verwenden.

### Bit 6 und 7 beachten (siehe Tabelle):

| Wert (hex) | Bedeutung           |
|------------|---------------------|
| 0x00       | Wie Linear          |
| 0x40       | Drehrichtung links  |
| 0x80       | Drehrichtung rechts |
| 0xC0       | Wegoptimiert        |

Tabelle 14.8Bitbelegung Objekt 0x60F2

MSD Servo Drive Benutzerhandbuch CANopen/EtherCAT 90

# 15 Weiterführende Dokumentation

| Moog-Dokumentation                                                         | ldNr. / Dateifor-<br>mate     | Ablage                                       |
|----------------------------------------------------------------------------|-------------------------------|----------------------------------------------|
| MSD Servo Drive Compact -<br>Betriebsanleitung                             | CA97555-002 / PDF             |                                              |
| MSD Servo Drive Einachssystem -<br>Betriebsanleitung                       | CA65642-002 / PDF             |                                              |
| MSD Servo Drive Mehrachssystem -<br>Betriebsanleitung                      | CA97554-002 / PDF             | https://www.moogsoftwaredownload.com/msd.htm |
| MSD Servo Drive Mehrachssystem<br>Power Supply Unit -<br>Betriebsanleitung | CA97556-002 / PDF             |                                              |
| MSD Servo Drive - Geräte Hilfe                                             | CB40859-002 / PDF<br>und HTML |                                              |

Tabelle 15.1 Moog-Dokumentation

| Weiterführende Feldbus-Dokumentationen                                                                      | Ablage                 |
|----------------------------------------------------------------------------------------------------|------------------------|
| CiA® CiA301 (V 4.2.0): CANopen application layer and communication profile                                  |                        |
| CiA® CiA402: CANopen device profile for drives and motion control (Rev. V 2.0)                              | www.can-cia.com        |
| EtherCAT Communication specification Version 1.0 2004                                                       | www.ethercat.org       |
| EtherCAT Indicator specification Proposal V0.91 2005                                                        | www.ethercat.org       |
| Normen der Reihe IEC/EN 61158 (-1 bis -6-x):<br>Industrial communication networks – Fieldbus specifications | siehe:<br>www.beuth.de |
| Weitere Informationen zum Feldbussystem CANopen                                                             | www.can-cia.com        |
| Weitere Informationen zum Feldbussystem EtherCAT                                                            | www.ethercat.org       |

 Tabelle 15.2
 Weiterführende Feldbus-Dokumentationen

MOOG Id.-Nr.: CA65647-002 Stand: 03/2020

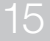

MSD Servo Drive Benutzerhandbuch CANopen/EtherCAT 92

# 16 Glossar

| Moog<br>DriveAdministrator 5                        | PC-Software von Moog zur (Erst-)Inbetriebnahme und Prozessdiagnose der Geräte der<br>MSD Servo Drive-Familie                                                                                                    |
|-----------------------------------------------------|----------------------------------------------------------------------------------------------------|
| Elektronisches Geräte-<br>datenblatt –<br>EDS-Datei | Wird im "CANopen-Master" (Steuerung) installiert und dient der Einbindung von<br>MSD Servor Drives in das CANopen-Gerätenetzwerk (Seite 91)                                                                                                    |
| MSD                                                 | MSD Servo Drive:<br><b>Einachssystem</b> - Gruppe der MSD Servo Drive-Geräte<br>(Nennströme 4 - 450 A), die an das AC-Netz angeschlossen werden und eine Achse<br>betreiben.<br><b>Mehrachssystem</b> - Gruppe der MSD Servo Drive-Geräte<br>(Nennströmen 4 - 170 A), die aus DC-gespeisten Achsmodulen und darauf abgestimmte<br>Versorgungseinheiten besteht.<br><b>Compact</b> - Kleinstes Mitglied der MSD Servo Drive-Familie (Nennströme 2 - 16 A).<br>Die Geräte werden an das AC-Netz angeschlossen und betreiben eine Achse. |
| ESI (xml)-<br>Gerätebeschreibungs-<br>datei         | Dient der Einbindung von Servoreglern in das EtherCAT-Gerätenetzwerk.<br>Übermittelt Daten, Eigenschaften und Funktionalitäten des Feldbussystems<br>dem "EtherCAT-Master" (Seite 91).                                                                                                    |
| Zustandsmaschine                                    | Sie beschreibt die Übergänge der verschiedenen Systemzustände. Ein Zustandsüber-<br>gang wird durch ein definiertes Ereignis, wie z. B. eine Steuersequenz oder das Setzen<br>eines Eingangs, ausgelöst.                                                                                                    |

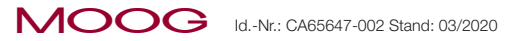

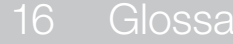

MSD Servo Drive Benutzerhandbuch CANopen/EtherCAT 94

# 17 Stichwortverzeichnis

# Symbole

| 6-Kanal Oszilloskop 29, 35 |
|----------------------------|
|----------------------------|

# А

| Absolute Positionierbewegungen                | 74  |
|-----------------------------------------------|-----|
| Absolute Positionierung                       | 79  |
| Additiver Drehmoment-Sollwert                 | 83  |
| Allgemeine Information                        | 59  |
| Allgemeines                                   | . 7 |
| Änderungen an den Parametern der Factor Group | 66  |
| Anschlüsse der Option POWERLINK 16, 24,       | 25  |
| Application Layer                             | 56  |
| Ausgangsselektoren "MPRO_Output_FS_OSDxx"     | 68  |
| Axis synchronized                             | 84  |

# В

| Baudrate                                                      | 20 |
|---------------------------------------------------------------|----|
| Begrenzungen im U/f Betrieb                                   | 76 |
| Berechnung der wichtigsten Factor Group Parameter             | 65 |
| Betriebsartabhängige Bits im Statuswort                       | 78 |
| Betriebsart "Cyclic Synchronous Position Mode"                | 84 |
| Betriebsart "Cyclic Synchronous Velocity Mode"                | 84 |
| Betriebsarten CiA402                                          | 73 |
| Betriebsarten mit Profilgenerierung im Antrieb                | 73 |
| Betriebsartspezifische Bits im Statuswort 75, 79, 81, 82, 83, | 84 |

| Betriebsartspezifische Bits im Steuerwort 70, 72, 75, 76, 79 | , 81 |
|--------------------------------------------------------------|------|
| Betriebsartspezifische Funktionen (Operation mode)           | 59   |
| Bewegungsprofil                                              | 69   |
| Bitbelegung Objekt 0x60F2                                    | 90   |
| Bitkombinationen                                             | 63   |
| Bitkombinationen der DRIVECOM-Zustandsmaschine               | 62   |
| Bits des Steuerworts                                         | 69   |
| Bits für den Gerätezustand "Statuswort"                      | 71   |
| Bits im Statuswort                                           | , 71 |

# С

| CAT-5e-Kabel                                     | 27 |
|--------------------------------------------------|----|
| Change set immediately                           | 75 |
| CiA402                                           | 64 |
| CiA402-Geräteprofil                              | 77 |
| CiA402 Implementierung                           | 87 |
| CiA402 kompatible Betriebsarten                  | 73 |
| CiA402 Objekte für die externe Vorsteuerung      | 84 |
| Cockpit 29,                                      | 35 |
| Cyclic synchronous position mode 59, 70, 72, 73, | 81 |
| Cyclic synchronous torque mode 59, 70, 72, 73,   | 83 |
| Cyclic synchronous velocity mode 59, 70, 72, 73, | 82 |

# D

| Data Link Layer         | 55 |
|-------------------------|----|
| DEVICE CONTROL COMMANDS | 70 |
| Device controlling      | 59 |
| Digitale Eingänge       | 66 |
| DIP-Schalter            | 17 |

MOOG Id.-Nr.: CA65647-002 Stand: 03/2020

# Disable operation70Disable voltage70Distributed Clocks - Verteilte Uhren56Download-Bereich29, 35, 79

# Ε

| E/A-Abbild                                                | 66 |
|-----------------------------------------------------------|----|
| EIA/TIA-568A                                              | 26 |
| EIA/TIA-568B                                              | 26 |
| Eigentumsschaden 15, 23, 2                                | 27 |
| Eingangsfrequenz                                          | 19 |
| Einheiten und Normierungen                                | 64 |
| Elektronisches Gerätedatenblatt – EDS-Datei               | 29 |
| Emergency                                                 | 55 |
| Emergency Dienst                                          | 55 |
| Emergency messages                                        | 85 |
| Emergency Telegram                                        | 85 |
| Enable IP Mode                                            | 81 |
| Enable operation                                          | 70 |
| Enable voltage                                            | 69 |
| EoE - Ethernet over EtherCAT                              | 56 |
| Erstinbetriebnahme und Optimierung der Softwarefunktionen |    |
| und Regelkreise                                           | 35 |
| ESI_Datei - EtherCAT Slave Information                    | 56 |
| EtherCAT-Netzwerkmanagement (NMT)                         | 57 |
| EtherCAT Protokoll                                        | 14 |
| Externe Geschwindigkeits-/Drehmoment Vorsteuerung 8       | 84 |

### F

| Factor Group                    | 64                                    |
|---------------------------------|---------------------------------------|
| Fahrprofil des Antriebsreglers  | 73                                    |
| Fallende Flanke                 | 89                                    |
| Fault                           | 71                                    |
| Fault reset                     | 70                                    |
| Fehlerquittierung               | 85                                    |
| Feininterpolation               | 80                                    |
| Feldbus-Option                  |                                       |
|                                 |                                       |
| PROFIBUS                        | 7                                     |
| PROFIBUS<br>Feldbusoptionskarte | 7<br>24                               |
| PROFIBUS<br>Feldbusoptionskarte | 7<br>24<br>35                         |
| PROFIBUS<br>Feldbusoptionskarte | 7<br>24<br>35<br>75                   |
| PROFIBUS<br>Feldbusoptionskarte | 7<br>24<br>35<br>75<br>87             |
| PROFIBUS                        | 7<br>24<br>35<br>75<br>87<br>89       |
| PROFIBUS<br>Feldbusoptionskarte | 7<br>24<br>35<br>75<br>87<br>89<br>66 |

# G

| Gerätesteuerbefehle                  | 70  |
|--------------------------------------|-----|
| Gerätesteuerung und Zustandsmaschine | 59  |
| Geschwindigkeits-Sollwert            | 77  |
| Gültigkeit des Benutzerhandbuchs     | . 7 |

# Н

| H18 LED (rot)      | 16 |
|--------------------|----|
| H19 LED (grün)     | 16 |
| Haftungsausschluss | 8  |
| Hardwarefreigabe   | 27 |

| Hardwarefreigabe ENPO                               | ), 36 |
|-----------------------------------------------------|-------|
| Heartbeat-Funktion                                  | . 51  |
| Herstellerspezifische Implementierung (SPECIFIC(3)) | . 87  |
| Herstellerspezifisches Bit                          | . 72  |
| Home offset                                         | . 79  |
| Homing attained                                     | 2, 79 |
| Homing error                                        | 2, 79 |
| Homing function                                     | . 78  |
| Homing methods                                      | . 79  |
| Homing mode                                         | 2, 78 |
| Homing mode Bits im Statuswort                      | . 79  |
| Homing mode Bits im Steuerwort                      | . 79  |
| Homing operation start                              | . 79  |

| Implementierte CiA402-Funktionalität |                    |
|--------------------------------------|--------------------|
| Inbetriebnahme                       |                    |
| Internal limit active                |                    |
| Interpolated position mode           | 59, 70, 72, 73, 80 |
| Interpolation data record            |                    |
| Interpolationsarten                  |                    |
| Interpolation sub mode select        |                    |
| Interpolation time period            |                    |
| Interpolieren                        |                    |
| IP mode active                       |                    |

# Κ

| Kabeltyp                                                   | 19 |
|------------------------------------------------------------|----|
| Konfiguration                                              | 35 |
| Kontrolle der Vorsteuergrößen im Moog DriveAdministrator 5 | 84 |

# L

| Latchwerte            | 87 |
|-----------------------|----|
| Leistungsversorgung   | 72 |
| Lineare Interpolation | 80 |

# Μ

| Mailbox 55                                                |
|-----------------------------------------------------------|
| Mandatory                                                 |
| Manufacturer specific                                     |
| Maßnahmen zur Sicherheit 11                               |
| Max. profile velocity 77                                  |
| Max slippage error 72                                     |
| Messpunkt 1 87, 88                                        |
| Messpunkt 2                                               |
| Modes of operation                                        |
| Modes of operation display 70                             |
| Moog DriveAdministrator 5                                 |
| Moog PLC-Programm                                         |
| mref_Ext (externe Drehmomentvorsteuerung) 84              |
| MSD Servo Drive / MSD Servo Drive Compact Geräteparameter |

# Ν

| 88 |
|----|
| 75 |
| 16 |
| 9  |
| 74 |
| 71 |
| 84 |
| 79 |
|    |

# 0

| Objekt 0x60B8 Touch probe function | 87, 89 |
|------------------------------------|--------|
| Objekt 0x60B9 Touch probe status   | 89     |
| Objekt 60FDh – Digitale Eingänge   | 36, 68 |
| Objekt 60FE - Digitale Ausgänge    | 68     |
| Objekt 6040h-Steuerwort            | 69     |
| Objekt 6041h-Statuswort            | 71     |
| Objekte für Rundtischfunktion      | 90     |
| Operation enabled                  | 71     |
| Operation mode specific            | 71     |
| Option codes                       | 63     |
| OSI-7-Schichtenmodell              | 55     |

# Ρ

| 35 |
|----|
| 37 |
| 37 |
| 15 |
| 39 |
| 34 |
| 35 |
| 71 |
| 39 |
| 7  |
| 39 |
| 50 |
| 8  |
| 55 |
| 7  |
|    |

| Position actual value                    |
|------------------------------------------|
| Position high resolution                 |
| Positioning option code                  |
| Position range limit                     |
| Positiver Flankenwert                    |
| Process Data (CiA301)                    |
| Profile acceleration                     |
| Profile deceleration                     |
| Profile position mode 59, 70, 72, 73, 74 |
| Profile position mode Bits im Statuswort |
| Profile position mode Bits im Steuerwort |
| Profile velocity                         |
| Profile velocity mode 59, 70, 72, 73, 77 |
| Projektverwaltung                        |
| Prozessdaten (PDO)                       |

# Q

| Quelle Drehmoment-Vorsteuerwerte   | 84   |
|------------------------------------|------|
| Quelle Drehzahl-Vorsteuerwerte     | 84   |
| Quick stop 70                      | , 71 |
| Quick stop deceleration 59, 73, 74 | , 77 |

# R

| Rampengröße                    | 77 |
|--------------------------------|----|
| Ready to switch on             | 71 |
| Referenzfahrt Methoden         | 79 |
| Referenzfahrttyp               | 79 |
| Relative Positionierbewegungen | 74 |

| Remote            | 71,   | , 72 |
|-------------------|-------|------|
| ROT_0             | , 81, | 84   |
| Rundtischfunktion |       | 90   |
| RxPDO             | 87,   | 89   |

# S

| S5 Drehkodierung                            | 16   |
|---------------------------------------------|------|
| S6 Drehkodierung                            | 16   |
| Sachschäden                                 | 8    |
| Schnellhalt                                 | 72   |
| SDO Information Service                     | 56   |
| Serieninbetriebnahme                        | , 35 |
| Set of setpoints                            | 73   |
| Setpoint acknowledge                        | , 75 |
| Shutdown                                    | 70   |
| Sicherheit                                  | 11   |
| Sicherheits- und Warnhinweise               | 12   |
| Single setpoint                             | 73   |
| Skalierung Drehmoment-Vorsteuerung          | 84   |
| Skalierung Drehzahl-Vorsteuerung            | 84   |
| Software position limit                     | 74   |
| Sollwertselektor                            | 69   |
| Sollwertübertragung von einem Host Computer | 75   |
| Spannungswelligkeit                         | 19   |
| Speed                                       | 72   |
| Status der Touch Probe Funktion             | , 89 |
| STATUS des Controllers                      | 71   |
| Statuswort CiA402                           | 71   |
| Steigende Flanke                            | 89   |
|                                             |      |

| Steilheit der Rampen                | 73   |
|-------------------------------------|------|
| Steuerwortselektor                  | 69   |
| Stromaufnahme                       | 19   |
| Struktur der Betriebsart            | , 77 |
| Struktur Interpolated position mode | 80   |
| Struktur Profile position mode      | 74   |
| Struktur Profile velocity mode      | 78   |
| Switched on                         | 71   |
| Switch on                           | 70   |
| Switch on disabled                  | 71   |

### Т

| Target position                                     | , 81 |
|-----------------------------------------------------|------|
| Target position ignored                             | 72   |
| Target reached                                      | , 81 |
| Target torgue ignored                               | 72   |
| Target torque                                       | , 84 |
| Target velocity                                     | , 82 |
| Target velocity ignored                             | 72   |
| Technologiefunktionen                               | 87   |
| Timing-Parameter                                    | , 37 |
| Torque offset                                       | , 84 |
| Touch Probe                                         | 87   |
| Touch Probe Funktion " Implementierung nach CiA402" | 87   |
| Touch Probe Latch Control object: 60B8h             | 87   |
| Touch Probe Latch Status object: 60B9h              | 88   |
| Trigger auf Encoder-Nullimpuls                      | 87   |
| Trigger mit Touch Probe                             | 87   |
| TxPDO                                               | , 89 |

# MSD Servo Drive Benutzerhandbuch CANopen/EtherCAT 100

# U

| Überblick "Cyclic synchronous position mode"                    | 81 |
|-----------------------------------------------------------------|----|
| Überblick "Cyclic synchronous torque mode"                      | 83 |
| Überblick "Cyclic synchronous velocity mode"                    | 82 |
| Übertragungs-<br>geschwindigkeit                                | 20 |
| Umschaltung der Vorsteuerquellen und spezielle Sollwert Formate | 84 |
| Unterstützte Objekte im "Cyclic synchronous position mode"      | 81 |
| Unterstützte Objekte im "Cyclic synchronous torque mode"        | 83 |
| Unterstützte Objekte im "Cyclic synchronous velocity mode"      | 82 |
| Unterstützte Objekte im "Interpolated position mode"            | 80 |

# $\vee$

| Velocity actual value       |         | 77  |
|-----------------------------|---------|-----|
| Velocity encoder factor     | 59, 73, | 77  |
| Velocity mode               |         | 76  |
| Velocity mode (U/F Betrieb) | 59, 73, | 76  |
| Velocity offset             | 81, 82, | 84  |
| Vermögensschäden            |         | . 8 |
| Voltage enabled             | 71,     | 72  |
| Vorsteuerwerte              |         | 84  |

# W

| Warning                                  |                        |
|------------------------------------------|------------------------|
| Weiterführende Feldbus-Dokumentationen   | , 14                   |
| Wellenabschlusswiderstand - Busabschluss |                        |
| Werkseinstellung                         | 20, 31, 32, 33, 38, 52 |
| www.can-cia.com                          | , 14                   |
| www.ethercat.org                         |                        |

# Х

| X32                            | 18 |
|--------------------------------|----|
| xml – Gerätebeschreibungsdatei | 35 |

# Ζ

| Zielgruppe                                                  | . 7 |
|-------------------------------------------------------------|-----|
| Zustand "Operation enable"                                  | 73  |
| Zustandsmaschine                                            | 93  |
| Zustandsmaschine (State machine)                            | 59  |
| Zyklische Betriebsarten, Profilgenerierung in der Steuerung | 80  |
| Zykluszeit der Sollwerte im IP Mode                         | 69  |
|                                                             |     |

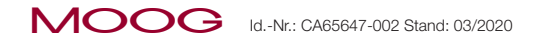

### KOOG Id.-Nr.: CA65647-002 Stand: 03/2020 SCHAUEN SIE GENAU HIN.

Moog-Lösungen sind weltweit erhältlich. Weitere Informationen erhalten Sie auf unserer Webseite oder von der Moog-Niederlassung in Ihrer Nähe.

Australien +61 3 9561 6044 Service +61 3 8545 2140 info.australia@moog.com service.australia@moog.com

Brasilien +55 11 3572 0400 info.brazil@moog.com service.brazil@moog.com

China +86 21 2893 1600 Service +86 21 2893 1626 info.china@moog.com service.china@moog.com

Deutschland +49 7031 622 0 Service +49 7031 622 197 info.germany@moog.com service.germany@moog.com

Frankreich +33 1 4560 7000 Service +33 1 4560 7015 info.france@moog.com service.france@moog.com

Grossbritannien +44 (0) 1684 858000 Service +44 (0) 1684 278369 info.uk@moog.com service.uk@moog.com

Hong Kong +852 2 635 3200 info.hongkong@moog.com Indien +91 80 4057 6666 Service +91 80 4057 6664 info.india@moog.com service.india@moog.com

Irland +353 21 451 9000 info.ireland@moog.com

Italien +39 0332 421 111 Service 800 815 692 info.italy@moog.com service.italy@moog.com

Japan +81 46 355 3767 info.japan@moog.com service.japan@moog.com

Kanada +1 716 652 2000 info.canada@moog.com

Korea +82 31 764 6711 info.korea@moog.com service.korea@moog.com

Luxemburg +35 2 +40 46 401 info.luxembourg@moog.com Niederlande +31 252 462 000 info.thenetherlands@moog.com service.netherlands@moog.com

Russland +7 831 713 1811 Service +7 831 764 5540 info.russia@moog.com service.russia@moog.com

Schweden +46 31 680 060 info.sweden@moog.com

Singapur +65 677 36238 Service +65 651 37889 info.singapore@moog.com service.singapore@moog.com

Spanien +34 902 133 240 info.spain@moog.com

Südafrika +27 12 653 6768 info.southafrica@moog.com

Türkei +90 216 663 6020 info.turkey@moog.com

USA +1 716 652 2000 info.usa@moog.com service.usa@moog.com

### MOOG

Moog GmbH Hanns-Klemm-Straße 28 D-71034 Böblingen Telefon +49 7031 622 0 Telefax +49 7031 622 100

www.moog.com/industrial drives-support@moog.com

Moog ist ein eingetragenes Warenzeichen der Moog, Inc. und ihrer Niederlassungen. Alle hierin aufgeführten Warenzeichen sind Eigentum der Moog Inc. und ihrer Niederlassungen. Alle Rechte vorbehalten. © 2020 Moog GmbH.

### Technische Änderungen vorbehalten.

Der Inhalt unserer Dokumentation wurde mit größter Sorgfalt zusammengestellt und entspricht unserem derzeitigen Informationsstand.

Dennoch weisen wir darauf hin, dass die Aktualisierung dieses Dokuments nicht immer zeitgleich mit der technischen Weiterentwicklung unserer Produkte durchgeführt werden kann.

Informationen und Spezifikationen können jederzeit geändert werden. Bitte informieren Sie sich unter drives-support@moog.com über die aktuelle Version

Id.-Nr.: CA65647-002, Rev. 2.0

Stand: 03/2020

Gültig ab Firmware-Version: 124.25

Die deutsche Version ist die Originalausführung der Betriebsanleitung.

MSD Servo Drive Benutzerhandbuch CANopen/EtherCAT

102